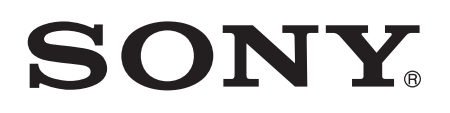

# Guida per l'utente

Xperia<sup>™</sup> E1 D2004/D2005

# Indice

| Panoramica.                                                                                                    | Introduzione                                                          | 6  |
|----------------------------------------------------------------------------------------------------|-----------------------------------------------------------------------|----|
| Montaggio                                                                                                    | Panoramica                                                            | 6  |
| Primo avvio del dispositivo.   8     Perché è necessario un account Google™?.   9     Caricamento del dispositivo.   9     Conoscere le informazioni principali.   11     Utilizzo del touchscreen.   11     Blocco e sblocco dello schermo.   13     Schermata Home.   13     Schermata Applicazioni.   15     Navigazione tra le applicazioni.   16     Sciette rapide e cartelle.   17     Sfondo e temi.   18     Acquisire una schermata.   19     Stato e notifiche.   19     Icone della barra di stato.   20     Panoramica delle applicazioni.   24     Download di applicazioni da Google Play™   24     Download di applicazioni da altre origini.   24     Internet e reti.   25     Impostazioni per messaggi e Internet.   25     Impostazioni per della connessione dati mobile.   27     Controllo dell'utilizzo dei dati.   28     Selezione di reti mobili.   29     Virtual Private Network (VPN).   30     Sincronizzazione con Google™   31     Sincronizzazione con Google™   31 <td>Montaggio</td> <td>7</td>                                                                  | Montaggio                                                             | 7  |
| Perché è necessario un account Google™?                                                                                                    | Primo avvio del dispositivo                                           | 8  |
| Caricamento del dispositivo.   9     Conoscere le informazioni principali.   11     Utilizzo del touchscreen.   11     Blocco e sblocco dello schermo.   13     Schermata Home.   13     Schermata Applicazioni.   15     Navigazione tra le applicazioni.   16     Widget.   16     Scelte rapide e cartelle.   17     Sfondo e temi.   18     Acquisire una schermata.   19     Stato e notifiche.   19     Icto e della barra di stato.   20     Panoramica delle applicazioni.   22     Download di applicazioni da Google Play™   24     Download di applicazioni da altre origini.   24     Download di applicazioni da altre origini.   24     Internet e reti.   25     Navigazione del Web.   25     Impostazioni per messaggi e Internet.   25     VirFi®.   26     Condivisione della connessione dati mobile.   27     Controllo dell'utilizzo dei dati.   28     Selezione di reti mobili.   29     Virtual Private Network (VPN).   30     Sincronizzazione c                                                                                                    | Perché è necessario un account Google™?                               | 9  |
| Conoscere le informazioni principali.   11     Utilizzo del touchscreen   11     Blocco e sblocco dello schermo.   13     Schermata Home.   13     Schermata Applicazioni.   15     Navigazione tra le applicazioni.   16     Widget.   16     Scelte rapide e cartelle.   17     Sfondo e temi.   18     Acquisire una schermata.   19     Stato e notifiche.   19     Icone della barra di stato.   20     Panoramica delle applicazioni.   22     Download di applicazioni da Google Play™.   24     Download di applicazioni da altre origini.   24     Download di applicazioni da altre origini.   24     Download di applicazioni da di altre origini.   24     Download di applicazioni da di altre origini.   24     Download di applicazioni da di altre origini.   24     Navigazione del Web.   25     Impostazioni per messaggi e Internet.   25     VirFi®.   26     Condivisione della connessione dati mobile.   27     Controllo dell'utilizzo dei dati.   28     Selezione di reti mobili.                                                                                          | Caricamento del dispositivo                                           | 9  |
| Utilizzo del touchscreen   11     Blocco e sblocco dello schermo.   13     Schermata Home   13     Schermata Applicazioni.   15     Navigazione tra le applicazioni.   16     Widget.   16     Scelte rapide e cartelle.   17     Sfondo e temi.   18     Acquisire una schermata.   19     Stato e notifiche.   19     Icone della barra di stato.   20     Panoramica delle applicazioni.   22     Download di applicazioni da Google Play™   24     Download di applicazioni da Google Play™   24     Download di applicazioni da altre origini.   24     Download di applicazioni da latte origini.   24     Download di applicazioni da latte origini.   24     Download di applicazioni da latte origini.   24     Download di applicazioni da latte origini.   24     Download di applicazioni da latte origini.   24     Download di applicazioni da latte origini.   24     Download di applicazioni da latte origini.   24     Download di applicazioni da latte origini.   25     Impostazioni per messaggi e Internet.   25 <td>Conoscere le informazioni principali</td> <td>11</td>     | Conoscere le informazioni principali                                  | 11 |
| Blocco e sblocco dello schermo.   13     Schermata Home.   13     Schermata Applicazioni.   15     Navigazione tra le applicazioni.   16     Widget.   16     Scelte rapide e cartelle.   17     Sfondo e temi.   18     Acquisire una schermata.   19     Stato e notifiche.   19     Icone della barra di stato.   20     Panoramica delle applicazioni.   22     Download di applicazioni.   24     Download di applicazioni da Google Play™   24     Download di applicazioni da altre origini.   24     Download di applicazioni da la altre origini.   24     Download di applicazioni da latre origini.   24     Download di applicazioni da latre origini.   24     Download di applicazioni da latre origini.   24     Download di applicazioni da latre origini.   24     Download di applicazioni da latre origini.   24     Download di applicazioni da latre origini.   24     Download di applicazioni da latre origini.   24     Download di applicazioni da latre origini.   24     Download di applicazioni da latre origini.   25<                                                  | Utilizzo del touchscreen                                              | 11 |
| Schermata Home.   13     Schermata Applicazioni.   15     Navigazione tra le applicazioni.   16     Widget.   16     Scelte rapide e cartelle.   17     Sfondo e temi.   18     Acquisire una schermata.   19     Stato e notifiche.   19     Icone della barra di stato.   20     Panoramica delle applicazioni.   22     Download di applicazioni.   24     Download di applicazioni da Google Play™   24     Download di applicazioni da altre origini.   24     Download di applicazioni da latre origini.   24     Download di applicazioni da latre origini.   24     Download di applicazioni da latre origini.   24     Download di applicazioni da latre origini.   24     Download di applicazioni da latre origini.   24     Download di applicazioni da latre origini.   24     Download di applicazioni da latre origini.   24     Download di applicazioni da latre origini.   24     Download di applicazioni da latre origini.   24     Download di applicazioni da latre origini.   24     Download di applicazioni da latre origini.                                                | Blocco e sblocco dello schermo                                        | 13 |
| Schermata Applicazioni.   15     Navigazione tra le applicazioni.   16     Widget.   16     Scelte rapide e cartelle.   17     Sfondo e temi.   18     Acquisire una schermata.   19     Stato e notifiche.   19     Icone della barra di stato.   20     Panoramica delle applicazioni.   22     Download di applicazioni.   24     Download di applicazioni da Google Play™.   24     Download di applicazioni da altre origini.   24     Download di applicazioni da Google Play™.   24     Download di applicazioni da latre origini.   24     Internet e reti.   25     Navigazione del Web.   25     Impostazioni per messaggi e Internet.   25     Vii-Fi®.   26     Condivisione della connessione dati mobile.   27     Controllo dell'utilizzo dei dati.   28     Selezione di reti mobili.   29     Virtual Private Network (VPN).   30     Sincronizzazione con Google™.   31     Sincronizzazione con Google™.   31     Sincronizzazione con Google™.   31 <td< td=""><td>Schermata Home</td><td>13</td></td<>                                                                           | Schermata Home                                                        | 13 |
| Navigazione tra le applicazioni.   16     Widget.   16     Scelte rapide e cartelle.   17     Sfondo e temi   18     Acquisire una schermata.   19     Stato e notifiche.   19     Icone della barra di stato.   20     Panoramica delle applicazioni.   22     Download di applicazioni.   24     Download di applicazioni da Google Play™   24     Download di applicazioni da altre origini.   24     Internet e reti.   25     Navigazione del Web.   25     Impostazioni per messaggi e Internet.   25     Wi-Fi®.   26     Condivisione della connessione dati mobile.   27     Controllo dell'utilizzo dei dati.   28     Selezione di reti mobili.   29     Virtual Private Network (VPN).   30     Sincronizzazione con Google™   31     Sincronizzazione con Google™   31     Sincronizzazione con Google™   31     Sincronizzazione con Google™   33     Menu Impostazioni.   33     Audio, suoneria e volume.   33     Audio, suoneria e volume. <td< td=""><td>Schermata Applicazioni</td><td>15</td></td<>                                                                              | Schermata Applicazioni                                                | 15 |
| Widget.   16     Scelte rapide e cartelle.   17     Sfondo e temi.   18     Acquisire una schermata.   19     Stato e notifiche.   19     Icone della barra di stato.   20     Panoramica delle applicazioni.   22     Download di applicazioni   24     Download di applicazioni da Google Play™   24     Download di applicazioni da altre origini.   24     Download di applicazioni da altre origini.   24     Download di applicazioni da latre origini.   24     Download di applicazioni da latre origini.   24     Download di applicazioni da latre origini.   24     Download di applicazioni da latre origini.   24     Download di applicazioni da latre origini.   24     Download di applicazioni da latre origini.   24     Download di applicazioni da latre origini.   24     Download di applicazioni da latre origini.   24     Download di applicazioni da latre origini.   24     Download di applicazioni da latre origini.   24     Internet e reti.   25     Impostazioni per messaggi e Internet.   25     Vi-Fi®.   26 <td>Navigazione tra le applicazioni</td> <td>16</td> | Navigazione tra le applicazioni                                       | 16 |
| Scelte rapide e cartelle.   17     Sfondo e temi.   18     Acquisire una schermata.   19     Stato e notifiche.   19     Icone della barra di stato.   20     Panoramica delle applicazioni.   22     Download di applicazioni.   24     Download di applicazioni da Google Play™   24     Download di applicazioni da altre origini.   24     Download di applicazioni da altre origini.   24     Internet e reti.   25     Navigazione del Web.   25     Impostazioni per messaggi e Internet.   25     Wi-Fi®.   26     Condivisione della connessione dati mobile.   27     Controllo dell'utilizzo dei dati.   28     Selezione di reti mobili.   29     Virtual Private Network (VPN).   30     Sincronizzazione con Google™   31     Sincronizzazione con Google™   31     Sincronizzazione con Google™   33     Menu Impostazioni.   33     Audio, suoneria e volume.   33     Audio, suoneria e volume.   33     Protezione scheda SIM.   34      Impostazio                                                                                                    | Widget                                                                | 16 |
| Sfondo e temi.   18     Acquisire una schermata.   19     Stato e notifiche.   19     Icone della barra di stato.   20     Panoramica delle applicazioni.   22     Download di applicazioni.   24     Download di applicazioni da Google Play™   24     Download di applicazioni da altre origini   24     Download di applicazioni da altre origini   24     Download di applicazioni da altre origini   24     Download di applicazioni da latre origini   24     Download di applicazioni da latre origini   24     Download di applicazioni da latre origini   24     Download di applicazioni da latre origini   24     Download di applicazioni da latre origini   24     Download di applicazioni da latre origini   24     Internet e reti.   25     Navigazione del Web.   25     Impostazioni per messaggi e Internet.   25     Wi-Fi®.   26     Condivisione della connessione dati mobile.   27     Controllo dell'utilizzo dei dati.   28     Selezione di reti mobili.   29     Virtual Private Network (VPN).   30                                                                     | Scelte rapide e cartelle                                              | 17 |
| Acquisire una schermata.   19     Stato e notifiche.   19     Icone della barra di stato.   20     Panoramica delle applicazioni.   22     Download di applicazioni da Google Play™   24     Download di applicazioni da altre origini.   24     Download di applicazioni da altre origini.   24     Download di applicazioni da altre origini.   24     Download di applicazioni da altre origini.   24     Internet e reti.   25     Navigazione del Web.   25     Impostazioni per messaggi e Internet.   25     Wi-Fi®.   26     Condivisione della connessione dati mobile.   27     Controllo dell'utilizzo dei dati.   28     Selezione di reti mobili.   29     Virtual Private Network (VPN).   30     Sincronizzazione con Google™   31     Sincronizzazione con Google™   31     Sincronizzare la vostra e-mail, il calendario e i contatti aziendali                                                                                                    | Sfondo e temi                                                         | 18 |
| Stato e notifiche.   19     Icone della barra di stato.   20     Panoramica delle applicazioni.   22     Download di applicazioni da Google Play™   24     Download di applicazioni da Google Play™   24     Download di applicazioni da altre origini.   24     Internet e reti.   25     Navigazione del Web.   25     Impostazioni per messaggi e Internet.   25     Wi-Fi®.   26     Condivisione della connessione dati mobile.   27     Controllo dell'utilizzo dei dati.   28     Selezione di reti mobili.   29     Virtual Private Network (VPN).   30     Sincronizzazione con Google™   31     Informazioni sulla sincronizzazione di dati sul dispositivo.   31     Sincronizzare la vostra e-mail, il calendario e i contatti aziendali                                                                                                    | Acquisire una schermata                                               | 19 |
| Icone della barra di stato.   20     Panoramica delle applicazioni.   22     Download di applicazioni da Google Play™   24     Download di applicazioni da altre origini.   24     Download di applicazioni da altre origini.   24     Download di applicazioni da altre origini.   24     Internet e reti.   25     Navigazione del Web.   25     Impostazioni per messaggi e Internet.   25     Wi-Fi®.   26     Condivisione della connessione dati mobile.   27     Controllo dell'utilizzo dei dati.   28     Selezione di reti mobili.   29     Virtual Private Network (VPN).   30     Sincronizzazione di dati sul dispositivo.   31     Sincronizzazione con Google™.   31     Sincronizzare la vostra e-mail, il calendario e i contatti aziendali.   31     Impostazioni di base.   33     Menu Impostazioni.   33     Audio, suoneria e volume.   33     Protezione scheda SIM.   34     Impostazioni dello schermo.   35                                                                                                    | Stato e notifiche                                                     | 19 |
| Panoramica delle applicazioni.   22     Download di applicazioni da Google Play™   24     Download di applicazioni da altre origini.   24     Download di applicazioni da altre origini.   24     Internet e reti.   25     Navigazione del Web.   25     Impostazioni per messaggi e Internet.   25     Wi-Fi®.   26     Condivisione della connessione dati mobile.   27     Controllo dell'utilizzo dei dati.   28     Selezione di reti mobili.   29     Virtual Private Network (VPN).   30     Sincronizzazione di dati sul dispositivo.   31     Sincronizzazione con Google™   31     Sincronizzare la vostra e-mail, il calendario e i contatti aziendali.   31     Impostazioni di base.   33     Menu Impostazioni.   33     Audio, suoneria e volume.   33     Protezione scheda SIM.   34     Impostazioni dello schermo.   35                                                                                                    | Icone della barra di stato                                            | 20 |
| Download di applicazioni.   24     Download di applicazioni da Google Play™   24     Download di applicazioni da altre origini.   24     Internet e reti.   25     Navigazione del Web.   25     Impostazioni per messaggi e Internet.   25     Wi-Fi®.   26     Condivisione della connessione dati mobile.   27     Controllo dell'utilizzo dei dati.   28     Selezione di reti mobili.   29     Virtual Private Network (VPN).   30     Sincronizzazione di dati sul dispositivo.   31     Sincronizzazione con Google™.   31     Sincronizzare la vostra e-mail, il calendario e i contatti aziendali                                                                                                    | Panoramica delle applicazioni                                         | 22 |
| Download di applicazioni da Google Play™                                                                                                    | Download di applicazioni                                              | 24 |
| Download di applicazioni da altre origini.   .24     Internet e reti.   .25     Navigazione del Web.   .25     Impostazioni per messaggi e Internet.   .25     Wi-Fi®.   .26     Condivisione della connessione dati mobile.   .27     Controllo dell'utilizzo dei dati.   .28     Selezione di reti mobili.   .29     Virtual Private Network (VPN).   .30     Sincronizzazione di dati sul dispositivo.   .31     Informazioni sulla sincronizzazione di dati sul dispositivo.   .31     Sincronizzare la vostra e-mail, il calendario e i contatti aziendali                                                                                                    | Download di applicazioni da Google Play™                              | 24 |
| Internet e reti.   25     Navigazione del Web.   25     Impostazioni per messaggi e Internet.   25     Wi-Fi®.   26     Condivisione della connessione dati mobile.   27     Controllo dell'utilizzo dei dati.   28     Selezione di reti mobili.   29     Virtual Private Network (VPN).   30     Sincronizzazione di dati sul dispositivo.   31     Informazioni sulla sincronizzazione di dati sul dispositivo.   31     Sincronizzazione con Google™.   31     Sincronizzare la vostra e-mail, il calendario e i contatti aziendali31   33     Menu Impostazioni.   33     Audio, suoneria e volume.   33     Protezione scheda SIM.   34     Impostazioni dello schermo.   35                                                                                                    | Download di applicazioni da altre origini                             | 24 |
| Navigazione del Web.   25     Impostazioni per messaggi e Internet.   25     Wi-Fi®.   26     Condivisione della connessione dati mobile.   27     Controllo dell'utilizzo dei dati.   28     Selezione di reti mobili.   29     Virtual Private Network (VPN).   30     Sincronizzazione di dati sul dispositivo.   31     Informazioni sulla sincronizzazione di dati sul dispositivo.   31     Sincronizzazione con Google™.   31     Sincronizzare la vostra e-mail, il calendario e i contatti aziendali31   31     Impostazioni di base.   33     Menu Impostazioni.   33     Audio, suoneria e volume.   33     Protezione scheda SIM.   34     Impostazioni dello schermo.   35                                                                                                    | Internet e reti                                                       | 25 |
| Impostazioni per messaggi e Internet.25Wi-Fi®26Condivisione della connessione dati mobile.27Controllo dell'utilizzo dei dati.28Selezione di reti mobili.29Virtual Private Network (VPN).30Sincronizzazione di dati sul dispositivo.31Informazioni sulla sincronizzazione di dati sul dispositivo.31Sincronizzare la vostra e-mail, il calendario e i contatti aziendali.31Impostazioni di base.33Menu Impostazioni.33Audio, suoneria e volume.33Protezione scheda SIM.34Impostazioni dello schermo.35                                                                                                    | Navigazione del Web                                                   | 25 |
| Wi-Fi®   26     Condivisione della connessione dati mobile   27     Controllo dell'utilizzo dei dati.   28     Selezione di reti mobili.   29     Virtual Private Network (VPN)   30     Sincronizzazione di dati sul dispositivo.   31     Informazioni sulla sincronizzazione di dati sul dispositivo.   31     Sincronizzazione con Google™   31     Sincronizzare la vostra e-mail, il calendario e i contatti aziendali31     Impostazioni di base.   33     Menu Impostazioni.   33     Audio, suoneria e volume.   33     Protezione scheda SIM.   34     Impostazioni dello schermo.   35                                                                                                    | Impostazioni per messaggi e Internet                                  | 25 |
| Condivisione della connessione dati mobile.27Controllo dell'utilizzo dei dati.28Selezione di reti mobili.29Virtual Private Network (VPN).30Sincronizzazione di dati sul dispositivo.31Informazioni sulla sincronizzazione di dati sul dispositivo.31Sincronizzazione con Google™.31Sincronizzare la vostra e-mail, il calendario e i contatti aziendali31Impostazioni di base.33Menu Impostazioni.33Audio, suoneria e volume.33Protezione scheda SIM.34Impostazioni dello schermo.35                                                                                                    | Wi-Fi®                                                                | 26 |
| Controllo dell'utilizzo dei dati.28Selezione di reti mobili.29Virtual Private Network (VPN).30Sincronizzazione di dati sul dispositivo.31Informazioni sulla sincronizzazione di dati sul dispositivo.31Sincronizzazione con Google™.31Sincronizzare la vostra e-mail, il calendario e i contatti aziendali31Impostazioni di base.33Menu Impostazioni.33Audio, suoneria e volume.33Protezione scheda SIM.34Impostazioni dello schermo.35                                                                                                    | Condivisione della connessione dati mobile                            | 27 |
| Selezione di reti mobili                                                                                                    | Controllo dell'utilizzo dei dati                                      | 28 |
| Virtual Private Network (VPN)                                                                                                    | Selezione di reti mobili                                              | 29 |
| Sincronizzazione di dati sul dispositivo.   31     Informazioni sulla sincronizzazione di dati sul dispositivo.   31     Sincronizzazione con Google™                                                                                                    | Virtual Private Network (VPN)                                         | 30 |
| Informazioni sulla sincronizzazione di dati sul dispositivo                                                                                                    | Sincronizzazione di dati sul dispositivo                              | 31 |
| Sincronizzazione con Google™                                                                                                    | Informazioni sulla sincronizzazione di dati sul dispositivo           | 31 |
| Sincronizzare la vostra e-mail, il calendario e i contatti aziendali31<br>Impostazioni di base                                                                                                    | Sincronizzazione con Google™                                          | 31 |
| Impostazioni di base.33Menu Impostazioni.33Audio, suoneria e volume.33Protezione scheda SIM.34Impostazioni dello schermo.35                                                                                                    | Sincronizzare la vostra e-mail, il calendario e i contatti aziendali. | 31 |
| Menu Impostazioni                                                                                                    | Impostazioni di base                                                  | 33 |
| Audio, suoneria e volume                                                                                                    | Menu Impostazioni                                                     |    |
| Protezione scheda SIM                                                                                                    | Audio, suoneria e volume                                              |    |
| Impostazioni dello schermo35                                                                                                    | Protezione scheda SIM                                                 | 34 |
|                                                                                                    | Impostazioni dello schermo                                            | 35 |

| Blocco schermo                               | 35 |
|----------------------------------------------|----|
| Impostazioni di lingua                       | 36 |
| Data e ora                                   | 36 |
| Miglioramento dell'output audio              | 37 |
| Immissione di testo                          |    |
| Tastiera sul display                         |    |
| Immissione di testo utilizzando input vocale |    |
| Modifica del testo                           |    |
| Personalizzazione della tastiera Xperia      | 40 |
| Chiamate                                     | 41 |
| Esecuzione di chiamate                       | 41 |
| Ricezione chiamate                           | 42 |
| Chiamate in corso                            | 43 |
| Utilizzo del registro chiamate               | 43 |
| Inoltro di chiamate                          | 44 |
| Limitazione delle chiamate                   | 44 |
| Chiamate multiple                            | 45 |
| Conferenze telefoniche                       | 45 |
| Segreteria telefonica                        | 46 |
| Chiamate d'emergenza                         | 46 |
| Contatti                                     | 47 |
| Trasferimento contatti                       | 47 |
| Ricerca e visualizzazione di contatti        | 48 |
| Aggiunta e modifica contatti                 | 49 |
| Preferiti e gruppi                           | 50 |
| Invio delle informazioni dei contatti        | 50 |
| Evitare i duplicati nella vostra Rubrica     | 51 |
| Backup dei contatti                          | 51 |
| Messaggi                                     | 52 |
| Lettura e invio di messaggi                  | 52 |
| Organizzazione dei messaggi                  | 53 |
| Esecuzione di una chiamata da un messaggio   | 54 |
| Impostazioni messaggi                        | 54 |
| Messaggistica immediata e chat video         | 54 |
| E-mail                                       | 56 |
| Configurazione e-mail                        | 56 |
| Invio e ricezione di messaggi e-mail         | 56 |
| Riquadro di anteprima e-mail                 | 58 |
| Organizzazione dei messaggi e-mail           | 58 |
| Impostazioni account e-mail                  | 59 |
| Gmail™                                       |    |

| Musica                                           | 61 |
|--------------------------------------------------|----|
| Trasferimento di musica sul dispositivo          | 61 |
| Ascolto di musica                                | 61 |
| Schermata iniziale WALKMAN                       | 62 |
| Playlist                                         | 64 |
| Condivisione della musica                        | 64 |
| Miglioramento dell'audio                         | 65 |
| Visualizzatore                                   | 65 |
| Riconoscimento musicale con TrackID™             | 65 |
| Radio FM                                         | 68 |
| Ascolto della radio                              | 68 |
| Canali radio preferiti                           | 69 |
| Impostazioni audio                               | 69 |
| Fotocamera                                       | 70 |
| Scattare foto e registrare video                 | 70 |
| Aggiunta della posizione geografica alle foto    | 71 |
| Impostazioni generali della fotocamera           | 71 |
| Impostazioni fotocamera fissa                    | 72 |
| Impostazioni videocamera                         | 74 |
| Foto e video in Album                            | 75 |
| Visualizzare foto e video                        | 75 |
| Gestione e condivisione di foto e video          | 76 |
| Modifica di foto con l'applicazione Photo editor | 77 |
| Album di foto                                    | 78 |
| Visualizzazione delle foto su una mappa          | 79 |
| Video                                            | 81 |
| Guardare video con l'applicazione Film           | 81 |
| Trasferimento di contenuto video sul dispositivo | 82 |
| Gestione di contenuto video                      | 82 |
| Connettività                                     | 83 |
| Tecnologia wireless Bluetooth®                   | 83 |
| Collegamento del dispositivo a un computer       | 85 |
| Uso di un auricolare                             | 88 |
| Smart Connect                                    | 88 |
| Viaggio e mappe                                  | 90 |
| Utilizzo dei servizi di localizzazione           | 90 |
| Google Maps™ e navigazione                       | 91 |
| Utilizzo del traffico dati in viaggio            | 92 |
| Modalità Aereo                                   | 92 |
| Calendario e sveglia                             | 93 |
| Agenda                                           | 93 |
| Sveglia e orologio                               | 94 |
|                                                  |    |

| Supporto e manutenzione                | 96  |
|----------------------------------------|-----|
| Supporto per il dispositivo            | 96  |
| Aggiornamento del dispositivo          | 96  |
| Numero IMEI                            | 97  |
| Gestione batteria e alimentazione      | 97  |
| Memoria e archiviazione                |     |
| Ripristino del dispositivo             | 100 |
| Riciclare il telefono                  | 100 |
| Informazioni importanti                | 101 |
| Stampato delle informazioni importanti | 101 |
| Limiti a servizi e funzioni            | 101 |
| Informazioni legali                    | 101 |

# Introduzione

# **Panoramica**

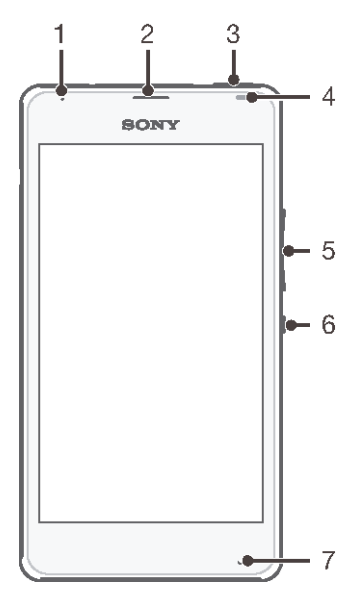

- 1 Spia di ricarica/LED notifica
- 2 Altoparlante auricolare
- 3 Tasto WALKMAN
- 4 Sensore di prossimità/sensore di luminosità
- 5 Tasto volume/zoom
- 6 Tasto di accensione/spegnimento
- 7 Microfono principale

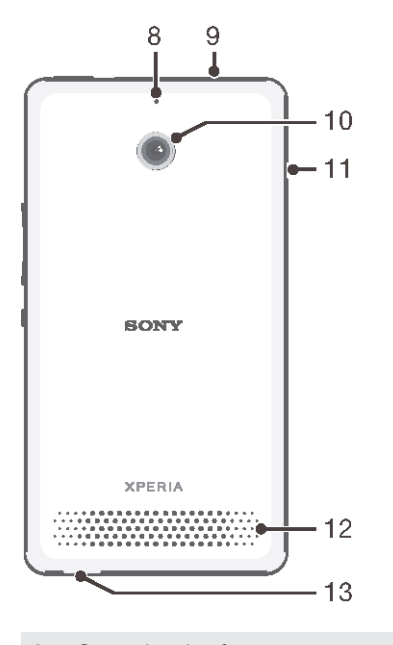

- 8 Secondo microfono
- 9 Jack auricolare
- 10 Obiettivo fotocamera
- 11 Copribatteria/coperchio porta USB

- 12 Altoparlante
- 13 Aggancio laccetto

# Montaggio

Sullo schermo è applicata una pellicola in plastica protettiva. Prima di utilizzare il touchscreen, è necessario rimuoverla. Altrimenti, il touchscreen potrebbe non funzionare correttamente.

Per rimuovere il copribatteria

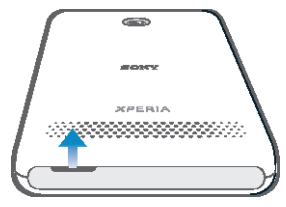

• Inserire un'unghia nello spazio (come indicato nell'immagine) e sollevare il coperchio.

#### Per inserire la scheda SIM

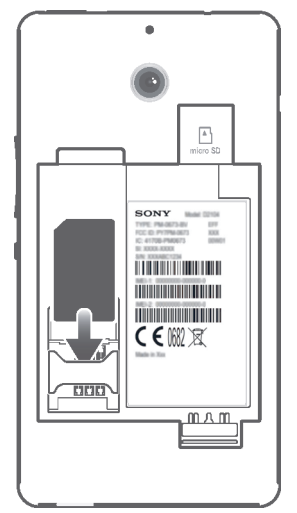

 Rimuovere il copribatteria e la batteria, quindi inserire la scheda SIM nel relativo slot con i contatti dorati rivolti verso il basso.

#### Per inserire una memory card

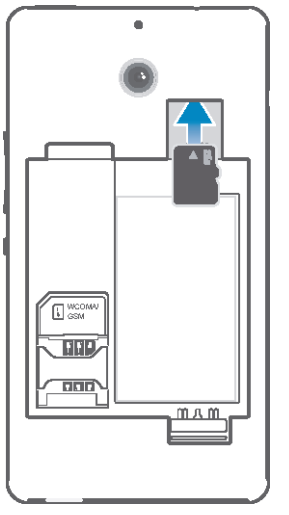

- 1 Rimuovere il coperchio posteriore e la batteria.
- 2 Inserire la memory card nel relativo slot con i contatti dorati rivolti verso il basso.

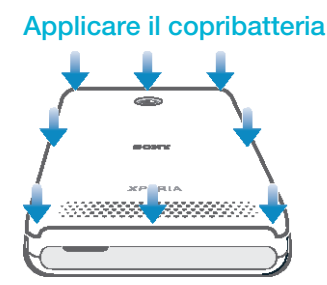

- 1 Posizionare il coperchio posteriore sul retro del dispositivo, quindi premere verso il basso negli angoli inferiori per posizionarli.
- 2 Muovendo dal basso verso l'alto, premere verso il basso i lati del coperchio fino ad udire il clic del coperchio che scatta in posizione.

# Primo avvio del dispositivo

Al primo avvio del dispositivo, viene aperta una guida alla configurazione che consente di configurare facilmente le impostazioni di base, accedere ad alcuni account e personalizzare il dispositivo. Ad esempio, se si dispone di un account Sony Entertainment Network, è possibile accedervi e configurarlo direttamente. Inoltre, è possibile scaricare impostazioni Internet e Wi-Fi®.

È inoltre possibile accedere alla guida alla configurazione dal menu Impostazioni.

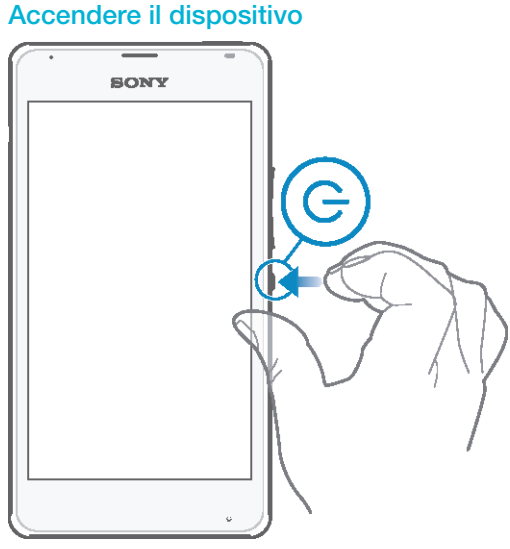

- 1 Tenere premuto il tasto di accensione () fino a quando il dispositivo vibra.
- Se lo schermo si scurisce, premere brevemente il tasto di accensione e spegnimento () per attivare lo schermo.
- 3 Quando richiesto, immettere il PIN della scheda SIM, quindi sfiorare -
- 4 Se lo schermo è bloccato, posizionare un dito sullo schermo e scorrere in alto e in basso per sbloccarlo.
- 5 Attendere qualche istante l'avvio del dispositivo.
- Il PIN della scheda SIM è fornito inizialmente dall'operatore di rete ma può essere cambiato in seguito dal menu Impostazioni. Se si desidera correggere un errore commesso durante l'immissione del PIN della scheda SIM, sfiorare X.

#### Per disattivare il dispositivo

- 1 Tenere premuto il tasto di accensione () fino all'apertura del menu delle opzioni.
- 2 Nel menu di opzioni, sfiorare Spegni.
- 3 Sfiorare OK.
- Lo spegnimento del dispositivo potrebbe richiedere del tempo.

# Perché è necessario un account Google™?

Il dispositivo Xperia<sup>™</sup> di Sony viene eseguito sulla piattaforma Android<sup>™</sup> sviluppata da Google<sup>™</sup>. Una serie di applicazioni e servizi Google<sup>™</sup> sono disponibili sul dispositivo al momento dell'acquisto, ad esempio, Gmail<sup>™</sup>, Google Maps<sup>™</sup>, YouTube<sup>™</sup> e Google Play<sup>™</sup>, il negozio online per scaricare le applicazioni Android<sup>™</sup>. Per visualizzare la maggior parte di questi servizi è necessario un account Google<sup>™</sup>. Ad esempio, un account Google<sup>™</sup> è obbligatorio per le seguenti attività:

- Scaricare e installare applicazioni da Google Play™.
- Sincronizzare e-mail, contatti e calendario.
- Chattare con amici utilizzando l'applicazione Hangouts™.
- Sincronizzare la cronologia di navigazione e i segnalibri.

Per ulteriori informazioni su Android<sup>™</sup> e Google<sup>™</sup>, accedere alla pagina *www.sonymobile.com/support*.

#### Configurare un account Google™ sul dispositivo

- 1 Dalla Schermata Home, sfiorare
- 2 Trovare e sfiorare Impostazioni > Aggiungi account > Google.
- 3 Seguire la procedura guidata di registrazione per creare un account Google™ oppure accedere se si dispone già di un account.
- È inoltre possibile configurare o creare un account Google™ tramite l'installazione guidata al primo avvio del dispositivo. O è possibile accedere online e creare un account all'indirizzo *www.google.com/accounts*.

# Caricamento del dispositivo

La batteria è parzialmente carica al momento dell'acquisto del dispositivo. Mentre la batteria è in carica, è comunque possibile utilizzare il dispositivo. Per ulteriori informazioni sulla batteria e su come migliorare le prestazioni, vedere *Gestione batteria e alimentazione* nella pagina 97.

#### Caricare il dispositivo

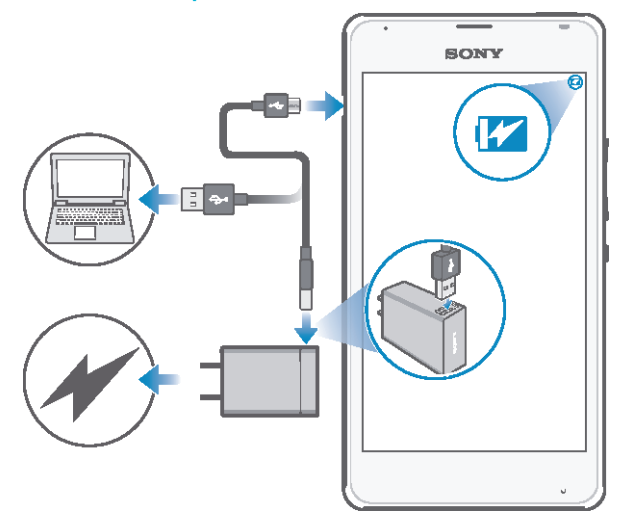

- 1 Collegare il caricabatterie a una presa di corrente.
- 2 Collegare un'estremità del cavo USB al caricabatterie (o alla porta USB di un computer).
- 3 Collegare l'altra estremità del cavo alla porta micro USB del dispositivo, con il simbolo USB rivolto verso l'alto. Il LED notifica si illumina quando si avvia la ricarica.
- 4 Quando il LED notifica diventa verde, il dispositivo è completamente carico. Disconnettere il cavo USB dal dispositivo tirandolo verso l'esterno. Non piegare il connettore durante la rimozione del cavo dal dispositivo.
- Se la batteria è completamente scarica, il LED notifica potrebbe impiegare qualche minuto per accendersi dopo aver connesso il cavo del caricabatterie a una fonte di alimentazione.

# Stato del LED di notifica della batteria

| Verde              | Il livello di carica della batteria è superiore al 90%            |
|--------------------|-------------------------------------------------------------------|
| Rosso lampeggiante | Batteria in esaurimento                                           |
| Arancione          | La batteria è in carica e il livello di carica è inferiore al 90% |

# Conoscere le informazioni principali

# Utilizzo del touchscreen

Тоссо

| · . | BONY |
|-----|------|
|     | ig:  |
|     |      |

- Apri o seleziona un elemento.
- Seleziona o deseleziona una casella di controllo oppure un'opzione.
- Inserisci il testo tramite la tastiera sul display.

# Toccare e tenere premuto

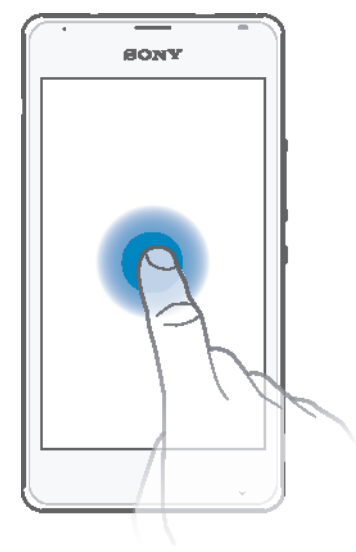

- Spostare un elemento.
- Attivare un menu specifico di un elemento.
- Attivare la modalità di selezione, ad esempio, per selezionare più elementi da un elenco.

# Avvicinare e allontanare le dita

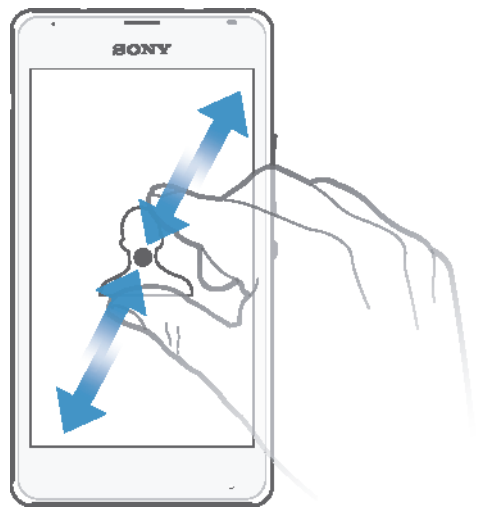

Ingrandisci o riduci una pagina Web, una foto o una mappa. •

### Scorrimento

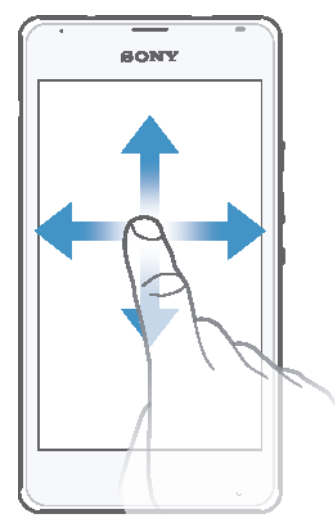

- •
- Scorrere un elenco verso l'alto o verso il basso. Scorrere a destra o a sinistra, ad esempio, tra i riquadri della schermata Home. •

# Tocco rapido

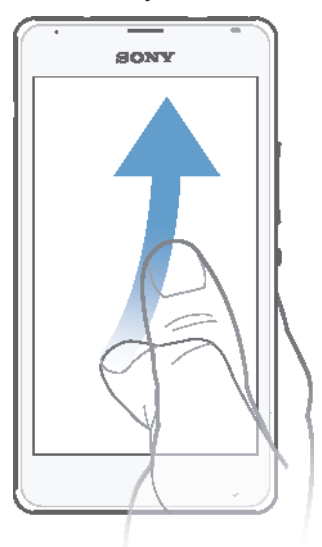

 Consente di scorrere rapidamente, ad esempio, un elenco o una pagina Web. È possibile interrompere il movimento di scorrimento toccando lo schermo.

# Blocco e sblocco dello schermo

Quando il dispositivo è acceso e lasciato inattivo per un certo periodo di tempo, lo schermo si scurisce per risparmiare energia e si blocca automaticamente. Il blocco schermo impedisce azioni indesiderate sullo schermo touchscreen quando non si sta utilizzando il telefono. Al momento di acquisto del dispositivo, è già impostato un blocco schermo di base a scorrimento. In altri termini, è necessario scorrere in alto o in basso sullo schermo per sbloccarlo. Successivamente, è possibile modificare le impostazioni di sicurezza e aggiungere ulteriori metodi di blocco schermo. Vedere la sezione *Blocco schermo* a pagina 35.

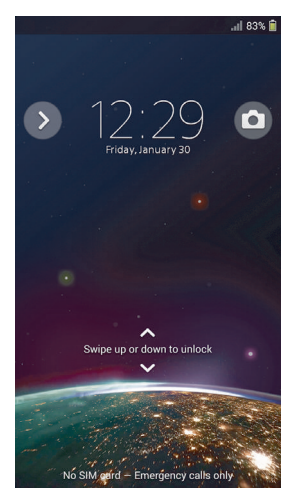

#### Per attivare lo schermo

• Premere brevemente il tasto di accensione/spegnimento ().

#### Bloccare la schermata

• Quando la schermata è attiva, premere brevemente il tasto di accensione ().

# **Schermata Home**

La Schermata Home è il punto di partenza per l'utilizzo del dispositivo. È simile al desktop sullo schermo di un computer. La schermata Home può disporre al massimo di sette riquadri, che si estendono ben oltre la larghezza del display dello schermo

standard. Il numero dei riquadri della schermata Home è rappresentato da una serie di puntini nella parte superiore della schermata Home. Il puntino illuminato mostra il riquadro attualmente utilizzato.

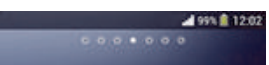

Per accedere alla schermata iniziale

• Premere 介.

Per navigare nella schermata Home

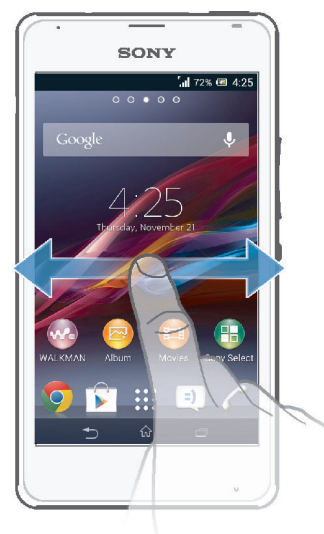

# Riquadri della schermata Home

È possibile aggiungere nuovi riquadri alla schermata Home (fino a un massimo di sette riquadri) ed eliminare dei riquadri. È inoltre possibile impostare il riquadro che si desidera utilizzare come riquadro principale della schermata Home.

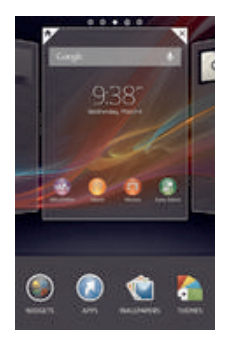

Impostare un riquadro come schermata Home principale

- 1 Tenere premuta un'area vuota nella Schermata Home fino a che il dispositivo vibra.
- 2 Toccare rapidamente verso sinistra o destra per navigare verso il riquadro che si desidera impostare come schermata Home principale, quindi sfiorare **^**.

#### Aggiungere un riquadro alla schermata Home

- Toccare e tenere premuta un'area vuota sullo Schermata Home fino a quando il dispositivo vibra.
- 2 Toccare rapidamente verso sinistra o destra per navigare nei riquadri, quindi sfiorare .

#### Per eliminare un riquadro dalla schermata Home

- 1 Toccare e tenere premuta un'area vuota sullo Schermata Home fino a quando il dispositivo vibra.
- 2 Toccare rapidamente verso sinistra o destra per navigare nel riquadro da eliminare, quindi sfiorare ⊲.

# Schermata Applicazioni

La schermata Applicazioni, che viene aperta dalla Schermata Home, contiene le applicazioni preinstallate sul dispositivo e quelle che si scaricano.

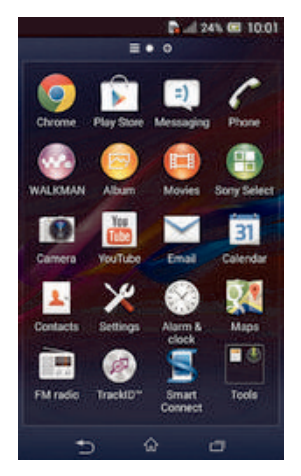

#### Visualizzare le applicazioni sulla schermata Applicazioni

- 1 Dalla schermata Home, sfiorare
- 2 Toccare rapidamente a sinistra o a destra sulla schermata Applicazioni.

#### Rimuovere un'applicazione dalla schermata Applicazioni

 Toccare rapidamente a sinistra o a destra per trovare l'applicazione, quindi sfiorarla.

#### Aprire il menu schermata Applicazioni

• Per aprire il menu schermata Applicazioni, trascinare il bordo sinistro della schermata verso destra.

#### Per spostare un'applicazione sulla schermata Applicazioni

- 1 Per aprire il menu schermata Applicazioni, trascinare il bordo sinistro della schermata Applicazioni verso destra.
- 2 Assicurarsi che Ordine personale sia selezionato in MOSTRA APP.
- 3 Toccare e tenere premuta l'applicazione fino a che si ingrandisce e il dispositivo vibra, quindi trascinarla in una nuova posizione.

#### Per aggiungere la scelta rapida di un'applicazione alla schermata Home

- 1 Dalla schermata dell'applicazione, tenere premuta l'icona dell'applicazione fino a quando lo schermo non vibra, quindi trascinare l'icona nella parte superiore della schermata. Si apre la schermata Home.
- 2 Trascinare l'icona nella posizione desiderata sulla schermata Home, quindi rilasciare il dito.

#### Organizzare le applicazioni sulla schermata Applicazioni

- 1 Per aprire il menu schermata Applicazioni, trascinare il bordo sinistro della schermata Applicazioni verso destra.
- 2 Selezionare l'opzione desiderata in MOSTRA APP.

#### Per cercare un'applicazione dalla schermata Applicazioni

- 1 Per aprire il menu schermata Applicazioni, trascinare il bordo sinistro della schermata Applicazioni verso destra.
- 2 Sfiorare Cerca app.
- 3 Immettere il nome dell'applicazione che si desidera ricercare.

Rimuovere un'applicazione dalla schermata Applicazioni

- 1 Per aprire il menu schermata Applicazioni, trascinare il bordo sinistro della schermata Applicazioni verso destra.
- 2 Sfiorare Disinstalla. Tutte le applicazioni rimovibili sono indicate da X.
- 3 Sfiorare l'applicazione che si desidera rimuovere, quindi sfiorare Disinstalla.

# Navigazione tra le applicazioni

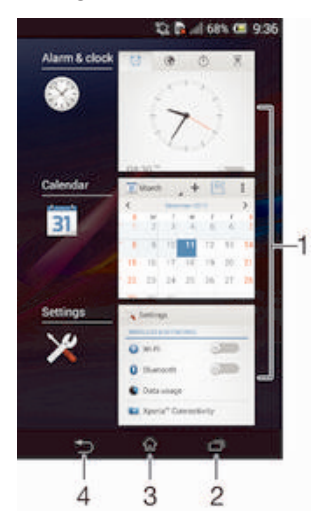

- 1 Finestra Applicazioni utilizzate di recente: apre un'applicazione utilizzata di recente
- 2 Tasto di navigazione Attività: apre la finestra delle applicazioni utilizzate di recente
- 3 Tasto di navigazione Home: chiude un'applicazione e torna alla schermata Home
- 4 Tasto di navigazione Indietro: torna alla schermata precedente all'interno di un'applicazione o chiude l'applicazione

#### Aprire la finestra delle applicazioni utilizzate di recente

#### Per accedere a un menu in un'applicazione

- Durante l'utilizzo dell'applicazione, premere .
- È possibile che un menu non sia disponibile in tutte le applicazioni.

# Widget

I widget sono piccole applicazioni che è possibile utilizzare direttamente sulla schermata Home. Funzionano anche come scelte rapide. Ad esempio, il widget Meteo consente di visualizzare le informazioni di base sul meteo direttamente sulla schermata Home ma sfiorandolo, si apre l'applicazione Meteo completa. È possibile scaricare widget aggiuntivi da Google Play<sup>™</sup>.

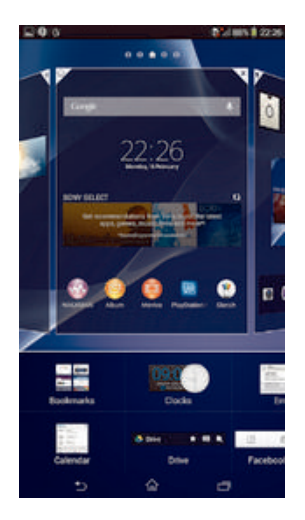

#### Aggiungere un widget alla schermata Home

- 1 Toccare e tenere premuta un'area vuota sullo Schermata Home fino a quando il dispositivo vibra, quindi sfiorare Widget.
- 2 Identificare e sfiorare il widget che si desidera aggiungere.

#### Per ridimensionare un widget

- 1 Toccare e tenere premuto un widget a che si ingrandisce e il dispositivo vibra, quindi, rilasciare il widget. Se il widget può essere ridimensionato, ad esempio il widget Calendario, verranno visualizzati una cornice evidenziata e dei puntini di ridimensionamento.
- 2 Trascinare i puntini all'interno o all'esterno per ridurre o espandere il widget.
- 3 Per confermare la nuova dimensione del widget, sfiorare ovunque sul Schermata Home.

#### Spostare un widget

• Toccare e tenere premuto il widget fino a che si ingrandisce e il dispositivo vibra, quindi trascinarlo in una nuova posizione.

#### Eliminare un widget

 Tenere premuto il widget fino a che si ingrandisce e il telefono vibra, quindi trascinarlo in m.

#### Per aggiungere un widget alla schermata di blocco

- 1 Per attivare lo schermo, premere brevemente il tasto di accensione ().
- 2 Scorrere il dito verso l'interno dell'area superiore sinistra dello schermo fino a quando non viene visualizzato +, quindi toccarlo.
- 3 Se richiesto, inserire il codice PIN, la sequenza o la password per sbloccare lo schermo.
- 4 Trovare e toccare il widget che si desidera aggiungere.
- 5 Seguire le istruzioni sul display, se necessario, per completare l'aggiunta del widget.

# Scelte rapide e cartelle

Utilizzare scelte rapide e cartelle per gestire le applicazioni e tenere in ordine la schermata Home.

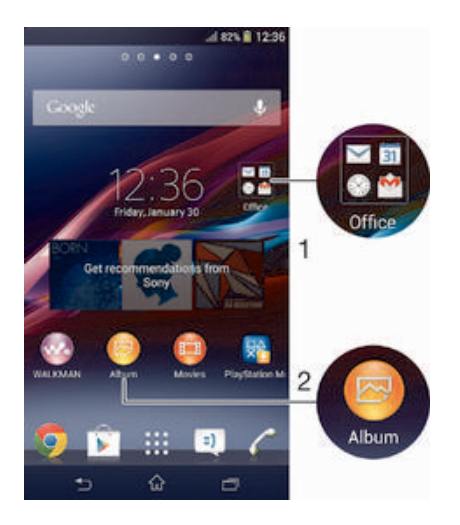

- 1 Accedi a una cartella contenente applicazioni
- 2 Accedi a un'applicazione tramite una scelta rapida

#### Per aggiungere una scelta rapida alla schermata Home

- 1 Tenera premuta un'area vuota della Schermata Home fino a quando il dispositivo non vibra e viene visualizzato il menu per la personalizzazione.
- 2 Nel menu per la personalizzazione, toccare App.
- 3 Scorrere l'elenco delle applicazioni e selezionare un'applicazione. L'applicazione selezionata viene aggiunta alla Schermata Home.
- Nel passaggio 3, in alternativa è possibile toccare Scelte rap. e quindi selezionare un'applicazione dall'elenco disponibile. Se si utilizza questo metodo per aggiungere delle scelte rapide, alcune delle applicazioni disponibili consentono di aggiungere una funzionalità specifica alla scelta rapida.

#### Per spostare un elemento sulla schermata iniziale

 Toccare e tenere premuto un elemento fino a che si ingrandisce ed il dispositivo vibra, quindi trascinarlo in una nuova posizione.

#### Per eliminare un elemento dalla schermata iniziale

 Sfiorare e tenere premuto un elemento fino a che si ingrandisce ed il dispositivo vibra, quindi trascinarlo in m.

#### Creare una cartella alla schermata Home

 Toccare e tenere premuta l'icona di un'applicazione o una scelta rapida fino a che viene ingrandita e il dispositivo vibra, quindi trascinarla e rilasciarla nella parte superiore di un'icona di un'altra applicazione o scelta rapida.

#### Aggiungere elementi a una cartella alla schermata Home

• Sfiorare e tenere premuto un elemento fino a che si ingrandisce ed il dispositivo vibra, quindi trascinarlo nella cartella.

#### Per rinominare una cartella nella schermata Home

- 1 Sfiorare la cartella per aprirla.
- 2 Sfiorare la barra del titolo della cartella per mostrare il campo Nome cartella.
- 3 Immettere la nuova cartella e sfiorare Fine.

# Sfondo e temi

La schermata Home si può adattare allo stile personale usando sfondi e temi differenti. È inoltre possibile modificare lo sfondo della schermata di blocco.

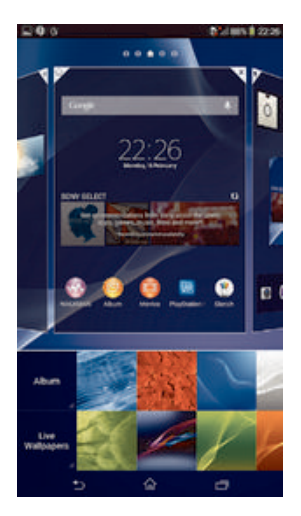

#### Per modificare lo sfondo della schermata Home

- 1 Tenere premuta un'area vuota nella Schermata Home fino a che il dispositivo vibra.
- 2 Toccare Sfondi e selezionare un'opzione.

#### Per impostare un tema

- 1 Tenere premuta un'area vuota nella Schermata Home fino a che il dispositivo vibra.
- 2 Sfiorare Motivi, quindi selezionare un tema.
- **!** Quando si modifica un tema, in alcune applicazioni si modifica anche lo sfondo.

#### Per modificare lo sfondo per la schermata di blocco

- 1 Trascinare la barra di stato verso il basso e toccare X.
- 2 Toccare Personalizzazione > Blocca schermo.
- 3 Selezionare un'opzione, quindi seguire le istruzioni per modificare lo sfondo.

# Acquisire una schermata

È possibile scattare un'immagine fissa di qualsiasi schermo sul dispositivo come una schermata. Le schermate acquisite sono automaticamente salvate in Album.

#### Acquisire una schermata

- 1 Premere e tenere premuto il tasto di accensione e il tasto del volume verso il basso simultaneamente fino ad udire un clic.
- 2 Per visualizzare la schermata, trascinare la barra di stato completamente verso il basso.

# Stato e notifiche

Le icone della barra di stato informano di eventi quali nuovi messaggi e notifiche di calendario, attività in corso, ad esempio il download di file e informazioni di stato, ad esempio il livello della batteria e la potenza del segnale. È possibile trascinare in basso la barra di stato per aprire il pannello Notifica e gestire le notifiche.

### Aprire o chiudere il pannello di notifica

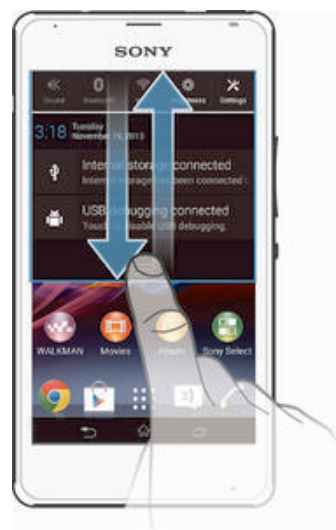

#### Agire in risposta a una notifica

• Sfiorare la notifica.

#### Per ignorare una notifica dal pannello di notifica

• Posizionare il dito su una notifica e toccare rapidamente a destra o a sinistra.

### Per cancellare tutte le notifiche dal pannello di notifica

• Toccare Canc..

# LED notifica

Il LED notifica informa sullo stato della batteria e altri eventi. Ad esempio, una spia blu intermittente indica che è presente un nuovo messaggio o una chiamata persa.

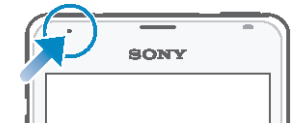

# Icone della barra di stato

### Icone di stato

- II Potenza del segnale
- Nessun segnale
- Roaming
- GPRS disponibile
- EDGE disponibile
- <sup>3G</sup> 3G disponibile
- Rete di dati mobili disponibile
- Invio e download dei dati GPRS in corso
- Invio e download dei dati EDGE in corso
- Invio e download dei dati 3G in corso
- Invio e download dei dati mobili in corso

- Stato della batteria
- Batteria in carica
- Modalità STAMINA attiva
- Modalità Aereo attiva
- Funzione Bluetooth® attiva
- Scheda SIM non inserita
- Microfono disattivato
- Altoparlante attivo
- Modalità silenziosa
- Modalità vibrazione
- 😳 Sveglia impostata
- Sincronizzazione in corso
- **OPRIME** Problema di accesso o sincronizzazione

# Icone di notifica

Sullo schermo possono essere visualizzate le seguenti icone di notifica:

| ×        | Nuovo messaggio e-mail                                                 |
|----------|------------------------------------------------------------------------|
| =)       | Nuovo SMS o MMS                                                        |
| 00       | Nuovo messaggio vocale                                                 |
| 31       | Evento di calendario imminente                                         |
| ₩.       | Brano in riproduzione                                                  |
| ţ        | Dispositivo collegato a un computer tramite cavo USB                   |
|          | Avvertenza                                                             |
|          | Messaggio di errore                                                    |
| Δ        | Chiamata persa                                                         |
| 6        | Chiamata in corso                                                      |
| 6        | Chiamata in attesa                                                     |
| ⇒        | Inoltro chiamata attivato                                              |
| (fto     | Una connessione Wi-Fi® è abilitata e vi sono reti wireless disponibili |
|          | Aggiornamenti software disponibili                                     |
| ÷        | Download dei dati in corso                                             |
| <b>†</b> | Caricamento dei dati in corso                                          |
| Ð        | Altre notifiche (non visualizzate)                                     |
| ه)       | GPS attivo                                                             |

# Panoramica delle applicazioni

| $\otimes$    | Utilizzare l'applicazione Sveglia e orologio per impostare vari tipi di sveglie.                                                                                                    |
|--------------|----------------------------------------------------------------------------------------------------|
| 9            | Utilizzare il browser Web per navigare e visualizzare le pagine Web, gestire segnalibri e gestire SMS e immagini.                                                                                                    |
|              | Utilizzare l'applicazione Calcolatrice per eseguire calcoli di base.                                                                                                    |
| 31           | Utilizzare l'applicazione Calendario per segnare gli eventi e gestire gli appuntamenti.                                                                                                    |
| 0            | Utilizzare la fotocamera per scattare foto e registrare videoclip.                                                                                                    |
| L            | Utilizzare l'applicazione Contatti per gestire numeri di telefono, indirizzi e-mail e altre informazioni relative ai contatti personali.                                                                                  |
| ٩            | Consente di accedere alle applicazioni scaricate.                                                                                                    |
| $\checkmark$ | Utilizzare l'applicazione E-mail per inviare e ricevere e-mail tramite account privati e aziendali.                                                                                                    |
| f            | Utilizzare l'applicazione Facebook per partecipare ai social network con amici, membri della famiglia e colleghi in tutto il mondo.                                                                                       |
|              | Cercare e ascoltare le stazioni radio FM.                                                                                                    |
| 0            | Utilizzare l'applicazione Album per visualizzare e modificare foto e video.                                                                                                    |
| •            | Utilizzare l'applicazione Gmail™ per leggere, scrivere e organizzare messaggi<br>e-mail.                                                                                                    |
| 8            | Cercare informazioni nel dispositivo e sul Web.                                                                                                    |
| <b>94</b>    | Visualizzare la posizione corrente, trovare altre posizioni e calcolare percorsi<br>utilizzando Google Maps™.                                                                                                    |
| <b>*</b>     | Accedere a Google Play™ per scaricare applicazioni gratuite e a pagamento per il dispositivo.                                                                                                    |
| =)           | Utilizzare l'applicazione Messaggistica per inviare e ricevere SMS e MMS.                                                                                                    |
|              | Utilizzare l'applicazione Film per riprodurre video sul dispositivo e condividere i contenuti con gli amici.                                                                                                    |
| <b></b>      | Utilizzare l'applicazione "WALKMAN" per organizzare e riprodurre musica, audiolibri e podcast.                                                                                                    |
| Errep Asso   | Consente di visualizzare le notizie e le previsioni del tempo.                                                                                                    |
| r            | Consente di effettuare le chiamate digitando il numero manualmente oppure utilizzando la funzione di composizione intelligente.                                                                                           |
| ×            | Consente di ottimizzare le impostazioni per soddisfare i requisiti personali.                                                                                                    |
| Φ            | Utilizzare l'applicazione Hangouts™ per chattare online con amici.                                                                                                    |
| Ø            | Consente di identificare i brani musicali riprodotti nei dintorni e ottenere informazioni come artista, album e di altro genere.                                                                                          |
| You          | Utilizzare YouTube™ per condividere e visualizzare video da tutto il mondo.                                                                                                    |
| Apren Carr   | Utilizzare l'applicazione Supporto per accedere al supporto utente nel dispositivo. Ad esempio, è possibile accedere alla Guida utente, informazioni per la risoluzione dei problemi e ulteriori consigli e suggerimenti. |

- G Consente di scaricare e installare nuove applicazioni e aggiornamenti.
- Alcune applicazioni non sono supportate da tutte le reti e/o dagli operatori di rete in tutte le aree.

# Download di applicazioni

# Download di applicazioni da Google Play™

Google Play<sup>™</sup> è lo store online ufficiale di Google per il download di applicazioni, giochi, musica, film e libri. Include sia applicazioni gratuite che a pagamento. Prima di iniziare il download da Google Play<sup>™</sup>, accertarsi di disporre di una connessione Internet funzionante, preferibilmente Wi-Fi<sup>®</sup> per limitare i costi del traffico di dati.

Per utilizzare Google Play<sup>™</sup> è necessario possedere un account Google<sup>™</sup>. Google Play<sup>™</sup> potrebbe non essere disponibile in tutti i paesi o in tutte le regioni.

#### Per scaricare un'applicazione da Google Play™

- 1 Dalla Schermata Home, toccare .....
- 2 Trovare e toccare Play Store.
- 3 Individuare l'elemento che si desidera scaricare sfogliando tra le categorie o utilizzando la funzione di ricerca.
- 4 Toccare l'elemento per visualizzare i dettagli e seguire le istruzioni nel telefono per completare l'installazione.
- È possibile che alcune applicazioni debbano accedere a dati, impostazioni e varie funzioni sul dispositivo per funzionare correttamente. Installare solo le applicazioni affidabili e consentire solo a queste delle autorizzazioni.
- È possibile visualizzare le autorizzazioni concesse a un'applicazione scaricata toccando l'applicazione in Impostazioni > Applicazioni.

# Download di applicazioni da altre origini

Se il dispositivo è impostato per consentire il download da origini diverse da Google Play™, è possibile scaricare le applicazioni direttamente da altri siti Web seguendo le relative istruzioni per il download.

L'installazione di applicazioni di origine sconosciuta o inattendibile può danneggiare il telefono. Scaricare solo applicazioni di fonti attendibili. Per domande o dubbi, contattare il provider di applicazioni.

#### Per consentire il download di applicazioni da altre origini

- 1 Dalla Schermata Home, toccare
- 2 Trovare e toccare Impostazioni > Sicurezza.
- 3 Contrassegnare la casella di controllo Origini sconosciute.
- 4 Toccare **OK**.
- È possibile che alcune applicazioni debbano accedere a dati, impostazioni e varie funzioni sul dispositivo per funzionare correttamente. Installare solo le applicazioni affidabili e consentire solo a queste delle autorizzazioni.
- È possibile visualizzare le autorizzazioni concesse a un'applicazione scaricata toccando l'applicazione in Impostazioni > Applicazioni.

# Internet e reti

# Navigazione del Web

Il browser Web Google Chrome<sup>™</sup> per i dispositivi Android<sup>™</sup> viene fornito preinstallato nella maggior parte dei mercati. Andare a http://support.google.com/chrome e fare clic sul collegamento "Chrome for Mobile" per ottenere informazioni più dettagliate su come utilizzare questo browser Web.

#### Navigare con Google Chrome™

- 1 Dalla Schermata Home, sfiorare .....
- Trovare e sfiorare
- 3 Immettere un termine di ricerca o un indirizzo Web nel campo ricerca e indirizzo, quindi sfiorare Vai sulla tastiera.

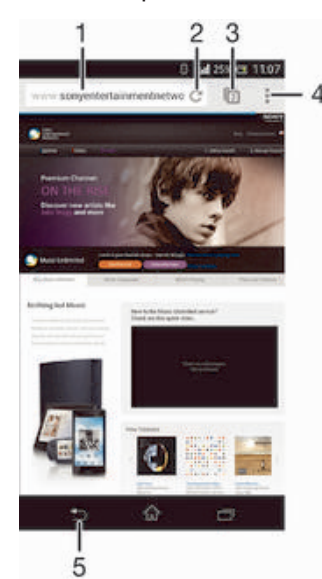

- 1 Barra di ricerca e degli indirizzi
- 2 Aggiorna la pagina
- 3 Accedi alle schede del browser
- 4 Visualizza la guida e le opzioni
- 5 Torna indietro di una pagina nella cronologia del browser

# Impostazioni per messaggi e Internet

Per accedere a Internet e inviare MMS è necessario disporre di una connessione dati mobile e delle impostazioni corrette, conosciute anche come impostazioni APN (Access Point Name). L'APN identifica la rete a cui può connettersi un dispositivo mobile.

In genere, è possibile scaricare le impostazioni per messaggi e Internet quando si configura il dispositivo per la prima volta con una scheda SIM inserita. In altri casi, le impostazioni possono essere preinstallate. In caso contrario, è possibile scaricare o aggiungere le impostazioni manualmente. Per maggiori informazioni sulle impostazioni per messaggi e Internet, contattare il gestore di rete.

Se non è possibile accedere a Internet, se non si dispone di nessuna connessione dati o se non è possibile inviare o ricevere MMS, provare ad eliminare tutte le impostazioni per messaggi e Internet e aggiungerle di nuovo.

#### Per scaricare impostazioni per messaggistica e Internet

- 1 Dalla Schermata Home, sfiorare
- 2 Trovare e sfiorare Impostazioni > Altro... > Download impostazioni.
- 3 Sfiorare Accetta.

#### Aggiungere le impostazioni Internet manualmente

- 1 Trascinare la barra di stato verso il basso e sfiorare X.
- 2 Sfiorare Altro... > Reti mobili.
- 3 Sfiorare Nomi punti di accesso, quindi sfiorare
- 4 Sfiorare Nuovo APN, quindi sfiorare Nome e immettere il nome del profilo di rete che si desidera creare.
- 5 Sfiorare APN e immettere il nome punto di accesso.
- 6 Immettere tutte le altre informazioni richieste dal gestore di rete.
- 7 Al termine, sfiorare , quindi sfiorare Salva.

#### Visualizzare l'APN corrente

- 1 Trascinare la barra di stato verso il basso e sfiorare 🗶
- 2 Trovare e sfiorare Altro... > Reti mobili.
- 3 Sfiorare Nomi punti di accesso.
- Se ci sono più connessioni disponibili, la connessione di rete attiva è indicata da un pulsante contrassegnato.

#### Per eliminare tutte le impostazioni di Internet e dei messaggi

- 1 Dalla Schermata Home, sfiorare
- 2 Trovare e sfiorare Impostazioni > Altro... > Reti mobili.
- 3 Sfiorare Nomi punti di accesso, quindi .
- 4 Sfiorare **Ripristina impost. predef.** Tutte le impostazioni Internet e dei messaggi vengono eliminate.

#### Wi-Fi®

Utilizzare connessioni Wi-Fi® per navigare in Internet, scaricare applicazioni o inviare e ricevere e-mail. Dopo aver eseguito la connessione ad una rete Wi-Fi®, il dispositivo memorizza la rete e si connette automaticamente a tale rete la volta successiva che l'utente si trova nel suo raggio di copertura.

Prima di connettersi ad alcune reti Wi-Fi® è necessario che l'utente acceda ad una pagina Web. Per ulteriori informazioni, contattare l'amministratore della rete Wi-Fi® di riferimento.

La potenza del segnale delle reti Wi-Fi® può essere diversa. Avvicinandosi al punto di accesso Wi-Fi® la potenza del segnale potrebbe aumentare.

Le reti Wi-Fi® disponibili possono essere aperte o protette:

- Le reti protette sono indicate da Saccanto al nome della rete Wi-Fi®.
- Alcune reti Wi-Fi® non vengono visualizzate nell'elenco di reti disponibili in quanto non riproducono il nome della rete (SSID). Se si conosce il nome della rete, è possibile aggiungerlo manualmente all'elenco di reti Wi-Fi® disponibili.

#### Attivare il Wi-Fi®

- 1 Dalla Schermata Home, sfiorare .....
- 2 Trovare e sfiorare Impostazioni.
- 3 Trascinare lo slider della barra di scorrimento accanto a Wi-Fi verso destra per attivare la funzione Wi-Fi®.
- L'attivazione del Wi-Fi® potrebbe richiedere alcuni secondi.

#### Per connettersi automaticamente a una rete Wi-Fi®

- 1 Assicurarsi che la funzione Wi-Fi® sia attivata.
- 2 Trascinare la barra di stato verso il basso e toccare X.
- 3 Toccare **Wi-Fi**. Vengono visualizzate tutte le reti Wi-Fi®disponibili.
- 4 Toccare una rete Wi-Fi® per connettersi ad essa. Per le reti protette, immettere la password pertinente. Una volta connessi, nella barra di stato viene visualizzato 奈.
- Toccare , quindi toccare **Scansione** per cercare nuove reti disponibili.

#### Per aggiungere manualmente una rete Wi-Fi®

- 1 Assicurarsi che la funzione Wi-Fi® sia attivata.
- 2 Trascinare la barra di stato verso il basso e toccare 🔀.
- 3 Toccare Wi-Fi.
- 4 Toccare **∔**.
- 5 Immettere le informazioni SSID rete.
- 6 Per selezionare un tipo di protezione, toccare il campo Protezione.
- 7 Se necessario, immettere una password.
- 8 Toccare Salva.
- Per l'SSID rete e la password Wi-Fi®, contattare l'amministratore della rete.

#### Impostazioni Wi-Fi®

Quando si è connessi a una rete Wi-Fi® o quando sono disponibili reti Wi-Fi® nelle vicinanze, è possibile visualizzarne lo stato. Inoltre, è possibile abilitare il dispositivo in modo da ricevere una notifica quando viene rilevata una rete Wi-Fi® aperta.

Se non si è collegati a una rete Wi-Fi®, il dispositivo utilizza la connessione dati mobile per accedere a Internet (se è stata configurata e abilitata una connessione dati mobili per il dispositivo). Aggiungendo un criterio di sospensione Wi-Fi®, è possibile specificare quando passare dalla rete Wi-Fi® ai dati mobili.

#### Per abilitare le notifiche della rete Wi-Fi®

- 1 Se non è già attivo, attivare il Wi-Fi®.
- 2 Dalla Schermata Home, sfiorare .....
- 3 Trovare e sfiorare Impostazioni > Wi-Fi.
- 4 Premere .
- 5 Sfiorare Avanzate.
- 6 Selezionare la casella di controllo Notifica rete.

#### Per visualizzare informazioni dettagliate su una rete Wi-Fi® connessa

- 1 Dalla Schermata Home, sfiorare
- 2 Trovare e sfiorare Impostazioni > Wi-Fi.
- 3 Toccare la rete Wi-Fi® alla quale si è attualmente connessi. Vengono visualizzate informazioni di rete dettagliate.

#### Per aggiungere un criterio di sospensione Wi-Fi®

- 1 Dalla Schermata Home, sfiorare
- 2 Trovare e sfiorare Impostazioni > Wi-Fi.
- 3 Premere .
- 4 Sfiorare Avanzate.
- 5 Sfiorare Tieni Wi-Fi attivo durante sosp.
- 6 Selezionare un'opzione.

# Condivisione della connessione dati mobile

È possibile condividere la connessione dati mobile del dispositivo con un solo computer utilizzando un cavo USB. Tale processo è chiamato USB tethering. È inoltre possibile condividere la connessione dati del dispositivo con un massimo di otto dispositivi alla volta, trasformando così il dispositivo in un hotspot Wi-Fi® portatile. Quando la connessione dei dati mobile del dispositivo viene condivisa correttamente, i

dispositivi della condivisione possono utilizzare la connessione dati del dispositivo dell'utente, ad esempio, per navigare in Internet, scaricare applicazioni o inviare e ricevere e-mail.

È necessario preparare il computer per stabilire una connessione di rete tramite cavo USB.
Per informazioni più recenti, visitare il sito www.android.com/tether.

#### Condividere la connessione dati con un cavo USB

- 1 Disattivare tutte le connessioni con cavo USB sul dispositivo.
- 2 Collegare il dispositivo al computer utilizzando il cavo USB fornito con il dispositivo.
- 3 Dalla Schermata Home, sfiorare
- 4 Trovare e sfiorare Impostazioni > Altro... > Tethering e hotspot portatile.
- 5 Contrassegnare la casella di controllo Tethering USB, quindi sfiorare OK se richiesto. Una volta effettuata la connessione, nella barra di stato viene visualizzato 1.
- 6 Per interrompere la condivisione della connessione dati, deselezionare la casella di controllo **Tethering USB** o scollegare il cavo USB.
- Non è possibile condividere contemporaneamente la connessione dati del dispositivo e una scheda SD tramite cavo USB.

#### Utilizzare il dispositivo come hotspot Wi-Fi® portatile

- 1 Dalla Schermata Home, sfiorare
- 2 Trovare e sfiorare Impostazioni > Altro... > Tethering e hotspot portatile.
- 3 Sfiorare Impostazioni hotspot Wi-Fi portatile > Configura hotspot Wi-Fi.
- 4 Immettere le informazioni SSID rete.
- 5 Per selezionare un tipo di protezione, sfiorare il campo **Protezione**. Se necessario, immettere una password.
- 6 Sfiorare Salva.
- 7 Sfiorare 🕤 e selezionare la casella di controllo Hotspot Wi-Fi portatile.
- 8 Se richiesto, sfiorare OK per confermare. Se viene visualizzato nella barra di stato una volta che l'hotspot Wi-Fi® portatile è attivo.
- 9 Per interrompere la condivisione della connessione dati tramite Wi-Fi®, deselezionare la casella di controllo Hotspot Wi-Fi portatile.

#### Rinominare o proteggere l'hotspot portatile

- 1 Dalla Schermata Home, sfiorare
- 2 Trovare e sfiorare Impostazioni > Altro... > Tethering e hotspot portatile.
- 3 Sfiorare Impostazioni hotspot Wi-Fi portatile > Configura hotspot Wi-Fi.
- 4 Immettere l'SSID rete per la rete.
- 5 Per selezionare un tipo di protezione, sfiorare il campo **Protezione**.
- 6 Se necessario, immettere una password.
- 7 Sfiorare Salva.

# Controllo dell'utilizzo dei dati

È possibile tenere traccia della quantità di dati trasferiti dal/al dispositivo su una connessione dati mobile o Wi-Fi® durante un dato periodo. Ad esempio, è possibile limitare la quantità dei dati utilizzati dalle applicazioni personali. Per i dati trasferiti su una connessione dati mobile è inoltre possibile impostare avvertenza e limiti relativi all'utilizzo dei dati per evitare di incorrere in costi aggiuntivi.

Regolare le impostazioni dell'utilizzo dei dati può aiutare a tenere sotto stretto controllo questo aspetto, tuttavia non garantisce la prevenzione da costi aggiuntivi.

#### Attivare o disattivare il traffico dati

- 1 Dalla Schermata Home, sfiorare .....
- 2 Trovare e sfiorare Impostazioni > Utilizzo dati.
- 3 Per attivare o disattivare il traffico dati, sfiorare il pulsante accanto a Traffico dati.
- Inoltre è possibile attivare o disattivare il traffico dati contrassegnando o deselezionando la casella di controllo Traffico dati sotto Impostazioni > Altro... > Reti mobili.

#### Per impostare un'avvertenza sull'utilizzo dei dati

- 1 Assicurarsi di aver attivato il traffico dati.
- 2 Dalla Schermata Home, sfiorare
- 3 Trovare e sfiorare Impostazioni > Utilizzo dati.
- 4 Per impostare il livello di avvertenza, trascinare la linea ai valori desiderati. Quando la quantità dei del traffico dati si avvicina al livello impostato, si riceverà una notifica di avvertenza.

#### Per impostare un limite dell'utilizzo dei dati

- 1 Assicurarsi di aver attivato il traffico dati.
- 2 Dalla Schermata Home, sfiorare
- 3 Trovare e sfiorare Impostazioni > Utilizzo dati.
- 4 Contrassegnare Imposta limite dati mobili la casella di controllo se non è già spuntata, quindi sfiorare OK.
- 5 Per impostare il limite di utilizzo dei dati, trascinare la linea dei valori desiderati.
- Se l'utilizzo dei dati raggiunge il limite delle impostazioni, il traffico dati sul dispositivo verrà automaticamente disattivato.

#### Controllare l'utilizzo dei dati di applicazioni personali

- 1 Dalla Schermata Home, sfiorare
- 2 Trovare e sfiorare Impostazioni > Utilizzo dati.
- 3 Trovare e sfiorare l'applicazione desiderata.
- 4 Selezionare la casella di controllo Limita dati in background.
- 5 Per accedere ad ulteriori impostazioni specifiche per l'applicazione, sfiorare Visualizza impostazioni applicaz. ed effettuare le modifiche desiderate.
- Le impostazioni specifiche per un'applicazione potrebbero non essere sempre accessibili.
- Le prestazioni delle applicazioni personali potrebbero variare se vengono modificate le impostazioni relative all'utilizzo dei dati.

#### Visualizzare i dati trasferiti via Wi-Fi®

- 1 Dalla Schermata Home, sfiorare .....
- 2 Trovare e sfiorare Impostazioni > Utilizzo dati.
- 3 Sfiorare , quindi contrassegnare la casella di controllo Mostra utilizzo Wi-Fi, se non è già contrassegnata.
- 4 Sfiorare la scheda Wi-Fi.

# Selezione di reti mobili

Il dispositivo alterna automaticamente tra reti mobili in base alle reti disponibili nelle differenti aree. È inoltre possibile impostare manualmente l'accesso a un particolare tipo di rete mobile come, ad esempio, WCDMA o GSM.

#### Selezionare un tipo di rete

- 1 Trascinare la barra di stato verso il basso e sfiorare 🔀.
- 2 Trovare e sfiorare Altro... > Reti mobili.
- 3 Sfiorare Modalità rete.
- 4 Selezionare un tipo di rete.

#### Selezionare un'altra rete manualmente

- Trascinare la barra di stato verso il basso e sfiorare x.
- 2 Trovare e sfiorare Altro... > Reti mobili > Operatori di rete.
- 3 Sfiorare Modalità di ricerca > Manuale.
- 4 Selezionare una rete.
- Se si seleziona una rete manualmente, il dispositivo non effettuerò la ricerca di altre reti, anche se si esce dalla portata della rete impostata manualmente.

#### Attivare la selezione automatica della rete

- 1 Trascinare la barra di stato verso il basso e sfiorare X.
- 2 Trovare e sfiorare Altro... > Reti mobili > Operatori di rete.
- 3 Sfiorare Modalità di ricerca > Automatica.

# Virtual Private Network (VPN)

È possibile utilizzare il dispositivo per connettersi a reti virtuali private (VPN) che consentono di accedere alle risorse situate all'interno di una rete locale protetta, dall'esterno della rete effettiva. Ad esempio, le connessioni tramite VPN vengono largamente utilizzate da aziende e istituti scolastici per quegli utenti che devono accedere a reti Intranet o ad altri servizi interni quando si trovano all'esterno della rete interna, ad esempio quando sono in viaggio.

Le connessioni tramite VPN possono essere configurate in molti modi, a seconda della rete. Per alcune reti potrebbe essere necessario trasferire e installare un certificato di protezione nel dispositivo. Per informazioni dettagliate su come configurare una connessione alla propria rete virtuale privata, contattare l'amministratore di rete della società o dell'azienda.

#### Per aggiungere una rete virtuale privata

- 1 Dalla Schermata Home, sfiorare
- 2 Trovare e sfiorare Impostazioni > Altro... > VPN.
- 3 Sfiorare +.
- 4 Selezionare il tipo di VPN da aggiungere.
- 5 Immettere le impostazioni VPN.
- 6 Sfiorare Salva.

#### Per connettersi a una rete virtuale privata

- 1 Dalla Schermata Home, sfiorare
- 2 Trovare e sfiorare Impostazioni > Altro... > VPN.
- 3 Dall'elenco di reti disponibili, sfiorare il VPN a cui collegarsi.
- 4 Immettere le informazioni richieste.
- 5 Sfiorare Connetti.

#### Per disconnettersi da una Virtual Private Network

- 1 Trascinare la barra di stato verso il basso.
- 2 Sfiorare la notifica della connessione alla Virtual Private Network per disattivarla.

# Sincronizzazione di dati sul dispositivo

# Informazioni sulla sincronizzazione di dati sul dispositivo

È possibile sincronizzare con il dispositivo contatti, e-mail, eventi di calendario e altre informazioni da più account di e-mail, servizi di sincronizzazione e altri tipi di account, a seconda delle applicazioni installate nel dispositivo. La sincronizzazione del dispositivo con altre fonti di informazioni è un modo semplice e pratico per essere sempre aggiornati.

# Sincronizzazione con Google™

Sincronizzare il dispositivo con i vari servizi Google<sup>™</sup> per mantenere le proprie informazioni aggiornate indipendentemente dal dispositivo da cui si sta utilizzando l'account Google<sup>™</sup>. Ad esempio, è possibile sincronizzare i dati relativi a contatti, Gmail<sup>™</sup> e calendario.

#### Configurare un account Google™ per la sincronizzazione

- 1 Dalla Schermata Home, sfiorare
- 2 Sfiorare Impostazioni > Aggiungi account > Google.
- 3 Seguire la procedura guidata di registrazione per creare un account Google™ oppure accedere se si dispone già di un account.
- 4 Sfiorare l'account Google<sup>™</sup> appena creato e selezionare gli elementi che si desidera sincronizzare.

#### Eseguire la sincronizzazione manuale con l'account Google™

- 1 Dalla Schermata Home, sfiorare
- 2 Sfiorare Impostazioni > Google.
- 3 Sfiorare l'account Google™ che si desidera sincronizzare.
- 4 Premere , quindi sfiorare Sincronizza ora.

#### Rimuovere un account Google™

- 1 Dalla Schermata Home, sfiorare
- 2 Sfiorare Impostazioni > Google.
- 3 Sfiorare l'account Google™ che si desidera rimuovere dall'elenco degli account.
- 4 Premere , quindi sfiorare Rimuovi account.
- 5 Sfiorare nuovamente Rimuovi account per confermare.

# Sincronizzare la vostra e-mail, il calendario e i contatti aziendali

Accedete alle vostre e-mail aziendali, agli appuntamenti in agenda e alla rubrica direttamente dal vostro dispositivo. Visualizzateli e gestiteli facilmente come fareste dal vostro computer. Dopo la configurazione è possibile trovare le vostre informazioni nelle applicazioni **E-mail**, **Agenda** e **Contatti**.

Per avere accesso alla funzionalità descritta sopra, le vostre informazioni aziendali devono essere memorizzate su Microsoft® Exchange server.

#### Configurare e-mail, calendario e contatti aziendali

- 1 Dalla Schermata Home, sfiorare .....
- 2 Sfiorare Impostazioni > Aggiungi account > Exchange ActiveSync.
- 3 Immettere l'indirizzo e-mail e la password aziendali.
- 4 Sfiorare Avanti. Il telefono inizia a recuperare le informazioni dell'account. In caso di problemi, contattare l'amministratore di rete aziendale per ulteriori informazioni come il nome del dominio e l'indirizzo del server Exchange.
- 5 Sfiorare OK per consentire al server aziendale di controllare il telefono.
- 6 Selezionare i dati da sincronizzare con il telefono, ad esempio contatti e voci del calendario.
- 7 Se lo si desidera, attivare l'amministratore del telefono per consentire al server aziendale di controllare alcune funzionalità di sicurezza del telefono. Ad esempio, consentire al server aziendale di impostare le regole di password e impostare la crittografia di archiviazione.
- 8 Al termine della configurazione, immettere un nome per l'account aziendale.

#### Per modificare la configurazione di e-mail, contatti e calendario aziendali

- 1 Dalla Schermata Home, sfiorare
- 2 Sfiorare E-mail, quindi sfiorare .
- 3 Sfiorare Impostazioni e selezionare un account aziendale.
- 4 Modificare le impostazioni desiderate.

#### Per impostare un intervallo di sincronizzazione di un account aziendale

- 1 Dalla Schermata Home, sfiorare
- 2 Sfiorare E-mail, quindi sfiorare
- 3 Sfiorare Impostazioni e selezionare un account aziendale.
- 4 Sfiorare Frequenza controllo posta e selezionare un'opzione per l'intervallo.

#### Per rimuovere un account aziendale

- 1 Dalla Schermata Home, sfiorare .....
- 2 Sfiorare Impostazioni > Exchange ActiveSync, quindi sfiorare l'account aziendale.
- 3 Sfiorare , quindi sfiorare Rimuovi account.
- 4 Sfiorare nuovamente Rimuovi account per confermare.

# Impostazioni di base

# Menu Impostazioni

Visualizzare e modificare le impostazioni del dispositivo dal menu Impostazioni.

#### Aprire il menu impostazioni del dispositivo dal pannello di modifica

- 1 Trascinare la barra di stato verso il basso.
- 2 Sfiorare 🔀.

#### Aprire il menu delle impostazioni del dispositivo dalla schermata Applicazioni

- 1 Dalla Schermata Home, sfiorare
- 2 Sfiorare Impostazioni.

#### Impostazione del dispositivo dal pannello Notifica

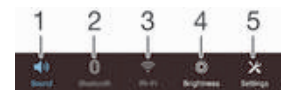

- 1 Attiva/disattiva la modalità Vibrazione o Silenzioso
- 2 Attiva/disattiva Bluetooth®
- 3 Attiva/disattiva Wi-Fi®
- 4 Regola livello di luminosità
- 5 Menu Impostazioni

#### Per selezionare le impostazioni rapide dal pannello di Notifica

- Trascinare la barra di stato verso il basso e sfiorare x.
- 2 Trovare e sfiorare Personalizzazione > Impostazioni rapide.
- 3 Selezionare le impostazioni rapida desiderate.

#### Per ridisporre le impostazioni rapide dal pannello di Notifica

- 1 Trascinare la barra di stato verso il basso e sfiorare X.
- 2 Trovare e sfiorare Personalizzazione > Impostazioni rapide.
- 3 Toccare e tenere premuto iii accanto a un'impostazione rapida, quindi spostarla nella posizione desiderata.

# Audio, suoneria e volume

È possibile regolare il volume della suoneria sia delle telefonate in arrivo che delle notifiche nonché della riproduzione di video e musica. Ad esempio, è possibile impostare il telefono in modalità silenziosa in modo da non farlo squillare se si è in riunione.

#### Per regolare il volume della suoneria con il tasto del volume

Premere il tasto Volume in alto o in basso.

#### Per regolare il volume del file multimediale in riproduzione con il tasto del volume

 Quando si riproduce la musica o si guarda un video, premere il tasto del volume in alto o in basso.

#### Impostare il dispositivo in modalità vibrazione

Premere nuovamente il tasto Volume fin quando non viene visualizzato in nella barra di stato.

#### Impostare il dispositivo in modalità silenziosa

- 1 Premere il tasto Volume riducendo il volume finché il dispositivo vibra e viene visualizzato 🖏 nella barra di stato.
- 2 Premere il tasto Volume riducendo il volume di nuovo. X viene visualizzato nella barra di stato.

#### Per impostare il dispositivo in modalità vibrazione e suoneria

- 1 Dalla Schermata Home, sfiorare .....
- 2 Trovare e sfiorare Impostazioni > Audio.
- 3 Selezionare la casella di controllo Vibrazione quando squilla.

#### Per selezionare un suono di notifica

- 1 Dalla Schermata Home, sfiorare
- 2 Trovare e sfiorare Impostazioni > Audio > Suono notifica.
- 3 Selezionare il suono da riprodurre quando arrivano le notifiche.
- 4 Sfiorare Fine.

#### Per abilitare i toni DTMF

- 1 Dalla Schermata Home, sfiorare
- 2 Trovare e sfiorare Impostazioni > Audio.
- 3 Contrassegnare le caselle di controllo Toni tastierino numerico e Suoni alla pressione.

### Protezione scheda SIM

È possibile bloccare e sbloccare ogni scheda SIM utilizzata nel dispositivo tramite un PIN (Personal Identity Number). Quando una scheda SIM è bloccata, la sottoscrizione collegata alla scheda è protetta da utilizzo improprio. Ciò significa che è necessario inserire il PIN a ogni avvio del dispositivo.

Se viene immesso il codice PIN errato per un numero di volte superiore al numero massimo di tentativi consentiti, la scheda SIM verrà bloccata. L'utente dovrà immettere il codice PUK (Personal Unblocking Key), quindi un nuovo codice PIN. I codici PIN e PUK vengono forniti dal gestore di rete.

#### Per bloccare o sbloccare una scheda SIM

- 1 Dalla schermata Home, sfiorare
- 2 Trovare e sfiorare Impostazioni > Sicurezza > Impostazioni blocco SIM.
- 3 Selezionare o deselezionare la casella di controllo Blocca la SIM.
- 4 Immettere il PIN della carta SIM, quindi sfiorare OK.

#### Per modificare il PIN della scheda SIM

- 1 Dalla Schermata Home, sfiorare .....
- 2 Trovare e sfiorare Impostazioni > Sicurezza > Impostazioni blocco SIM.
- 3 Sfiorare Cambia PIN SIM.
- 4 Immettere il PIN precedente della scheda SIM, quindi sfiorare OK.
- 5 Immettere il nuovo PIN della scheda SIM, quindi sfiorare OK.
- 6 Re-immettere il nuovo PIN della scheda SIM, quindi sfiorare OK.

#### Utilizzare il codice PUK per sbloccare una scheda SIM bloccata

- 1 Immettere il codice PUK e sfiorare -
- Immettere un nuovo codice PIN e sfiorare —.
- 3 Immettere nuovamente il nuovo PIN e selezionare -
- Se si immette un codice PUK errato per troppe volte, è necessario contattare il proprio operatore di rete per ottenere una nuova scheda SIM.

# Impostazioni dello schermo

#### Per regolare la luminosità dello schermo

- 1 Dalla schermata Home, sfiorare .....
- 2 Trovare e sfiorare Impostazioni > Display > Luminosità.
- 3 Deselezionare la casella di controllo Adatta alle condizioni di luminosità, se contrassegnata.
- 4 Trascinare la barra di scorrimento per regolare la luminosità.
- 5 Sfiorare OK.
- 👻 Ridurre il livello di luminosità dello schermo consente di far durare più a lungo la batteria.

#### Impostare la vibrazione dello schermo al tocco

- 1 Trascinare la barra di stato verso il basso e sfiorare **x** > Audio.
- 2 Contrassegnare la casella di controllo Vibra alla pressione. Lo schermo ora vibrerà quando si sfiorano i tasti funzione ed alcune applicazioni.

#### Per regolare il tempo di inattività prima dello spegnimento dello schermo

- 1 Dalla Schermata Home, sfiorare
- 2 Trovare e sfiorare Impostazioni > Display > Sospensione.
- 3 Selezionare un'opzione.
- Per spegnere lo schermo con rapidità, premere brevemente il tasto di accensione (ا).

# Blocco schermo

Esistono diversi modi per bloccare lo schermo. Il livello di sicurezza fornito da ogni tipo di blocco è riportato in basso, in ordine crescente:

- Scorrimento: nessuna protezione, ma è possibile accedere rapidamente alla schermata Home.
- Sequenza di sblocco: consente di disegnare con le dita una sequenza semplice per sbloccare il dispositivo
- PIN di sblocco: consente di inserire un PIN numerico di almeno 4 cifre per sbloccare il dispositivo
- Password di sblocco: inserire una password alfanumerica per sbloccare il dispositivo
- È molto importante ricordare il percorso, il PIN o la password di sblocco dello schermo. Se si dimenticano queste informazioni, potrebbe non essere possibile ripristinare dati importati come la rubrica e i messaggi.

#### Per creare una sequenza di blocco schermo

- 1 Dalla schermata Home, sfiorare
- 2 Trovare e sfiorare Impostazioni > Sicurezza > Blocco schermo > Sequenza.
- 3 Seguire le istruzioni del dispositivo.
- Se durante il tentativo di sblocco del dispositivo la sequenza di blocco viene rifiutata per 5 volte di seguito, è necessario attendere 30 secondi prima di riprovare.

#### Per modificare la sequenza di blocco schermo

- 1 Dalla Schermata Home, sfiorare
- 2 Trovare e sfiorare Impostazioni > Sicurezza > Blocco schermo.
- 3 Trascinare la sequenza di sblocco dello schermo.
- 4 Sfiorare Sequenza e seguire le istruzioni del dispositivo.

#### Per creare un PIN di blocco schermo

- 1 Dalla schermata Home, sfiorare .....
- 2 Trovare e sfiorare Impostazioni > Sicurezza > Blocco schermo > PIN.
- 3 Immettere un PIN numerico.
- 4 Se necessario, sfiorare le per ridurre a icona la tastiera.
- 5 Sfiorare Continua.
- 6 Immettere di nuovo il PIN e confermare.
- 7 Se necessario, sfiorare ver ridurre a icona la tastiera.
- 8 Sfiorare OK.

#### Per creare una password di blocco dello schermo

- 1 Dalla Schermata Home, sfiorare :::: > Impostazioni > Sicurezza > Blocco schermo > Password.
- 2 Immettere una password.
- 3 Se necessario, sfiorare **v** per ridurre a icona la tastiera.
- 4 Sfiorare Continua.
- 5 Immettere di nuovo la password e confermare.
- 6 Se necessario, sfiorare ver ridurre a icona la tastiera.
- 7 Sfiorare OK.

#### Per cambiare il tipo di blocco schermo

- 1 Dalla schermata Home, sfiorare
- 2 Trovare e sfiorare Impostazioni > Sicurezza > Blocco schermo.
- 3 Seguire le istruzioni visualizzate sul dispositivo e selezionare un tipo differente di blocco schermo.

# Impostazioni di lingua

È possibile selezionare una lingua predefinita per il dispositivo e modificarla di nuovo in un secondo momento.

#### Per modificare la lingua

- 1 Dalla Schermata Home, sfiorare
- 2 Trovare e sfiorare Impostazioni > Lingua e immissione > Lingua.
- 3 Selezionare un'opzione.
- 4 Sfiorare OK.
- Se viene selezionata la lingua sbagliata e non si riesce a leggere il testo del menu, trovare e sfiorare X. Quindi selezionare il testo affianco III, e selezionare la prima voce nel menu che si apre. È possibile selezionare la lingua desiderata.

# Data e ora

È possibile modificare la data e l'ora del dispositivo.

#### Per impostare manualmente la data

- 1 Dalla Schermata Home, sfiorare .....
- 2 Trovare e sfiorare Impostazioni > Data e ora.
- 3 Deselezionare la casella di controllo Data e ora automatiche, se contrassegnata.
- 4 Sfiorare Imposta data.
- 5 Regolare la data scorrendo verso l'alto e verso il basso.
- 6 Sfiorare Imposta.
### Impostare l'ora manualmente

- 1 Dalla Schermata Home, sfiorare
- 2 Trovare e sfiorare Impostazioni > Data e ora.
- 3 Deselezionare la casella di controllo **Data e ora automatiche**, se contrassegnata.
- 4 Sfiorare Imposta ora.
- 5 Scorrere verso l'alto o verso il basso per regolare l'ora e i minuti.
- 6 Se applicabile, scorrere AM verso l'alto fino a PM o viceversa.
- 7 Sfiorare Imposta.

### Per impostare il fuso orario

- 1 Dalla Schermata Home, sfiorare
- 2 Trovare e sfiorare Impostazioni > Data e ora.
- 3 Deselezionare la casella di controllo **Fuso orario automatico**, se contrassegnata.
- 4 Sfiorare Seleziona fuso orario.
- 5 Selezionare un'opzione.

# Miglioramento dell'output audio

È possibile migliorare l'output audio degli altoparlanti nel dispositivo usando funzioni come Clear Phase™ e la tecnologia xLOUD™.

### Utilizzo della tecnologia Clear Phase™

Utilizzare la tecnologia Clear Phase<sup>™</sup> di Sony per regolare automaticamente la qualità dell'audio proveniente dagli altoparlanti interni del dispositivo e ottenere così un suono più pulito e naturale.

### Per migliorare la qualità dell'audio degli altoparlanti utilizzando Clear Phase™

- 1 Dalla Schermata Home, sfiorare
- 2 Trovare e sfiorare Impostazioni > Audio.
- 3 Selezionare la casella di controllo Clear Phase™.
- L'attivazione della funzione Clear Phase™ non ha alcun effetto sulle applicazioni di comunicazione vocale. Ad esempio, non vi è alcuna modifica nella qualità dell'audio delle chiamate vocali.

### Utilizzo della tecnologia xLOUD™

Utilizzare la tecnologia di filtro audio xLOUD<sup>™</sup> di Sony per migliorare il volume degli altoparlanti senza sacrificare la qualità. È possibile ottenere un suono più dinamico mentre si ascoltano i propri brani preferiti.

### Per migliorare il volume degli altoparlanti utilizzando xLOUD™

- 1 Dalla Schermata Home, sfiorare
- 2 Trovare e sfiorare Impostazioni > Audio.
- 3 Selezionare la casella di controllo xLOUD™.
- L'attivazione della funzione xLOUD<sup>™</sup> non ha alcun effetto sulle applicazioni di comunicazione vocale. Ad esempio, non vi è alcuna modifica nella qualità dell'audio delle chiamate vocali.

# Immissione di testo

# Tastiera sul display

È possibile immettere il testo con la tastiera QWERTY sul display toccando le singole lettere oppure è possibile utilizzare la funzionalità Scorri per scrivere e far scorrere il dito da una lettera all'altra per formare le parole.

È possibile selezionare fino a tre lingue per l'inserimento del testo. La tastiera rileva la lingua utilizzata e suggerisce le parole per quella lingua mentre si digita. Alcune applicazioni aprono la tastiera sul display automaticamente, ad esempio, le applicazioni e-mail ed SMS.

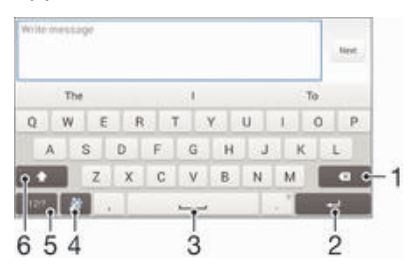

- 1 Elimina un carattere posto prima del cursore.
- 2 Immetti un ritorno a capo oppure conferma l'immissione del testo.
- 3 Inserisci uno spazio.
- 4 Personalizza la tastiera. Questo tasto scompare dopo la personalizzazione della tastiera.
- 5 Visualizza numeri e simboli. Per altri simboli, tocca +=\$.
- 6 Passa da minuscolo ☆ a maiuscolo ☆ a tutto maiuscolo ☆. Per alcune lingue, questo tasto viene utilizzato per visualizzare caratteri aggiuntivi della lingua.

### Per visualizzare la tastiera sul display e immettere testo

• Sfiorare un campo per l'immissione di testo.

### Utilizzare la tastiera sul display in orientamento orizzontale

- Quando viene visualizzata la tastiera sul display, girare il dispositivo di lato.
- Potrebbe essere necessario regolare le impostazioni in alcune applicazioni per abilitare l'orientamento orizzontale.

### Per immettere il testo un carattere per volta

- 1 Per immettere un carattere visibile sulla tastiera, toccare il carattere.
- 2 Per immettere la variante di una lettera, tenere premuta una lettera normale della tastiera per visualizzare un elenco delle opzioni disponibili, quindi selezionare dall'elenco. Ad esempio, per immettere "é", tenere premuto "e" fino a visualizzare le altre opzioni, quindi tenendo premuto il dito sulla tastiera, trascinare e selezionare "é".

### Per immettere il punto

• Una volta immessa una parola, sfiorare due volte la barra spazio.

### Immettere testo utilizzando la funzione di input gesto

- 1 Quando viene visualizzata la tastiera sul display, far scorrere un dito da una lettera all'altra per tracciare la parola che si desidera scrivere.
- 2 Al termine dell'immissione di una parola, sollevare il dito. In base alle lettere tracciate, appare il suggerimento di una parola.
- 3 Se la parola desiderata non appare, sfiorare er vedere altre opzioni e selezionare di conseguenza. Se l'opzione desiderata non appare, eliminare l'intera parola e tracciarla nuovamente, o immettere la parola sfiorando ogni lettera individualmente.

### Per modificare le impostazioni di Scorri per scrivere

- 1 Quando la tastiera sul display è visualizzata, premere 12!?.
- 2 Toccare X, quindi toccare Personalizza tastiera> Impostazioni immissione testo.
- 3 Per attivare o disattivare la funzione Scorri per scrivere, selezionare o deselezionare la casella di controllo **Scorri per scrivere**.

## Immissione di testo utilizzando input vocale

Quando viene immesso del testo, è possibile utilizzare la funzione di input vocale invece di digitare le parole. È necessario solamente pronunciare le parole che si desidera immettere. L'input vocale è una tecnologia sperimentale di Google™ ed è disponibile per un certo numero di lingue e regioni.

### Abilitare l'input vocale

- 1 Quando viene immesso testo utilizzando la tastiera sul display, sfiorare 12!?.
- 2 Sfiorare X, quindi sfiorare Personalizza tastiera.
- 3 Contrassegnare la casella di controllo Tasto digitazione vocale Google.
- 4 Sfiorare <sup>s</sup>→ per salvare le impostazioni. Un'icona del microfono <sup>1</sup>/<sub>2</sub> viene visualizzata nella tastiera sul display.

### Per immettere testo utilizzando input vocale

- 1 Utilizzo della tastiera sul display.
- 2 Sfiorare J. Quando appare O, parlare per immettere il testo.
- 3 Al termine, sfiorare di nuovo (). Viene visualizzato il testo suggerito.
- 4 Se necessario, modificare il testo manualmente.
- Per visualizzare la tastiera e immettere testo manualmente, sfiorare

# Modifica del testo

È possibile selezionare, tagliare, copiare e incollare il testo durante la scrittura con orientamento sia verticale che orizzontale toccando due volte il testo immesso. Nell'orientamento verticale, gli strumenti di modifica necessari sono disponibili tramite una barra delle applicazioni. Nell'orientamento verticale, un pulsante Modifica fornisce gli stessi strumenti.

## Barra delle applicazioni

| $= \tau$ | 3 2 1/34 |   |   |   |
|----------|----------|---|---|---|
| Y        |          | X | Q | Ō |
| 1        | 2        | 3 | 4 | 5 |

- 1 Chiudi barra delle applicazioni
- 2 Seleziona tutto il testo
- 3 Taglia testo
- 4 Copia testo
- 5 Incolla testo
- tip viene visualizzato solo quando si dispone di testo salvato nella funzione Appunti.

### Selezionare il testo

- 1 Immettere del testo, quindi sfiorare due volte il testo immesso. Il termine sfiorato viene evidenziato da schede su entrambi i lati.
- 2 Trascinare la scheda sinistra o destra per selezionare più testo.

### Modificare un testo in orientamento verticale

- 1 Immettere del testo, sfiorare due volte il campo del testo per visualizzare la barra delle applicazioni.
- 2 Selezionare il testo che si desidera modificare e utilizzare la barra delle applicazioni per effettuare le modifiche desiderate.

#### Modificare un testo in orientamento orizzontale

- 1 Immettere del testo, quindi sfiorare due volte il testo immesso.
- 2 Selezionare il testo su cui si desidera lavorare, quindi sfiorare Modifica... e selezionare un'opzione.

## Personalizzazione della tastiera Xperia

Mentre si immette del testo utilizzando la tastiera sul display, è possibile accedere alle impostazioni della tastiera e alle altre opzioni di input di testo che consentono di configurare le opzioni per le lingue di scrittura, la scrittura intuitiva, la correzione, la spaziatura automatica e le correzioni veloci. Inoltre, è possibile analizzare i dati dei messaggi in modo che la scrittura intuitiva si adegui al proprio stile di scrittura. È disponibile anche una guida relativa alla personalizzazione che illustra all'utente le impostazioni di base, per aiutarlo nella fase iniziale.

### Accedere alle impostazioni della tastiera sul display

- 1 Quando si digita testo utilizzando la tastiera sul display, sfiorare 12!?.
- 2 Sfiorare X, quindi sfiorare Personalizza tastiera e modificare le impostazioni nel modo desiderato.
- 3 Per aggiungere una lingua di scrittura per l'input del testo, sfiorare Lingue scrittura e selezionare le relative caselle di controllo.
- 4 Sfiorare **OK** per confermare.

### Modificare le impostazioni immissione testo

- 1 Quando viene immesso testo utilizzando la tastiera sul display, sfiorare 12!?.
- 2 Sfiorare X, quindi sfiorare Personalizza tastiera > Impostazioni immissione testo e selezionare le impostazioni relative.

### Visualizzare il tasto sorriso

- 1 Quando si digita testo utilizzando la tastiera sul display, sfiorare 12!?.
- 2 Sfiorare X, quindi sfiorare Personalizza tastiera > Simboli ed emoticon.
- 3 Contrassegnare la casella di controllo Tasto sorriso.

## Per selezionare una variante di layout di tastiera

- I varianti di layout sono disponibili solo per la tastiera sul display e quando si selezionano due o tre lingue di scrittura; possono non essere disponibili in tutte le lingue di scrittura.
- 1 Quando si digita testo utilizzando la tastiera sul display, sfiorare 12!?.
- 2 Sfiorare 🔀, quindi sfiorare Personalizza tastiera.
- 3 Sfiorare Lingue scrittura, quindi sfiorare III.
- 4 Selezionare una variante di layout di tastiera.
- 5 Sfiorare OK per confermare.

# Chiamate

# Esecuzione di chiamate

È possibile effettuare una chiamata manualmente componendo un numero di telefono, sfiorando un numero salvato nell'elenco contatti o sfiorando il numero di telefono nella visualizzazione del registro chiamate. È possibile, inoltre, utilizzare la funzione di composizione intelligente per trovare in maniera più veloce i numeri nell'elenco contatti e nei registri chiamate. Per effettuare una videochiamata, è possibile utilizzare la messaggistica immediata e chat video dell'applicazione Hangouts<sup>™</sup> sul dispositivo. Vedere *Messaggistica immediata e chat video* a pagina 54.

Quando si effettua una chiamata, il microfono principale e quello secondario del dispositivo lavorano insieme per ridurre i rumori e i suoni sullo sfondo.

Non coprire il microfono secondario durante la chiamata.

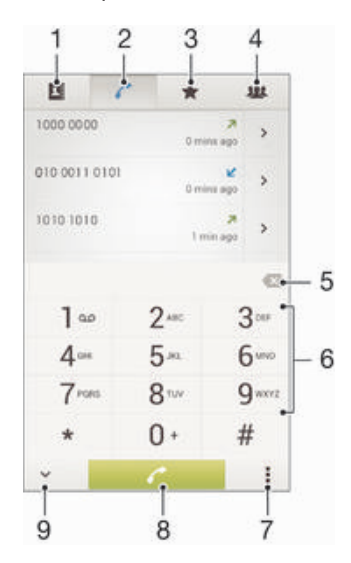

- 1 Apri l'elenco dei contatti
- 2 Visualizza le voci del registro chiamate
- 3 Visualizza i contatti preferiti
- 4 Visualizza tutti i gruppi di contatti salvati nel dispositivo
- 5 Elimina un numero
- 6 Tastierino
- 7 Nascondi o cancella il registro chiamate
- 8 Pulsante Chiama
- 9 Nascondi o mostra il tasterino

### Effettuare una chiamata componendo il numero

- 1 Dalla Schermata Home, sfiorare .....
- 2 Trovare e sfiorare Telefono.
- 3 Immettere il numero del destinatario e sfiorare c.

### Eseguire una chiamata utilizzando la ricerca intelligente

- 1 Dalla Schermata Home, sfiorare .....
- 2 Trovare e sfiorare **Telefono**.
- 3 Utilizzare il tastierino numerico per immettere lettere o numeri che corrispondono al contatto che si desidera chiamare. Nel momento in cui si digita ogni lettera o numero, verrà visualizzata una lista di contatti che potrebbero corrispondere.
- 4 Sfiorare il contatto che si desidera chiamare.

### Effettuare una chiamata internazionale

- 1 Dalla Schermata Home, sfiorare .....
- 2 Trovare e sfiorare Telefono.
- 3 Toccare e tenere premuto 0 finché non viene visualizzato un segno "+".
- 4 Immettere il prefisso internazionale, quello nazionale (senza lo zero iniziale) e il numero di telefono, quindi sfiorare r.

### Mostrare o nascondere il numero di telefono

È possibile scegliere di mostrare o nascondere il proprio numero di telefono sui dispositivi dei destinatari al momento di effettuare la chiamata.

### Per mostrare o nascondere il numero di telefono

- 1 Dalla Schermata Home, toccare
- Trovare e sfiorare Impostazioni > Impostazioni chiamate > Altre impostazioni
   > ID chiamante.

# **Ricezione chiamate**

### Rispondere a una chiamata

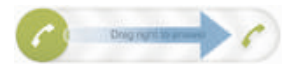

### Rifiutare una chiamata

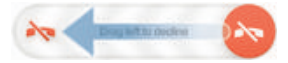

### Per disattivare la suoneria di una chiamata in entrata

• Quando si riceve una chiamata, premere il tasto del volume.

### Rifiutare una chiamata con un messaggio

È possibile rifiutare una chiamata con un messaggio predefinito. Nel momento in cui si rifiuta una chiamata con un messaggio del genere, il messaggio verrà automaticamente inviato al chiamante e salvato sul dispositivo.

Sono presenti sei messaggi predefiniti sul dispositivo. È possibile selezionare tali messaggi predefiniti che possono essere anche modificati se necessario.

### Rifiutare una chiamata con un messaggio predefinito.

 Trascinare Rifiuta con messaggio verso l'alto, quindi selezionare un messaggio.

### Per rifiutare una seconda chiamata con un messaggio predefinito

• Quando si sentono dei segnali acustici ripetuti durante una chiamata, trascinare **Rifiuta con messaggio** verso l'alto, quindi selezionare un messaggio.

### Per modificare il messaggio usato per rifiutare una chiamata

- 1 Dalla Schermata Home, sfiorare
- 2 Trovare e sfiorare Impostazioni > Impostazioni chiamate > Rifiuta chiamata con un messaggio.
- 3 Sfiorare il messaggio che si desidera modificare, quindi effettuare le modifiche necessarie.
- 4 Sfiorare OK.

# Chiamate in corso

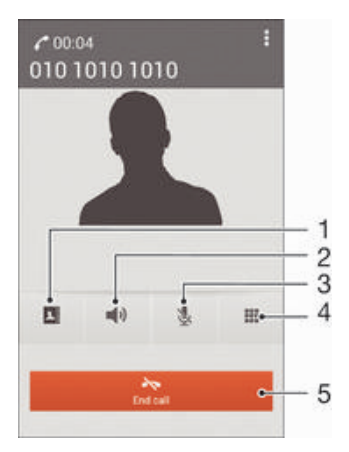

- 1 Apri l'elenco dei contatti
- 2 Attiva l'altoparlante durante una chiamata
- 3 Disattiva il microfono durante una chiamata
- 4 Immetti i numeri durante una chiamata
- 5 Termina una chiamata

### Per modificare il volume dell'altoparlante durante una chiamata

Premere il tasto del volume in alto o in basso.

### Attivare la schermata durante una chiamata

• Premere rapidamente ().

### Utilizzo del registro chiamate

Il registro chiamate visualizza le chiamate perse 🛧, ricevute 🖌 ed effettuate 🛪.

### Visualizzare le chiamate perse

- In presenza di una chiamata persa, nella barra di stato viene visualizzato 
   <u>↑</u>. Trascinare la barra di stato verso il basso.
- 2 Sfiorare Chiamata senza risposta.

### Per chiamare un numero dal registro chiamate

- 1 Dalla Schermata Home, sfiorare
- 2 Trovare e sfiorare Telefono. La visualizzazione registro chiamate appare nella parte superiore dello schermo.
- 3 Per chiamare un numero direttamente, sfiorare il numero. Per modificare un numero prima di chiamare, toccare e tenere premuto il numero, quindi sfiorare Modifica numero prima di chiam.
- È inoltre possibile chiamare un numero sfiorando >> Richiama.

### Per aggiungere ai contatti un numero dal registro chiamate

- 1 Dalla Schermata Home, sfiorare .....
- 2 Trovare e sfiorare Telefono. La visualizzazione registro chiamate appare nella parte superiore dello schermo.
- 3 Toccare e tenere premuto il numero, quindi sfiorare Aggiungi ai contatti.
- 4 Sfiorare il contatto desiderato, o sfiorare Crea nuovo contatto.
- 5 Modificare i dettagli del contatto e sfiorare Fatto.

### Nascondere il registro chiamate

- 1 Dalla Schermata Home, sfiorare .....
- 2 Trovare e sfiorare Telefono.
- 3 Sfiorare > Nascondi reg. chiamate.

# Inoltro di chiamate

È possibile inoltrare le chiamate, ad esempio, a un altro numero di telefono o a un servizio di segreteria.

### Per inoltrare le chiamate

- 1 Dalla Schermata Home, sfiorare
- 2 Trovare e sfiorare Impostazioni > Impostazioni chiamate.
- 3 Toccare Deviazione chiamate e selezionare un'opzione.
- 4 Immettere il numero verso cui inoltrare le chiamate, quindi sfiorare Attiva.

### Per disattivare la deviazione delle chiamate

- 1 Dalla Schermata Home, sfiorare
- 2 Trovare e sfiorare Impostazioni > Impostazioni chiamate > Deviazione chiamate.
- 3 Selezionare un'opzione, quindi sfiorare Disattiva.

# Limitazione delle chiamate

È possibile bloccare tutte o alcune categorie di chiamate in entrata e in uscita. Se è stato ricevuto un codice PIN2 dal provider di servizi, è possibile inoltre utilizzare un elenco di numeri abilitati (FDN, Fixed Dialling Number) per limitare le chiamate in uscita.

### Bloccare le chiamate in entrata e in uscita

- 1 Dalla Schermata Home, sfiorare
- 2 Trovare e sfiorare Impostazioni > Impostazioni chiamate.
- 3 Sfiorare Blocco chiamate e selezionare un'opzione.
- 4 Immettere la password e sfiorare Attiva.
- Quando si configura il blocco chiamate per la prima volta, occorre immettere una password per attivare la funzione di blocco chiamate. Occorre utilizzare la stessa password in seguito se si desidera modificare le impostazioni del blocco chiamate.

### Per abilitare o disabilitare l'abilitazione numeri

- 1 Dalla Schermata Home, sfiorare
- 2 Trovare e sfiorare Impostazioni > Impostazioni chiamate > Numeri selezione fissa.
- 3 Se si desidera abilitare l'abilitazione numeri, selezionare Attiva FDN. Se si desidera disabilitare l'abilitazione numeri, selezionare Disattiva FDN.
- 4 Inserire il PIN2, quindi sfiorare OK.

### Per accedere all'elenco di destinatari accettati

- 1 Dalla Schermata Home, sfiorare
- 2 Trovare e sfiorare Impostazioni > Impostazioni chiamate > Numeri selezione fissa > Numeri selezione fissa.

### Per modificare il PIN2 della carta SIM

- 1 Dalla Schermata Home, toccare .....
- 2 Trovare e sfiorare Impostazioni > Impostazioni chiamate.
- 3 Sfiorare Numeri selezione fissa > Cambia PIN2.
- 4 Immettere il PIN2 precedente della carta SIM, quindi toccare OK.
- 5 Immettere il nuovo PIN2 della scheda SIM, quindi toccare OK.
- 6 Confermare il nuovo PIN2, quindi sfiorare OK.

# Chiamate multiple

Se è stato attivato l'avviso di chiamata, è possibile gestire più chiamate simultaneamente. Se l'avviso di chiamata è attivo, l'utente udirà un segnale acustico al momento di ricevere un'altra chiamata.

### Per attivare o disattivare l'avviso di chiamata

- 1 Dalla Schermata Home, sfiorare
- 2 Trovare e sfiorare Impostazioni > Impostazioni chiamate > Altre impostazioni.
- 3 Per attivare o disattivare l'avviso di chiamata, sfiorare Avviso di chiamata.

### Rispondere a una seconda chiamata e mettere in attesa quella in corso

 Quando si avvertono dei segnali acustici ripetuti durante una chiamata, trascinare verso destra.

### Rifiutare una seconda chiamata

 Quando si avvertono dei segnali acustici ripetuti durante una chiamata, trascinare overso sinistra.

### Effettuare una seconda chiamata

- 1 Durante una chiamata in corso, sfiorare
- 2 Immettere il numero del destinatario e sfiorare . La prima chiamata verrà messa in attesa.

### Passare tra più chiamate

• Per passare a un'altra chiamata e mettere quella in corso in attesa, toccare Passa a questa chiamata.

# **Conferenze telefoniche**

Una conferenza telefonica o una chiamata con più partecipanti corrisponde a una conversazione con due persone o più.

Per i dettagli sul numero di partecipanti che si possono aggiungere a una conferenza telefonica, contattare il gestore della rete.

### Effettuare una conferenza telefonica

- 1 Durante una chiamata in corso, sfiorare
- 2 Comporre il numero del primo partecipante e sfiorare r. Dopo che il secondo partecipante ha risposto, la prima chiamata verrà messa in attesa.
- 3 Sfiorare >> per aggiungere il secondo partecipante alla conferenza telefonica.
- 4 Ripetere i passaggi da 1 a 3 per aggiungere altri partecipanti.

### Tenere una conversazione privata con un partecipante alla conferenza

- 1 Durante una conferenza telefonica, sfiorare {0} partecipanti.
- 2 Sfiorare il numero del partecipante con cui si desidera parlare privatamente.
- 3 Per terminare la conversazione privata e tornare alla conferenza, sfiorare 3.

### Per chiudere la chiamata con un partecipante a una conferenza telefonica

- 1 Durante una conferenza telefonica, sfiorare il pulsante che mostra il numero di partecipanti. Ad esempio, sfiorare **3 partecipanti**se si partecipa a una conferenza a con tre partecipanti.
- 2 Sfiorare A accanto al partecipante con cui si vuole chiudere la chiamata.

### Per terminare una conferenza telefonica

Nel corso della chiamata, sfiorare

### Segreteria telefonica

Se la propria sottoscrizione include un servizio di segreteria, i chiamanti possono lasciare un messaggio vocale quando non si risponde a una chiamata. Il numero della segreteria telefonica viene salvato normalmente sulla scheda SIM. In caso contrario, è possibile ottenere il numero dal gestore di rete e immetterlo manualmente.

### Per impostare la segreteria telefonica

- 1 Dalla Schermata Home, sfiorare
- 2 Trovare e sfiorare Impostazioni > Impostazioni chiamate > Segreteria telef. >Impostazioni segreteria > Numero segreteria.
- 3 Immettere il numero della segreteria telefonica.
- 4 Sfiorare OK.

### Per chiamare il servizio di segreteria telefonica

- 1 Dalla Schermata Home, sfiorare
- 2 Trovare e sfiorare Telefono.
- 3 Toccare e tenere premuto 1.

# Chiamate d'emergenza

Il dispositivo supporta i numeri di emergenza internazionali, ad esempio 112 o 911. Questi numeri possono essere generalmente utilizzati per le chiamate d'emergenza in qualsiasi paese, con o senza scheda SIM inserita. se ci si trova in una zona coperta da una rete.

### Effettuare una chiamata d'emergenza

- 1 Dalla Schermata Home, sfiorare
- 2 Trovare e sfiorare Telefono.
- 3 Immettere il numero d'emergenza, quindi sfiorare *✔*. Per eliminare un numero, sfiorare **≪**.
- Le chiamate di emergenza possono essere effettuate quando non è inserita nessuna scheda SIM o quando le chiamate in uscita sono bloccate.

### Effettuare una chiamata d'emergenza con la scheda SIM bloccata

- 1 Dal blocco schermo, sfiorare Chiamata di emergenza.
- 2 Immettere il numero d'emergenza, quindi sfiorare 🌈.

# Contatti

# Trasferimento contatti

Esistono diversi modi di trasferire i contatti sul nuovo dispositivo. Scoprite di più sulla scelta di un metodo di trasferimento all'indirizzo *www.sonymobile.com/support*.

# Trasferimento di contatti tramite computer

Xperia<sup>™</sup> Transfer e Contacts Setup sono applicazioni interne di PC Companion che facilitano la raccolta di contatti dal vecchio dispositivo e li trasferiscono sul nuovo. Queste applicazioni supportano dispositivi di diverse marche tra cui iPhone, Samsung, HTC, BlackBerry, LG, Motorola e Nokia.

È necessario quanto segue:

- Un computer connesso a Internet.
- Un cavo USB per il vecchio dispositivo.
- Un cavo USB per il nuovo dispositivo Android™.
- Il vecchio dispositivo.
- Il nuovo dispositivo Android<sup>™</sup>.

### Trasferire contatti sul nuovo dispositivo utilizzando un computer

- 1 Assicurarsi che PC Companion sia installato sul PC.
- 2 Aprire l'applicazione PC Companion, quindi fare clic su *Xperia* <sup>™</sup> *Transfer* o *Contacts Setup* e seguire le istruzioni per trasferire i contatti.

## Trasferimento contatti tramite account online

Se vengono sincronizzati i contatti nel vecchio dispositivo o computer con un account online, per esempio, Google Sync<sup>™</sup>, Facebook<sup>™</sup> o Microsoft<sup>®</sup> Exchange ActiveSync<sup>®</sup>, è possibile trasferire i contatti sul nuovo dispositivo usando tale account.

# Sincronizzare i contatti sul nuovo dispositivo utilizzando un account di sincronizzazione

- 1 Dalla Schermata Home, sfiorare **…**, quindi sfiorare **…**.
- 2 Sfiorare , quindi sfiorare Impostazioni > Account e sincronizz..
- Selezionare l'account con cui si desidera sincronizzare i contatti, quindi sfiorare
   Sincronizza ora.
- È necessario registrarsi all'account di sincronizzazione corrispondente prima di poter sincronizzare i contatti con il dispositivo.

# Altri metodi per il trasferimento dei contatti

Esistono diversi altri modi per trasferire i contatti dal vecchio dispositivo al nuovo. È possibile, ad esempio, copiare i contatti in una memory card, utilizzare la tecnologia Bluetooth<sup>®</sup>, oppure salvare i contatti su una scheda SIM. Per informazioni più specifiche sul trasferimento dei contatti dal vecchio dispositivo, fare riferimento alla relativa Guida utente.

### Per importare i contatti da una memory card

- 1 Dalla Schermata Home, sfiorare ..., quindi sfiorare ....
- 2 Premere , quindi sfiorare Importa contatti > Scheda SD.
- 3 Selezionare il file che si desidera importare.

### Per importare contatti utilizzando la tecnologia Bluetooth®

- <sup>1</sup> Assicurarsi che la funzione Bluetooth<sup>®</sup> sia attivata e che il dispositivo sia impostato su visibile.
- 2 Quando si riceve la notifica di un file in arrivo sul dispositivo, trascinare la barra di stato verso il basso e sfiorare la notifica per accettare il trasferimento di file.
- 3 Sfiorare Accetta per iniziare il trasferimento di file.
- 4 Trascinare la barra di stato verso il basso. Al termine del trasferimento, sfiorare la notifica.
- 5 Sfiorare il file ricevuto.

### Per importare contatti dalla scheda SIM

- Trasferendo i contatti tramite scheda SIM, si potrebbero perdere delle informazioni oppure ottenere più voci per lo stesso contatto.
- 1 Dalla Schermata Home, sfiorare ..., quindi sfiorare ⊾
- 2 Sfiorare , quindi Importa contatti > Scheda SIM.
- 3 Per importare un singolo contatto, trovare e sfiorare il contatto. Per importare tutti i contatti, sfiorare Importa tutto

# Ricerca e visualizzazione di contatti

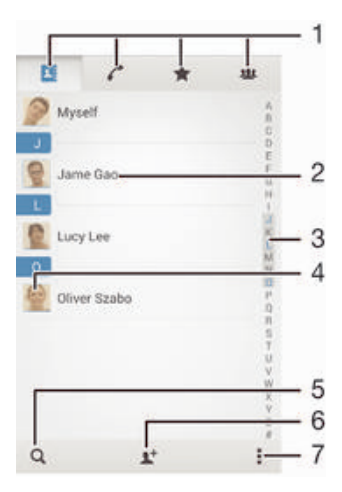

- 1 Schede Contatti, Chiamata, Preferiti e Gruppi
- 2 Visualizza dettagli contatto
- 3 Passa ai contatti che iniziano con la lettera selezionata
- 4 Accedi alle opzioni di comunicazione del contatto
- 5 Ricerca contatti
- 6 Aggiungi un contatto
- 7 Visualizza altre opzioni

#### Per cercare un contatto

- 1 Dalla Schermata Home, sfiorare 🛄, quindi sfiorare 🔽
- 2 Sfiorare Q e immettere un numero di telefono, il nome o altre informazioni nel campo Cerca contatti. L'elenco dei risultati viene filtrato durante la digitazione dei caratteri.

### Per selezionare i contatti da visualizzare nell'applicazione Rubrica

- 1 Dalla Schermata Home, sfiorare **…**, quindi sfiorare **…**.
- 2 Premere , quindi sfiorare Filtro.
- 3 Nell'elenco a comparsa, contrassegnare e deselezionare le opzioni desiderate. Se i contatti sono stati sincronizzati con un account di sincronizzazione, questo account viene visualizzato nell'elenco. Sfiorare l'account per espandere ulteriormente l'elenco delle opzioni.
- 4 Al termine, sfiorare OK.

# Aggiunta e modifica contatti

È possibile creare, modificare e sincronizzare la rubrica in pochi e semplici passi. È possibile selezionare contatti salvati in diversi account e gestirne la visualizzazione sul dispositivo.

Se si sincronizza la rubrica con più di un account, è possibile unire i contatti nel proprio dispositivo per evitare duplicati.

Alcuni servizi di sincronizzazione, ad esempio, alcuni servizi di social network, non consentono di modificare i dettagli del contatto.

### Per aggiungere un contatto

- 1 Dalla Schermata Home, sfiorare 🛄, quindi sfiorare 🖳
- 2 Sfiorare 1.
- 3 Se i propri contatti sono stati sincronizzati con uno o più account e si aggiunge un contatto per la prima volta, è necessario selezionare l'account a cui si desidera aggiungere questo contatto. In alternativa, sfiorare Contatto telefonico se si desidera utilizzare e salvare questo contatto solo sul proprio dispositivo.
- 4 Inserire o selezionare le informazioni desiderate per il contatto.
- 5 Al termine, sfiorare **Fatto**.
- Dopo aver selezionato un account di sincronizzazione al passaggio 3, quell'account viene visualizzato come l'account predefinito la volta successiva che si aggiunge un contatto, ma è possibile cambiare l'account modificando il contatto dopo averlo salvato.
- Se si aggiunge un segno + e il prefisso internazionale prima del numero di telefono di un contatto, non è necessario modificare nuovamente il numero quando si effettuano chiamate da altri paesi.

### Per modificare un contatto

- 1 Dalla Schermata Home, toccare ..., quindi toccare ...
- 2 Toccare il contatto che si desidera modificare, quindi toccare 12.
- 3 Modificare le informazioni desiderate.
- 4 Al termine, toccare **Fatto**.
- Alcuni servizi di sincronizzazione non consentono di modificare i dettagli dei contatti.

### Associare un'immagine ad un contatto

- 1 Dalla Schermata Home, sfiorare **…**, quindi sfiorare **…**.
- 2 Sfiorare il contatto che si desidera modificare, quindi sfiorare 12.
- 3 Sfiorare 💁 e selezionare il metodo desiderato per aggiungere l'immagine del contatto.
- 4 Una volta aggiunta l'immagine, sfiorare Fatto.
- È inoltre possibile aggiungere un'immagine a un contatto direttamente dall'applicazione Album.

### Personalizzare la suoneria di un contatto

- 1 Dalla Schermata Home, sfiorare ..., quindi sfiorare ....
- 2 Sfiorare il contatto che si desidera modificare, quindi sfiorare 12.
- 3 Sfiorare > Imposta suoneria.
- 4 Selezionare un'opzione, quindi sfiorare Fatto.
- 5 Sfiorare Fatto.

### Per eliminare i contatti

- 1 Dalla Schermata Home, toccare 🛄, quindi toccare ⊾.
- 2 Tenere premuto il contatto che si desidera eliminare.
- 3 Per eliminare tutti i contatti, toccare la freccia verso il basso per aprire il menu a discesa, quindi selezionare Seleziona tutti.
- 4 Toccare m, quindi toccare Elimina.

### Modificare le informazioni di contatto personali

- 1 Dalla Schermata Home, sfiorare ..., quindi sfiorare ⊾
- 2 Sfiorare Utente corrente, quindi sfiorare 12.
- 3 Inserire le nuove informazioni o apportare le modifiche desiderate.
- 4 Al termine, sfiorare **Fatto**.

### Per creare un nuovo contatto dall'SMS

- 1 Dalla Schermata Home, toccare **...**, quindi trovare e toccare **...**.
- 2 Toccare 🚺 > Salva.
- 3 Selezionare un contatto esistente o toccare Crea nuovo contatto.
- 4 Modificare le informazioni del contatto e toccare Fatto.

# Preferiti e gruppi

È possibile contrassegnare dei contatti come preferiti in modo da poterli contattare rapidamente tramite l'applicazione Contatti. È anche possibile raggruppare i contatti in gruppi in modo di velocizzarne l'accesso all'interno dell'applicazione Contatti.

### Per contrassegnare o deselezionare un contatto come preferito

- 1 Dalla Schermata Home, sfiorare III, quindi sfiorare II.
- 2 Sfiorare il contatto da aggiungere o rimuovere dai preferiti.
- 3 Sfiorare ☆.

### Visualizzare i contatti preferiti

- 1 Dalla Schermata Home, sfiorare 🛄, quindi sfiorare ⊾
- 2 Sfiorare ★.

### Per assegnare un contatto a un gruppo

- 1 Nell'applicazione Contatti, toccare il contatto che si desidera assegnare ad un gruppo.
- 2 Toccare **1**, quindi toccare la barra direttamente sotto **Gruppi**.
- 3 Contrassegnare le caselle di controllo dei gruppi ai quali si desidera aggiungere il contatto.
- 4 Toccare Fine.

# Invio delle informazioni dei contatti

### Per inviare il proprio biglietto da visita

- 1 Dalla Schermata Home, sfiorare ..., quindi sfiorare ....
- 2 Sfiorare Utente corrente.
- 3 Premere , quindi sfiorare Invia contatto > OK.
- 4 Selezionare un metodo di trasferimento disponibile e seguire le istruzioni sul display.

### Per inviare un contatto

- 1 Dalla Schermata Home, sfiorare 🛄, quindi sfiorare ⊾.
- 2 Sfiorare il contatti i cui dettagli si desidera inviare.
- 3 Premere , quindi sfiorare Invia contatto > OK.
- 4 Selezionare un metodo di trasferimento disponibile e seguire le istruzioni sul display.

### Inviare più contatti in una volta

- 1 Dalla Schermata Home, sfiorare ..., quindi sfiorare ...
- 2 Premere , quindi sfiorare Contrass. molti.
- 3 Contrassegnare i contatti che si desidera inviare o selezionarli tutti se si desidera inviare tutti i contatti.
- 4 Sfiorare , quindi selezionare un metodo di trasferimento disponibile e seguire le istruzioni sul display.

# Evitare i duplicati nella vostra Rubrica

Se si sincronizzano i contatti con un nuovo account o si importano le informazioni del contatto in altri modi, è possibile ritrovare dei duplicati nella propria Rubrica. Se ciò si verifica, è possibile unire questi duplicati per creare una singola voce. E se si uniscono delle voci per errore, è possibile separarle nuovamente in seguito.

### Collegare i contatti

- 1 Dalla Schermata Home, sfiorare ..., guindi sfiorare ...
- 2 Sfiorare il contatto che si desidera unire ad un altro contatto.
- 3 Premere , quindi sfiorare Collega contatto.
- 4 Dall'elenco che viene visualizzato, sfiorare il contatto che ha le informazioni che si desiderano unire al primo contatto, quindi sfiorare OK per confermare. Le informazioni del primo contatto vengono aggiunte a quelle del secondo e i contatti collegati vengono visualizzati come uno solo nell'elenco Contatti.

### Separare i contatti collegati

- 1 Dalla Schermata Home, sfiorare **…**, quindi sfiorare **…**.
- 2 Sfiorare il contatto collegato che si desidera modificare, quindi sfiorare 12.
- 3 Sfiorare Scollega contatto > Scollega.

# Backup dei contatti

È possibile utilizzare una memory card o una scheda SIM per eseguire il backup dei contatti.

### Per esportare tutti i contatti su una memory card

- 1 Dalla Schermata Home, sfiorare ..., quindi sfiorare ⊾
- 2 Premere , quindi sfiorare Esporta contatti > Scheda SD.
- 3 Sfiorare OK.

### Per esportare contatti su una scheda SIM

- 1 Dalla Schermata Home, sfiorare **…**, quindi sfiorare **…**
- 2 Premere , quindi sfiorare Esporta contatti > Scheda SIM.
- 3 Contrassegnare i contatti che si desiderano esportare o sfiorare Seleziona tutti se si desiderano esportare tutti i contatti.
- 4 Sfiorare Esporta.
- 5 Selezionare Aggiungi contatti se si desidera aggiungere i contatti ai contatti esistenti sulla scheda SIM o selezionare Sostituisci tutti i contatti se si desidera sostituire i contatti esistenti sulla scheda SIM.
- Quando si esportano i contatti su una scheda SIM, è possibile che non tutte le informazioni vengano esportate. Ciò è dovuto alle limitazioni di memoria sulle schede SIM.

# Messaggi

# Lettura e invio di messaggi

L'applicazione Messaggi mostra i messaggi come conversazioni, per cui tutti i messaggi di una determinata persona e per una particolare persona vengono raggruppati. Per inviare MMS, è necessario che nel dispositivo siano presenti le impostazioni MMS corrette. Vedere *Impostazioni per messaggi e Internet* nella pagina 25.

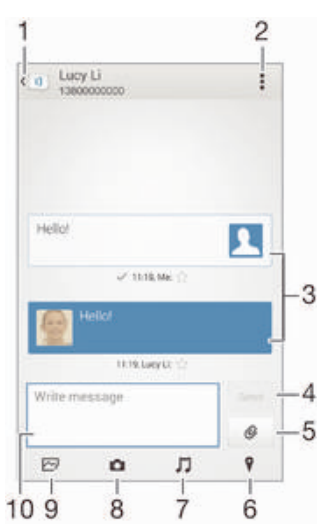

1 Torna all'elenco delle conversazioni

- 2 Visualizza opzioni
- 3 Messaggi inviati e ricevuti
- 4 Pulsante Invia
- 5 Allega un file
- 6 Allega una posizione
- 7 Allega clip audio
- 8 Scatta una foto e allegala
- 9 Allega una foto salvata sul dispositivo
- 10 Campo di testo

### Per creare e inviare un messaggio

- 1 Dalla Schermata Home, sfiorare ..., quindi trovare e sfiorare .....
- 2 Sfiorare 🐆.
- 3 Sfiorare , quindi sfiorare Aggiungi destinatario e selezionare un contatto dall'elenco Contatti. Se il destinatario non è presente come contatto, immettere manualmente il numero del destinatario e sfiorare +.
- 4 Dopo aver aggiunto i destinatari, sfiorare Fine.
- 5 Sfiorare Scrivi messaggio e immettere il testo del messaggio.
- 6 Se si desidera aggiungere un file multimediale, sfiorare @ e selezionare un'opzione.
- 7 Per inviare il messaggio, sfiorare Invia.
- Se si esce da un messaggio prima dell'invio, quest'ultimo viene salvato come bozza. La conversazione viene etichettata con il termine **Bozza**:.

### Leggere un messaggio ricevuto

- 1 Dalla Schermata Home, sfiorare **...**, quindi trovare e sfiorare **...**.
- 2 Sfiorare la conversazione desiderata.
- 3 Se il messaggio non è ancora stato scaricato, sfiorare e tenere premuto, quindi sfiorare Scarica messaggio.

### Per rispondere a un messaggio

- 1 Dalla Schermata Home, sfiorare **…**, quindi trovare e sfiorare **1**.
- 2 Sfiorare la conversazione che contiene il messaggio.
- 3 Immettere la risposta e sfiorare Invia.

### Inoltrare un messaggio

- 1 Dalla Schermata Home, sfiorare ..., quindi trovare e sfiorare .....
- 2 Sfiorare la conversazione contenente il messaggio che si desidera inoltrare.
- 3 Sfiorare e tenere premuto il messaggio che si desidera inoltrare, quindi sfiorare Inoltra messaggio.
- 4 Sfiorare , quindi sfiorare Aggiungi destinatario e selezionare un contatto dall'elenco Contatti. Se il destinatario non è presente come contatto, immettere manualmente il numero del destinatario e sfiorare .
- 5 Dopo aver aggiunto i destinatari, sfiorare Fine.
- 6 Modificare il messaggio, se necessario, quindi sfiorare Invia.
- Nel passaggio 4 è inoltre possibile sfiorare A e immettere manualmente il numero di telefono del destinatario.

#### Per salvare un file ricevuto in un messaggio

- 1 Dalla Schermata Home, sfiorare ..., quindi trovare e sfiorare .....
- 2 Sfiorare la conversazione che si desidera aprire.
- 3 Se il messaggio non è ancora stato scaricato, sfiorare e tenere premuto il messaggio, quindi sfiorare Scarica messaggio.
- 4 Tenere premuto il messaggio, quindi selezionare l'opzione desiderata.

# Organizzazione dei messaggi

### Eliminare un messaggio

- 1 Dalla schermata Schermata Home, sfiorare ..., quindi trovare e sfiorare ....
- 2 Sfiorare la conversazione che contiene il messaggio che si desidera eliminare.
- 3 Toccare e tenere premuto il messaggio che si desidera eliminare, quindi sfiorare Elimina messaggio > Elimina.

#### Eliminare le conversazioni

- 1 Dalla Schermata Home, sfiorare **...**, quindi trovare e sfiorare **...**.
- 2 Sfiorare , quindi sfiorare Elimina conversazioni.

#### Per contrassegnare un messaggio con una stella

- 1 Dalla Schermata Home, sfiorare ..., quindi trovare e sfiorare 1.
- 2 Sfiorare la conversazione che si desidera aprire.
- 3 Nel messaggio che si desidera contrassegnare con una stella, sfiorare ☆.
- 4 Per rimuovere il simbolo della stella da un messaggio, sfiorare 🛧.

### Per visualizzare messaggi contrassegnati con una stella

- 1 Dalla Schermata Home, sfiorare **...**, quindi trovare e sfiorare **...**.
- 2 Sfiorare , quindi sfiorare Messaggi contr. da aster.
- 3 I messaggi contrassegnati con una stella vengono visualizzati in un elenco.

### Cercare messaggi

- 1 Dalla Schermata Home, sfiorare 👯, quindi trovare e sfiorare 💷.
- 2 Sfiorare , quindi sfiorare Cerca.
- 3 Immettere le parole chiave della ricerca. I risultati di ricerca vengono visualizzati in un elenco.

## Esecuzione di una chiamata da un messaggio

### Per chiamare il mittente di un messaggio

- 1 Dalla Schermata Home, sfiorare ..., quindi trovare e sfiorare ....
- 2 Sfiorare una conversazione.
- 3 Sfiorare il nome o il numero del destinatario in alto sullo schermo, poi selezionare il nome e il numero del destinatario dall'elenco che viene visualizzato.
- 4 Se il destinatario è salvato tra i contatti, sfiorare il numero di telefono che si desidera chiamare. Se il destinatario non è salvato nei contatti, sfiorare *𝓪*.

### Salvare il numero di un mittente come un contatto

- 1 Dalla Schermata Home, sfiorare ..., quindi trovare e sfiorare ....
- 2 Sfiorare **I** > Salva.
- 3 Selezionare un contatto esistente o sfiorare Crea nuovo contatto.
- 4 Modificare le informazioni del contatto e sfiorare Fatto.

# Impostazioni messaggi

### Per modificare le impostazioni di notifica dei messaggi

- 1 Dalla Schermata Home, sfiorare ..., quindi trovare e sfiorare .
- 2 Sfiorare , quindi Impostazioni.
- 3 Per impostare un segnale sonoro di notifica, sfiorare Tono di notifica e selezionare un'opzione.
- 4 Per altre impostazioni di notifica, selezionare o deselezionare le relative caselle di controllo.

# Per attivare o disattivare la funzione di rapporto di consegna per i messaggi in uscita

- 1 Dalla Schermata Home, sfiorare ..., quindi trovare e sfiorare .....
- 2 Sfiorare , quindi Impostazioni.
- 3 Selezionare o deselezionare la casella di controllo Rapporto di consegna, a seconda delle necessità.
- Dopo aver attivato la funzione di rapporto di consegna, viene visualizzato un segno di spunta nei messaggi che sono stati recapitati senza problemi.

# Messaggistica immediata e chat video

È possibile utilizzare l'applicazione di messaggistica immediata e chat video di Google Hangouts<sup>™</sup> presente sul dispositivo per chattare con gli amici che usano l'applicazione sui propri computer, sui dispositivi Android<sup>™</sup> e su altri dispositivi. È possibile trasformare qualsiasi conversazione in una chiamata video con vari amici e inviare messaggi agli amici anche se sono offline. È inoltre possibile visualizzare e condividere foto facilmente.

Prima di avviare Hangouts<sup>™</sup>, assicurarsi che la connessione Internet sia funzionante e di possedere un account Google<sup>™</sup>. Accedere a http://support.google.com/hangouts e fare clic sul collegamento "Hangouts per Android" per ottenere informazioni più dettagliate su come utilizzare questa applicazione.

La funzione di chiamata video può essere utilizzata solo su dispositivi con una fotocamera anteriore.

|                          | 1 :       | 2   |
|--------------------------|-----------|-----|
| Q Hangouts               | +         |     |
| alice honey              | 0.41      |     |
| Peter Kafka              | 08.45     |     |
| Jessica Stam             | 00.44     |     |
| Vivian Cromw             | ell on as | 3   |
| Tony Damell              | 02.44     | U Ŭ |
| Lily Alice               | 67.51     |     |
| Lenglos Regis<br>You: Hi | d240      | -   |

- 1 Avvia una nuova chat o una videochiamata
- 2 Opzioni
- 3 Elenco dei contatti

### Avviare un messaggio istantaneo o una videochiamata

- 1 Dalla Schermata Home, sfiorare .....
- 2 Trovare e sfiorare Hangouts.
- 3 Sfiorare +, quindi immettere un nome di contatto, l'indirizzo e-mail, il numero di telefono o il nome della cerchia e selezionare la voce rilevante dall'elenco suggerito.
- 4 Per avviare una sessione di messaggistica istantanea, sfiorare =.
- 5 Per avviare una videochiamata, sfiorare

### Rispondere a un messaggio chat o unirsi a una videochiamata

- 1 Quando qualcuno contatta l'utente su **Hangouts**, **o** o **o** viene visualizzata nella barra di stato.
- 2 Trascinare la barra di stato verso il basso, quindi sfiorare il messaggio o il video e iniziare la chat.

### Per ulteriori informazioni su Hangouts™

• Quando l'applicazione Hangouts™ è aperta, sfiorare , e poi Guida.

# **E-mail**

# **Configurazione e-mail**

Utilizzare l'applicazione e-mail del dispositivo per inviare e ricevere messaggi e-mail tramite i propri account e-mail. È possibile disporre di uno o più account e-mail contemporaneamente, inclusi gli account aziendali di Microsoft Exchange ActiveSync.

### Configurare un account e-mail

- 1 Dalla Schermata Home, sfiorare .....
- 2 Trovare e sfiorare E-mail.
- 3 Seguire le istruzioni visualizzate sulla schermata per completare la configurazione.
- Per alcuni servizi e-mail, potrebbe essere necessario contattare provider di servizi dell'e-mail per informazioni sulle impostazioni dettagliate dell'account e-mail.

### Aggiungere un altro account e-mail

- 1 Dalla Schermata Home, sfiorare .....
- 2 Trovare e sfiorare E-mail.
- 3 Se si utilizzano diversi account e-mail, sfiorare **∑**, quindi sfiorare **Aggiungi** account.
- 4 Inserire gli indirizzi e-mail e la password, quindi sfiorare Avanti. Se le impostazioni per l'account e-mail non possono essere scaricate automaticamente, è possibile completare manualmente la configurazione.
- 5 Quando richiesto, immettere un nome per l'account e-mail, così da renderlo facilmente identificabile.
- 6 Al termine, sfiorare Avanti.

### Impostare un account e-mail come account predefinito

- 1 Dalla Schermata Home, sfiorare .....
- 2 Trovare e sfiorare E-mail.
- 3 Premere , quindi sfiorare Impostazioni.
- 4 Selezionare l'account che si desidera utilizzare come account predefinito per scrivere e inviare messaggi e-mail.
- 5 Contrassegnare la casella di controllo Account predefinito. La posta in arrivo dell'account predefinito viene visualizzata ogni volta che viene aperta l'applicazione e-mail.
- Se si dispone soltanto di un account e-mail, questo viene automaticamente impostato come account predefinito.

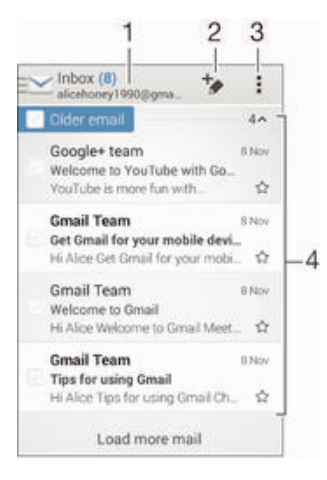

# Invio e ricezione di messaggi e-mail

- 1 Visualizzare un elenco di tutti gli account e-mail e delle cartelle recenti
- 2 Scrivere un messaggio e-mail
- 3 Accedere alle impostazioni e alle opzioni
- 4 Elenco dei messaggi e-mail

### Scaricare nuovi messaggi e-mail

- 1 Dalla Schermata Home, sfiorare .....
- 2 Trovare e sfiorare **E-mail**.
- 3 Se si utilizzano diversi account e-mail, sfiorare <u>≥</u> e selezionare quello che si desidera controllare, quindi sfiorare **Posta in arrivo** nel menu a tendina.
- 4 Per scaricare nuovi messaggi, sfiorare , quindi sfiorare Aggiorna.
- Quando la casella di posta in arrivo è aperta, far scorrere verso il basso lo schermo per aggiornare l'elenco dei messaggi.

### Leggere e-mail

- 1 Dalla Schermata Home, sfiorare
- 2 Trovare e sfiorare E-mail.
- 3 Se si utilizzano diversi account e-mail, sfiorare ≥ e selezionare quello che si desidera controllare, quindi sfiorare Posta in arrivo nel menu a tendina. Se si desidera controllare tutti gli account e-mail contemporaneamente, sfiorare , quindi sfiorare Posta in arrivo combinata nel menu a tendina.
- 4 Nella casella posta in arrivo, scorrere su o giù e sfiorare il messaggio e-mail che si desidera leggere.

### Creare e inviare un messaggio e-mail

- 1 Dalla Schermata Home, sfiorare **...**, quindi trovare e sfiorare **E-mail**.
- 2 Se si utilizzano diversi account e-mail, sfiorare ≥ e selezionare quello dal quale di desidera inviare l'e-mail, quindi sfiorare **Posta in arrivo** nel menu a tendina.
- 3 Sfiorare \*, quindi digitare il nome o l'indirizzo e-mail del destinatario o sfiorare \* e selezionare uno o più destinatari dall'elenco Contatti.
- 4 Immettere l'oggetto dell'e-mail e il messaggio del testo, quindi sfiorare xi.

### Rispondere a un messaggio e-mail

- 1 Dalla Schermata Home, sfiorare
- 2 Trovare e sfiorare E-mail.
- 3 Nella cartella Posta in arrivo, trovare e sfiorare il messaggio a cui si desidera rispondere, quindi sfiorare **Rispondi** o **Rispondi a tutti**.
- 4 Immettere la risposta, quindi sfiorare ₫.

### Inoltrare un messaggio e-mail

- 1 Nella casella posta in arrivo, trovare e sfiorare il messaggio che si desidera inoltrare, quindi sfiorare **Inoltra**.
- 2 Immettere l'indirizzo e-mail del destinatario manualmente, o sfiorare <u>\*</u> e selezionare un destinatario dal proprio elenco Contatti.
- 3 Immettere il testo del messaggio, quindi sfiorare ₫.

### Visualizzare un allegato di un messaggio e-mail

- 1 Trovare e sfiorare il messaggio e-mail contenente l'allegato che si desidera visualizzare. I messaggi e-mail con allegati sono indicati da *⊘*.
- 2 Quando si apre il messaggio e-mail, sfiorare **Carica**, l'allegato inizia ad essere scaricato.
- 3 Dopo che l'allegato viene completamente scaricato, sfiorare Visualiz.

### Salvare l'indirizzo e-mail di un mittente nei contatti

- 1 Dalla Schermata Home, sfiorare .....
- 2 Trovare e sfiorare E-mail.
- 3 Trovare e sfiorare un messaggio nella posta in arrivo della e-mail.
- 4 Sfiorare il nome del mittente, quindi sfiorare OK.
- 5 Selezionare un contatto esistente o sfiorare Crea nuovo contatto.
- 6 Modificare le informazioni di contatto, se desiderato, quindi sfiorare Fatto.

# Riquadro di anteprima e-mail

È disponibile un riquadro di anteprima per visualizzare e leggere i messaggi e-mail con l'orientamento orizzontale. Se attivato, è possibile utilizzarlo per visualizzare contemporaneamente sia l'elenco dei messaggi e-mail che il messaggio e-mail selezionato.

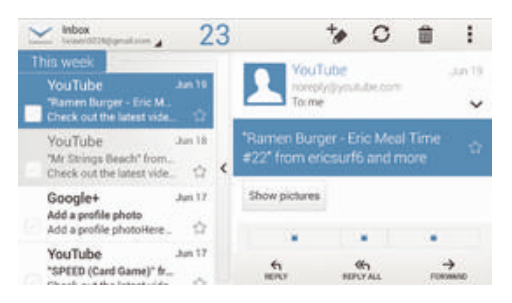

### Attivare il riquadro di anteprima

- 1 Dalla Schermata Home, sfiorare **...**, quindi trovare e sfiorare **E-mail**.
- 2 Sfiorare , quindi sfiorare Impostazioni.
- 3 Sfiorare Generali > Riquadro anteprima.
- 4 Selezionare un'opzione, o una combinazione di opzioni, quindi sfiorare OK.

### Leggere messaggi e-mail utilizzando il riquadro di anteprima

- 1 Assicurarsi che il riquadro di anteprima sia attivato.
- 2 Aprire la casella di posta in arrivo.
- 3 Scorrere su o giù e sfiorare il messaggio e-mail che si desidera leggere.
- 4 Per visualizzare il messaggio e-mail in modalità schermo intero, sfiorare la barra di divisione (posizionata tra l'elenco di e-mail e il corpo dell'e-mail).
- 5 Per ritornare alla visualizzazione posta in arrivo regolare, sfiorare nuovamente la barra di divisione.

# Organizzazione dei messaggi e-mail

### Ordinare e-mail

- 1 Dalla Schermata Home, sfiorare
- 2 Trovare e sfiorare **E-mail**.
- 3 Se si utilizzano diversi account e-mail, sfiorare ≥ e selezionare quello che si desidera ordinare, quindi sfiorare Posta in arrivo nel menu a tendina. Se si desidera ordinare tutti gli account e-mail in un unico momento, sfiorare , quindi sfiorare Posta in arrivo combinata.
- 4 Sfiorare , quindi sfiorare Ordina.
- 5 Selezionare un'opzione di ordine.

### Per cercare e-mail

- 1 Dalla Schermata Home, sfiorare **...**, quindi trovare e sfiorare **E-mail**.
- 2 Se si utilizzano più account e-mail, sfiorare ≥ e selezionare il nome dell'account che si desidera verificare, quindi sfiorare Posta in arrivo nel menu a discesa. Se si desidera cercare tutti gli account e-mail in un unico momento, sfiorare ≥, quindi Vista combinata.
- 3 Sfiorare , quindi Cerca.
- 4 Immettere il testo della ricerca, quindi sfiorare Q sulla tastiera.
- 5 Il risultato della ricerca viene visualizzato in un elenco ordinato per data. Sfiorare il messaggio e-mail che si desidera aprire.

### Visualizzare tutte le cartelle per un unico account e-mail

- 1 Dalla Schermata Home, sfiorare **...**, quindi trovare e sfiorare **E-mail**.
- 2 Se si utilizzano diversi account e-mail, sfiorare ≥ e selezionare l'account che si desidera controllare.
- 3 Nell'account che si desidera controllare, selezionare Mostra tutte le cartelle.

### Eliminare un messaggio e-mail

- 1 Nelle e-mail della posta in arrivo, contrassegnare le caselle di controllo per i messaggi che si desidera eliminare, quindi sfiorare m.
- 2 Sfiorare Elimina.
- Nella visualizzazione della casella di posta in arrivo dell'e-mail è inoltre possibile toccare rapidamente un messaggio a destra per eliminarlo.

# Impostazioni account e-mail

### Per rimuovere un account e-mail dal dispositivo

- 1 Dalla Schermata Home, sfiorare .....
- 2 Trovare e sfiorare E-mail.
- 3 Premere , quindi sfiorare Impostazioni.
- 4 Selezionare l'account che si desidera rimuovere.
- 5 Sfiorare Elimina account > OK.

### Modificare la frequenza di controllo della posta in arrivo

- 1 Dalla Schermata Home, sfiorare .....
- 2 Trovare e sfiorare E-mail.
- 3 Sfiorare , quindi sfiorare Impostazioni.
- 4 Selezionare l'account per il quale si desidera modificare la frequenza di controllo della posta in arrivo.
- 5 Toccare Frequenza controllo posta > Verifica frequenza e selezionare un'opzione.

# Per impostare un messaggio automatico di risposta "Fuori sede" in un account Exchange Active Sync

- 1 Dalla Schermata Home, sfiorare **...**, quindi trovare e sfiorare **E-mail**.
- 2 Premere , quindi sfiorare Impostazioni.
- 3 Selezionare l'account EAS (Exchange Active Sync) per cui si desidera impostare una risposta automatica Non in ufficio.
- 4 Sfiorare Fuori sede.
- 5 Sfiorare () accanto Fuori sede in modo () che venga modificato in ().
- 6 Se necessario, contrassegnare la casella di controllo **Imposta intervallo di tempo** e impostare l'intervallo di tempo per la risposta automatica.
- 7 Immettere il messaggio "Fuori sede" nel campo di testo.
- 8 Sfiorare OK per confermare.

# Gmail™

Se si possiede un account Google™, è possibile utilizzare l'applicazione Gmail™ sul telefono per leggere e scrivere i messaggi e-mail.

| Al ale | I mail                                                                               | 3           |
|--------|--------------------------------------------------------------------------------------|-------------|
| Y      | )) YouTube<br>PewDiePie : "A LIVING<br>NIGHTMARE - Deorways - Part                   | 16 Nov<br>  |
| G      | » Google+ team<br>Welcome to YouTube with<br>Google+ YouTube is more for             | 8.Nov       |
| G      | 3) Gmail Team<br>Welcome to Gmail Hi Alice<br>Welcome to Gmail Meet the inb          | Etter       |
| G      | )) Gmail Team<br>Get Gnail for your mobile devic<br>- Hi Alice Get Gmail for your.   | B Nov       |
| G      | >> Gmail Team<br>Tips for using Gmail — 16 Alice<br>Tips for using Gmail Chat right. | 8 Nov<br>12 |

- 1 Visualizza un elenco di tutti gli account Gmail e delle cartelle recenti
- 2 Cercare messaggi e-mail
- 3 Accedere alle impostazioni e alle opzioni
- 4 Elenco dei messaggi e-mail

### Per ulteriori informazioni su Gmail™

• Quando l'applicazione Gmail è aperta, sfiorare 🕻, e poi Guida.

# **Musica**

# Trasferimento di musica sul dispositivo

Esistono vari modi per trasferire la musica da un computer al dispositivo:

- Connettere il dispositivo e il computer utilizzando un cavo USB e trascinare e rilasciare i file musicali direttamente nell'applicazione di gestione file sul computer. Vedere la sezione *Collegamento del dispositivo a un computer* alla pagina 85.
- Se il computer è un PC, è possibile utilizzare l'applicazione Media Go<sup>™</sup> di Sony e organizzare i file musicali, creare playlist, abbonarsi a podcast e altro ancora. Per saperne di più e scaricare l'applicazione Media Go<sup>™</sup>, accedere alla pagina http:// mediago.sony.com/enu/features.

# Ascolto di musica

Utilizzare l'applicazione "WALKMAN" per ascoltare la musica e gli audio libri preferiti.

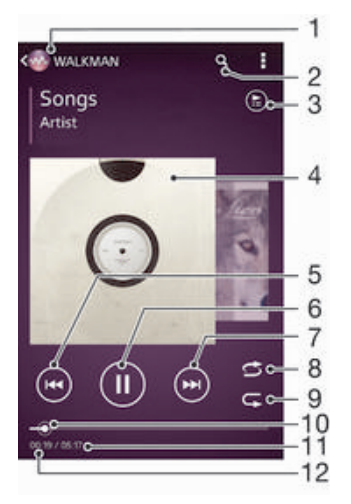

- 1 Sfogliare la musica
- 2 Ricercare brani su Music Unlimited e tutti i brani salvati sul proprio dispositivo
- 3 Visualizzare la coda di riproduzione attuale
- 4 Copertina (se disponibile)
- 5 Sfiorare per passare al brano precedente nella coda di riproduzione Toccare e tenere premuto per riportare indietro il brano attuale
- 6 Riprodurre o mettere in pausa un brano
- 7 Sfiorare per passare al brano successivo nella coda di riproduzione Toccare e tenere premuto per far avanzare rapidamente il brano attuale
- 8 Riprodurre in modo casuale i brani presenti nella coda di riproduzione attuale
- 9 Ripetere tutti i brani presenti nella coda di riproduzione attuale
- 10 Indicatore di progresso: trascinare l'indicatore o sfiorare lungo la linea per far avanzare o riavvolgere rapidamente
- 11 Lunghezza totale del brano attuale
- 12 Tempo rimanente del brano attuale

### **Riprodurre un brano**

- 1 Dalla Schermata Home, sfiorare **…**, quindi trovare e sfiorare .
- 3 Selezionare una categoria musicale, ad esempio, in Artisti, Album or Brani, quindi scorrere fino al brano che si desidera aprire.
- 4 Sfiorare un brano per riprodurlo.
- Potrebbe non essere possibile riprodurre elementi protetti da Copyright. Verificare di essere in possesso dei diritti necessari per il materiale che si desidera condividere.

### Trovare online informazioni relative ai brani

- Durante la riproduzione di una canzone tramite l'applicazione "WALKMAN", sfiorare la copertina dell'album per visualizzare il pulsante Infinito *x*, quindi sfiorare *x*.
- Il pulsante Infinito consente di accedere a diverse fonti di informazione tra cui i video su YouTube™, i testi e le informazioni sugli artisti disponibili su Wikipedia.

#### Per regolare il volume audio

Premere il tasto Volume.

### Per ridurre ad icona l'applicazione "WALKMAN"

• Durante la riproduzione di un brano, sfiorare ☆ per accedere a Schermata Home. L'applicazione "WALKMAN" continua la riproduzione in backgound.

### Aprire l'applicazione "WALKMAN" quando si riproduce musica in sottofondo

- 1 Mentre un brano viene riprodotto in background, sfiorare i per aprire la finestra delle applicazioni utilizzate di recente.
- 2 Sfiorare l'applicazione "WALKMAN".

# Schermata iniziale WALKMAN

La schermata iniziale WALKMAN fornisce una panoramica di tutti i brani presenti sul dispositivo oltre ai brani disponibili su Music Unlimited. Da qui è possibile gestire gli album e le playlist, creare scelte rapide e, utilizzando i canali SensMe<sup>™</sup>, organizzare la propria musica a seconda dell'umore e del tempo.

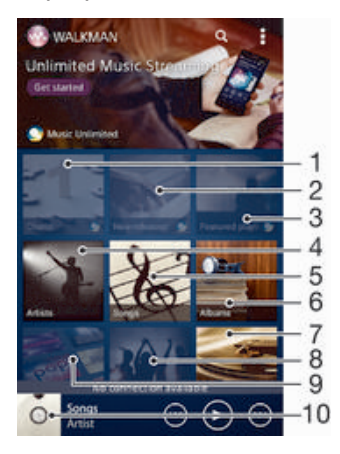

- 1 Classifiche fornite da Music Unlimited
- 2 Novità fornite da Music Unlimited
- 3 Playlist fornite da Music Unlimited
- 4 Sfogliare la musica per artista
- 5 Sfogliare la musica per brano
- 6 Sfogliare la musica per album
- 7 Sfogliare tutte le playlist

- 8 Raccogliere i collegamenti ai brani musicali e ai relativi contenuti condivisi dall'utente e dai suoi amici utilizzando i servizi online
- 9 Gestire e modificare la musica utilizzando i canali Music Unlimited
- 10 Aprire l'applicazione del lettore musicale "WALKMAN"
- Sony Entertainment Network con Video Unlimited e Music Unlimited non è disponibile in tutti i mercati. È richiesta la sottoscrizione separata. Si applicano ulteriori termini e condizioni.

### Per visualizzare la schermata principale di WALKMAN

- 1 Dalla Schermata Home, toccare ... > @.
- 2 Se la schermata iniziale di WALKMAN non viene visualizzata, toccare @.

### Per aggiungere una scelta rapida a una canzone

- 1 Dalla schermata principale di WALKMAN, cercare la canzone per la quale si desidera creare una scelta rapida.
- 2 Tenere premuto il titolo della canzone.
- 3 Toccare Aggiungi come scelta rapida. Ora la scelta rapida viene visualizzata nella schermata principale di WALKMAN.
- Non è possibile aggiungere scelte rapide alle canzoni di Music Unlimited.

### Riordinare le scelte rapide

 Dalla schermata iniziale WALKMAN, toccare e tenere premuta una scelta rapida finché non viene ingrandita e il dispositivo vibra, quindi trascinare l'elemento in una nuova ubicazione.

### Per eliminare una scelta rapida

- Dalla schermata principale di WALKMAN, tenere premuta una scelta rapida fino a quando non si ingrandisce e il dispositivo vibra, quindi trascinare l'elemento in m.
- È possibile eliminare solo le scelte rapide create dall'utente.
- È inoltre possibile trascinare le scelte rapide predefinite in m. Tuttavia, queste vengono solo nascoste, non eliminate.

### Aggiornare la musica con le informazioni più recenti

- 1 Dalla schermata iniziale WALKMAN, sfiorare
- 2 Sfiorare Scarica info musicali > Avvia. Il dispositivo esegue ricerche online e scarica l'ultima copertina dell'album disponibile e le informazioni del brano musicale per la propria musica.
- L'applicazione dei canali SensMe<sup>™</sup> viene attivata quando vengono scaricate informazioni relative alla musica.

### Per attivare l'applicazione dei canali SensMe™

- Dalla schermata principale di WALKMAN, toccare , quindi toccare Scarica info musicali > Avvia.
- Questa applicazione richiede una connessione di rete Wi-Fi®.

### Per eliminare una canzone

- 1 Aprire la schermata principale di WALKMAN, quindi cercare la canzone che si desidera eliminare.
- 2 Tenere premuto il titolo della canzone, quindi toccare Elimina.
- È anche possibile eliminare gli album in questo modo.

# Playlist

La schermata iniziale di WALKMAN consente di creare le proprie playlist dalla musica salvata sul dispositivo.

### Per creare la propria playlist

- 1 Aprire la schermata principale di WALKMAN.
- 2 Per aggiungere un artista, un album o una canzone a una playlist, tenere premuto il nome dell'artista o il titolo dell'album o della canzone.
- <sup>3</sup> Nel menu che si apre, toccare Aggiungi a > Crea nuova playlist.
- 4 Immettere un nome per la playlist e toccare OK.
- È inotre possibile toccare la copertina dell'album e toccare + per creare una nuova playlist.

### **Riprodurre proprie playlist**

- 1 Aprire la schermata iniziale WALKMAN, quindi sfiorare Playlist.
- 2 In Playlist, sfiorare una playlist.
- 3 Sfiorare un brano per riprodurlo.

### Per aggiungere canzoni a una playlist

- 1 Aprire la schermata principale di WALKMAN.
- 2 Cercare la canzone o l'album che si desidera aggiungere a una playlist, quindi tenere premuta la canzone o il titolo dell'album.
- 3 Toccare Aggiungi a.
- 4 Toccare il nome della playlist a cui si desidera aggiungere un album o una canzone. L'album o la canzone viene aggiunta alla playlist.

### Rimuovere un file da una playlist

- 1 In una playlist, tenere premuto il titolo del brano che si desidera eliminare.
- 2 Sfiorare Elimina dalla playlist dall'elenco che viene visualizzato.

### Per eliminare una playlist

- 1 Aprire la schermata WALKMAN, quindi toccare Playlist.
- 2 Tenere premuta la playlist da modificare.
- 3 Toccare Elimina.
- 4 Toccare nuovamente Elimina per confermare.
- Non è possibile eliminare la playlist predefinita.

# Condivisione della musica

### Inviare un brano

- 1 Aprire la schermata iniziale WALKMAN.
- 2 Scegliere il brano o l'album che si desidera inviare, quindi tenere premuto il titolo del brano.
- 3 Sfiorare Condividi.
- 4 Selezionare un'applicazione dall'elenco, quindi seguire le istruzioni a video.
- È anche possibile inviare gli album e le playlist in questo modo.

### Condivisione della musica su Facebook™

La funzione Musica degli amici raccoglie i collegamenti alla musica e a contenuti musicali che l'utente e i suoi amici hanno condiviso utilizzando Facebook™.

### Esprimere "Mi piace" per una canzone su Facebook™

- 1 Durante la riproduzione di una canzone nell'applicazione "WALKMAN", sfiorare la copertina album.
- 2 Sfiorare i per aggiungere "Mi piace" a una canzone su Facebook™. Se lo si desidera, è possibile aggiungere un commento nel campo commenti.
- 3 Sfiorare **Condividi** per inviare la canzone a Facebook<sup>™</sup>. Se la canzone viene ricevuta, si riceverà un messaggio di conferma da Facebook<sup>™</sup>.

### Gestire la musica degli amici

- Aprire la schermata iniziale WALKMAN, quindi sfiorare Musica da amici > Recente.
- 2 Sfiorare un elemento per aprirlo, quindi operare su di esso come desiderato.
- 3 Sfiorare i per dire "Mi piace" per il brano musicale su Facebook™. Se lo si desidera, è possibile aggiungere un commento nel campo commenti.

### Visualizzare la musica condivisa

- Aprire la schermata iniziale WALKMAN, quindi sfiorare Musica da amici > Condivisioni.
- 2 Scorrere verso un elemento che si desidera aprire, quindi sfiorarlo. Tutti i commenti sull'elemento, nel caso in cui ve ne siano, sono mostrati.

### Miglioramento dell'audio

### Per migliorare la qualità dell'audio utilizzando l'equalizzatore

- 1 Con l'applicazione "WALKMAN" aperta, sfiorare
- 2 Sfiorare Impostazioni > Miglioramenti suono.
- 3 Per regolare l'audio manualmente, trascinare i pulsanti della banda di frequenza verso l'alto o verso il basso. Per regolare l'audio automaticamente, sfiorare ve e selezionare uno stile.

### Attivare il suono surround

- 1 Con l'applicazione "WALKMAN" aperta, sfiorare
- 2 Sfiorare Impostazioni > Miglioramenti suono > Impostazioni > Audio surround (VPT).
- 3 Selezionare un'impostazione, quindi sfiorare OK per confermare.

# Visualizzatore

Il Visualizzatore aggiunge effetti visivi ai brani durante la riproduzione. Gli effetti dei brani musicali variano in base alle caratteristiche della musica. Essi variano, ad esempio, in risposta al cambiamento del livello di intensità della musica, del ritmo e della frequenza. È inoltre possibile, modificare il motivo dello sfondo.

### Attivare il Visualizzatore

- 1 Nell'applicazione "WALKMAN", sfiorare
- 2 Sfiorare Visualizer.
- Sfiorare lo schermo per alternare la visualizzazione a schermo intero.

#### Per modificare il motivo dello sfondo

- 1 Nell'applicazione "WALKMAN", sfiorare
- 2 Sfiorare Visualizer.
- 3 Sfiorare > Motivo e selezionare un motivo.

# Riconoscimento musicale con TrackID™

Utilizzare il servizio di riconoscimento musicale TrackID<sup>™</sup> per identificare un brano musicale che si sta ascoltando in riproduzione nell'ambiente circostante. Basta registrare una piccola parte del brano e si otterrà l'artista, il titolo e le informazioni

sull'album in pochi secondi. È possibile acquistare brani musicali identificati da TrackID<sup>™</sup> e visualizzare classifiche TrackID<sup>™</sup> per informazioni sulle ricerche degli utenti TrackID<sup>™</sup> di tutto il mondo. Per ottenere risultati ottimali, utilizzare la tecnologia TrackID<sup>™</sup> in un ambiente silenzioso.

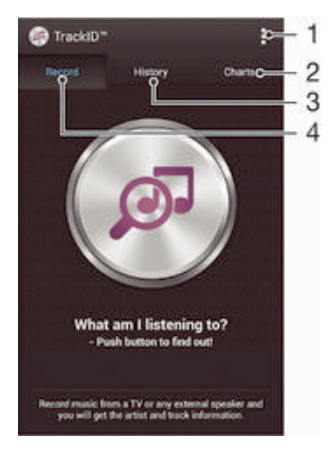

- 1 Visualizza opzioni TrackID
- 2 Visualizza classifiche musicali correnti
- 3 Visualizza la cronologia dei risultati delle ricerche
- 4 Registra e identifica musica
- L'applicazione TrackID<sup>™</sup> e il servizio TrackID<sup>™</sup> non sono supportati in tutti i paesi/ regioni o da qualsiasi rete e/o provider di servizi in tutte le aree.

### Identificare la musica con la tecnologia TrackID™

- 1 Dalla Schermata Home, sfiorare
- 2 Trovare e sfiorare TrackID<sup>™</sup>, quindi orientare il dispositivo verso la fonte musicale.
- 3 Sfiorare . Se il brano viene riconosciuto dal servizio TrackID™, i risultati vengono visualizzati sullo schermo.
- Per tornare alla schermata iniziale TrackID™, premere .

### Visualizzare classifiche TrackID™

• Aprire l'applicazione **TrackID™**, quindi sfiorare **Classifiche**. Viene visualizzata una classifica della propria regione.

### Visualizzare classifiche TrackID™ di un'altra regione

- 1 Aprire l'applicazione TrackID<sup>™</sup>, quindi sfiorare Classifiche.
- 2 Sfiorare > Regioni e selezionare un paese o regione.

#### Per acquistare un brano riconosciuto dall'applicazione TrackID™

- 1 Dopo che un brano musicale è stato riconosciuto dall'applicazione TrackID™, toccare Download.
- 2 Seguire le istruzioni nel dispositivo per completare l'acquisto.
- È inoltre possibile selezionare un brano da acquistare aprendo le schede Cronologia o Classifiche dalla schermata iniziale di TrackID™.

### Condividere un brano

- 1 Dopo che un brano musicale è stato riconosciuto dall'applicazione TrackID<sup>™</sup>, sfiorare Condividi, quindi selezionare un metodo di condivisione.
- 2 Seguire le istruzioni nel dispositivo per completare la procedura.

### Visualizzare le informazioni sull'artista di un brano musicale

 Dopo che un brano musicale è stato riconosciuto dall'applicazione TrackID™, sfiorare Info sull'artista.

### Eliminare un brano dalla sequenza musicale

- 1 Aprire l'applicazione **TrackID™**, quindi sfiorare **Cronologia**.
- 2 Sfiorare il titolo del brano e poi Elimina.
- 3 Sfiorare Sì per confermare.

# **Radio FM**

# Ascolto della radio

La radio FM del dispositivo funziona come qualunque altra radio FM. Ad esempio, è possibile navigare e ascoltare stazioni radio FM, nonché salvarle come preferiti. È necessario collegare cuffie o auricolari al dispositivo prima di poter utilizzare la radio. Questa operazione è necessaria perché le cuffie o gli auricolari funzionano come antenna. Dopo aver connesso uno di questi dispositivi, è possibile passare dall'audio della radio all'altoparlante del dispositivo.

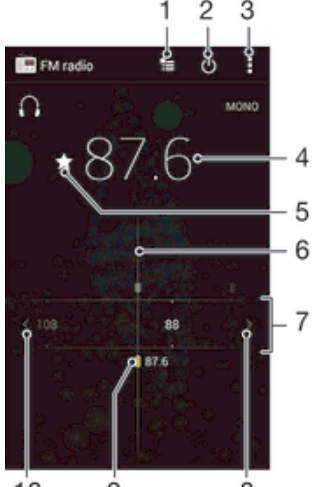

10 9 8

- 1 Elenco Preferiti
- 2 Pulsante di accensione/spegnimento della radio
- 3 Visualizzare le opzioni del menu
- 4 Frequenza sintonizzata
- 5 Salvare un canale come preferito o rimuovere un canale dai preferiti
- 6 Sintonizzazione composizione
- 7 Banda di frequenza: trascinare a sinistra o destra per spostarsi tra i canali
- 8 Spostare verso l'alto la banda di frequenza per cercare un canale
- 9 Canale preferito salvato
- 10 Spostare verso il basso la banda di frequenza per cercare un canale

### Ascoltare la radio FM

- 1 Collegare un auricolare o un paio di altoparlanti al dispositivo.
- 2 Dalla Schermata Home, sfiorare
- 3 Trovare e sfiorare Radio FM . I canali disponibili vengono visualizzati mentre si scorre la banda di frequenza.
- All'avvio della radio FM, i canali disponibili vengono visualizzati automaticamente. Se un canale è dotato di informazioni RDS, queste ultime vengono visualizzate qualche secondo dopo l'inizio dell'ascolto del canale.

### Spostarsi tra i canali radio

Trascinare la banda di frequenza verso sinistra o verso destra.

### Per avviare una nuova ricerca di canali radio

- 1 Quando la radio è aperta, premere
- 2 Sfiorare **Ricerca canali**. La radio effettua la ricerca nell'intera banda di frequenza e vengono visualizzati tutti i canali disponibili.

### Per passare dall'audio della radio all'altoparlante

- 1 Quando la radio è aperta, premere
- 2 Sfiorare Ripr. in altoparlante.
- Per tornare all'audio dell'auricolare o altoparlanti, premere 🛿 e sfiorare Riproduci nelle cuffie.

### Identificare un brano nella radio FM utilizzando TrackID™

- Mentre il brano è in riproduzione sulla radio FM del dispositivo, premere guindi selezionare TrackID™.
- 2 Mentre l'applicazione TrackID<sup>™</sup> campiona il brano, viene visualizzato un indicatore dello stato di avanzamento. Se il campionamento viene completato con successo, verrà presentato un risultato del brano o un elenco di possibili brani.
- 3 Premere 🕤 per tornare alla radio FM.
- L'applicazione TrackID<sup>™</sup> e il servizio TrackID<sup>™</sup> non sono supportati in tutti i Paesi/tutte le regioni o da qualsiasi rete e/o provider di servizi in tutte le aree.

# Canali radio preferiti

#### Salvare un canale come preferito

- Quando la radio è aperta, navigare fino al canale che si desidera salvare come preferito.
- 2 Sfiorare 🏠.
- 3 Immettere un nome e selezionare un colore per il canale, quindi premere Salva.

#### Ascoltare un canale radio preferito

- 1 Sfiorare te.
- 2 Selezionare un'opzione.

### Rimuovere un canale dai preferiti

- 1 Quando la radio è aperta, navigare fino al canale che si desidera rimuovere.
- 2 Sfiorare ★, quindi sfiorare Elimina.

# Impostazioni audio

### Per alternare le modalità audio mono e stereo

- 1 Quando la radio è aperta, premere
- 2 Sfiorare Abilita audio stereo.
- 3 Per ascoltare la radio nuovamente in modalità audio mono, premere i e sfiorare Forza audio mono.

### Per selezionare la regione radio

- 1 Quando la radio è aperta, premere
- 2 Sfiorare Imposta regione radio.
- 3 Selezionare un'opzione.

### Per regolare il visualizzatore

- 1 Quando la radio è aperta, toccare
- 2 Toccare Visualizzatore.
- 3 Selezionare un'opzione.

# Fotocamera

# Scattare foto e registrare video

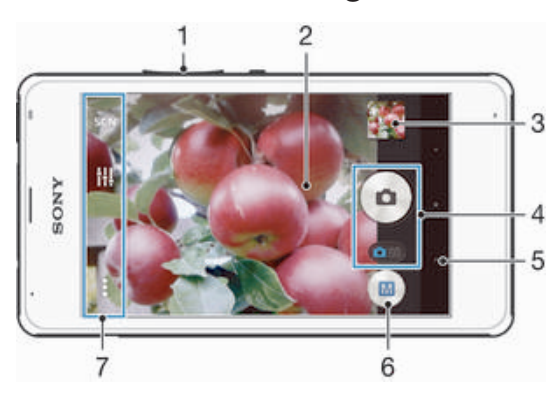

- 1 Ingrandire o ridurre l'immagine
- 2 Schermo principale della fotocamera
- 3 Visualizzare foto e video
- 4 Scattare foto o registrare video
- 5 Tornare indietro o uscire dalla modalità fotocamera
- 6 Icona delle impostazioni della modalità scatto
- 7 Icona delle impostazioni della fotocamera e icone delle scelte rapide

### Per scattare un foto dal blocco schermo

- 1 Per attivare lo schermo, premere brevemente il tasto di accensione (l).
- 2 Per attivare la fotocamera, scorrere verso sinistra nella parte superiore dello schermo.
- 3 Una volta aperta la fotocamera, sfiorare .

### Scattare una foto sfiorando il pulsante della fotocamera sul display

- 1 Attivare la fotocamera.
- 2 Puntare la fotocamera verso l'oggetto.
- 3 Sfiorare il pulsante della fotocamera sul display . La foto viene scattata appena si rilascia il dito.

### Registrare un video sfiorando lo schermo

- 1 Attivare la fotocamera.
- 2 Puntare la fotocamera verso il soggetto.
- 3 Sfiorare per avviare la registrazione.
- 4 Sfiorare e per interrompere la registrazione.
- Per ottenere risultati ottimali, riprendere i video in orizzontale.

### Visualizzare le foto e i video

- 1 Attivare la fotocamera, quindi sfiorare un'anteprima per aprire una foto o video.
- 2 Toccare rapidamente verso sinistra o destra per visualizzare foto e video.

### Per eliminare una foto o un video registrato

- 1 Cercare la foto o il video che si desidera eliminare.
- Toccare lo schermo per visualizzare m.
- 3 Toccare 💼.
- 4 Toccare Elimina per confermare.

# Aggiunta della posizione geografica alle foto

Attivare il geotagging per aggiungere alle foto la posizione geografica approssimativa (geotag) al momento dello scatto. La posizione geografica viene determinata utilizzando le reti wireless (rete cellulare o Wi-Fi®) o la tecnologia GPS.

Quando sullo schermo della fotocamera viene visualizzato 4, il geotagging è attivo, ma la posizione geografica non è stata individuata. Quando sullo schermo della fotocamera viene visualizzato 4, il geotagging è attivo, la propria posizione è disponibile ed è possibile effettuare il geotagging della foto. Quando non viene visualizzato nessuno dei due simboli, il geotagging non è attivato.

### Per attivare il geotagging

- 1 Dalla Schermata Home, sfiorare .....
- 2 Sfiorare Impostazioni > Servizi di localizzazione.
- 3 Trascinare lo slider accanto Accesso alla mia posizione verso destra.
- 4 Attivare la fotocamera.
- 5 Sfiorare , quindi sfiorare 🗶.
- 6 Trascinare lo slider accanto Geotagging verso destra.
- 7 Sfiorare OK.

# Impostazioni generali della fotocamera

## Panoramica delle impostazioni relative alla modalità acquisizione

- Riconoscimento scena automatico Ottimizzare le impostazioni per qualsiasi scena.
- Manuale Regolare manualmente le impostazioni della fotocamera.
- Effetto immagine Applicare gli effetti alle foto.
- Apertura panoramica Utilizzare questa impostazione per scattare foto panoramiche e in grandangolo.

# Avvio rapido

Utilizzare le impostazioni Avvio rapido per avviare la fotocamera quando lo schermo è bloccato.

#### Solo avvio

Se l'impostazione è attiva, è possibile avviare la fotocamera quando lo schermo è bloccato tenendo premuto il tasto della fotocamera.

#### Avvia e acquisisci

Se l'impostazione è attiva, è possibile avviare la fotocamera e scattare una foto automaticamente quando lo schermo è bloccato tenendo premuto il tasto della fotocamera.

#### Avvia e registra video

Se l'impostazione è attiva, è possibile avviare la fotocamera e iniziare la registrazione di un video quando lo schermo è bloccato tenendo premuto il tasto della fotocamera.

Disattiva

# Geotagging

Inserisce nelle foto i tag con i dettagli della località in cui è stato effettuato lo scatto.

### Acquisizione con tocco

Identificare un'area di messa a fuoco, quindi toccare lo schermo della fotocamera con un dito. La foto viene scattata appena si rilascia il dito.

### Suono otturatore

Scegliere di attivare o disattivare il suono dell'otturatore.

## Storage di dati

È possibile scegliere di salvare i dati su una scheda SD rimovibile o nella memoria interna del dispositivo.

Memoria interna

Le foto o i video vengono salvati sulla memoria del dispositivo.

#### Scheda SD

Le foto o i video vengono salvati sulla scheda SD.

## Bilanciamento del bianco

Questa funzione regola il bilanciamento del colore in base alle condizioni di luminosità. L'icona impostazione di bilanciamento del bianco III è disponibile sullo schermo della fotocamera.

- Auto Auto Regola automaticamente il bilanciamento dei colori in base alle condizioni di luminosità.
- -셨- Incandescente Consente di regolare il bilanciamento dei colori in presenza di luce intensa, come ad esempio sotto le lampadine.
- Huorescente Regola il bilanciamento dei colori per la luce fluorescente.
- \* Luce del giorno Regola il bilanciamento dei colori per l'uso in esterni soleggiati.
- Nuvoloso
   Regola il bilanciamento dei colori in presenza di cielo nuvoloso.
- Il tastierino è disponibile solo in modalità di acquisizione Manuale.

# Impostazioni fotocamera fissa

### Regolare le impostazioni della fotocamera

- 1 Attivare la fotocamera.
- 2 Per visualizzare tutte le impostazioni, sfiorare
- 3 Selezionare l'impostazione che si desidera regolare e modificarla come desiderato.

# Panoramica sulle impostazioni della fotocamera

## **Risoluzione**

Consente di scegliere tra varie risoluzioni e proporzioni prima di scattare una foto. Una foto a risoluzione maggiore richiede più memoria.

3MP

2048×1536(4:3) Risoluzione di 3 megapixel con proporzioni 4:3. Ideale per foto da visualizzare su schermi non widescreen o da stampare ad alta risoluzione.

### 2MP

1920×1080(16:9)

Risoluzione di 2 megapixel con proporzioni 16:9. Ideale per foto da visualizzare su schermi widescreen.

2MP

#### 1632×1224(4:3)

Risoluzione di 2 megapixel con proporzioni 4:3. Ideale per foto da visualizzare su schermi non widescreen o da stampare ad alta risoluzione.

### 1MP

1280×720(16:9) Risoluzione di 1 megapixel con proporzioni 16:9. Ideale per foto da visualizzare su schermi widescreen.

### 1MP

1280×960(4:3)
Risoluzione di 1 megapixel con proporzioni 4:3. Ideale per foto da visualizzare su schermi non widescreen o da stampare ad alta risoluzione.

WVGA 800×600(4:3) Formato WVGA con proporzioni 4:3. 800x600 pixel.

VGA 640×480(4:3) Formato VGA con proporzioni 4:3. 640x480 pixel.

! Questa impostazione è disponibile solo in modalità acquisizione Manuale.

### Timer automatico

Il timer automatico consente di scattare una foto senza dover tenere in mano il dispositivo. Ideale per autoritratti o foto di gruppo dove si desidera includere tutti. È anche possibile utilizzare il timer automatico per evitare di muovere la fotocamera durante lo scatto delle foto.

Attivo (10 secondi) Impostare un ritardo di 10 secondi da quando si tocca lo schermo a quando viene scattata la foto.

Attivo (2 secondi) Impostare un ritardo di 2 secondi da quando si tocca lo schermo a quando viene scattata la foto.

Disattiva

La foto viene scattata appena si tocca lo schermo della fotocamera.

### HDR

Utilizzare l'impostazione HDR (High Dynamic Range) per scattare una foto con uno sfondo altamente luminoso o in condizioni in cui il contrasto è molto netto. HDR compensa la perdita di dettagli o produce una foto comprensiva delle aree scure e chiare.

! Questa impostazione è disponibile solo in modalità di acquisizione Manuale.

#### Stabilizzatore immagine

Quando si scatta una foto, può essere difficile mantenere il dispositivo fermo. Lo stabilizzatore consente di compensare i piccoli movimenti della mano.

! Questa impostazione è disponibile solo in modalità di acquisizione Manuale.

#### Anteprima

É possibile scegliere di visualizzare l'anteprima delle foto dopo averle scattate o dei video dopo averli registrati.

Illimitato

L'anteprima della foto o del video viene visualizzata dopo lo scatto o la registrazione.

#### 5 secondi

L'anteprima della foto o del video viene visualizzata per 5 secondi dopo lo scatto o la registrazione.

#### 3 secondi

L'anteprima della foto o del video viene visualizzata per 3 secondi dopo lo scatto o la registrazione.

#### Modifica

La foto o il video si apre per la modifica dopo lo scatto o la registrazione.

#### Disattiva

La foto o il video viene salvato dopo lo scatto o la registrazione e non viene visualizzata alcuna anteprima.

## Registrazione volti

È possibile registrare i volti con l'applicazione Fotocamera in modo che vengano messi automaticamente a fuoco quando compaiono nel mirino.

## Impostazioni videocamera

#### Regolare le impostazioni della videocamera

- 1 Attivare la fotocamera.
- 2 Sfiorare una delle icone delle impostazioni sullo schermo.
- 3 Per visualizzare tutte le impostazioni, sfiorare
- 4 Selezionare l'impostazione che si desidera regolare, quindi apportare le modifiche.

#### Panoramica delle impostazioni della videocamera

#### **Risoluzione video**

Consente di regolare la risoluzione video per i diversi formati.

VGA 640×480(4:3) Formato VGA con proporzioni 4:3.

QVGA 320×240(4:3) Formato QVGA con proporzioni 4:3.

MMS

Consente di registrare video adatti all'invio tramite MMS. Il tempo di registrazione di questo formato video è limitato in modo che il file video possa adattarsi a un MMS.

#### Timer automatico

Il timer automatico consente di registrare un video senza dover tenere in mano il dispositivo. Adatto per video di gruppo dove si desidera includere tutti. Il timer automatico può essere utilizzato anche per evitare di muovere la videocamera durante i video.

#### Attivo (10 secondi)

Impostare un ritardo di 10 secondi da quando si tocca lo schermo a quando il video viene registrato.

## Attivo (2 secondi)

Impostare un ritardo di 2 secondi da quando si tocca lo schermo a quando il video viene registrato.

Disattiva

Il video viene registrato appena si tocca lo schermo della fotocamera.

## Microfono

Scegliere se includere i suoni circostanti durante la registrazione video.

# Foto e video in Album

## Visualizzare foto e video

Utilizzare la scheda Immagini nell'applicazione Album per visualizzare foto e riprodurre video girati con la fotocamera oppure per visualizzare contenuti simili salvati sul dispositivo. Tutte le foto e tutti i video vengono visualizzati in una griglia ordinata cronologicamente.

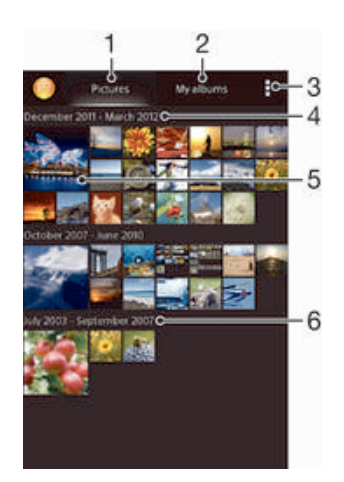

- 1 Visualizzare foto e video salvati nella scheda Immagini
- 2 Visualizzare foto e video salvati nella scheda Album person.
- 3 Visualizzare le opzioni menu
- 4 La data degli elementi nel gruppo
- 5 Toccare una foto o un video per poterli visualizzare
- 6 Scorrere verso l'alto o verso il basso per visualizzare il contenuto.

#### Visualizzare foto e video

- 1 Dalla Schermata Home, sfiorare
- 2 Trovare e sfiorare Album.
- 3 Sfiorare una foto o un video per visualizzarlo.
- 4 Toccare rapidamente verso sinistra per visualizzare la foto o il video successivo. Toccare rapidamente verso destra per visualizzare la foto o il video precedente.
- Se l'orientamento dello schermo non cambia automaticamente quando si ruota il dispositivo di lato, contrassegnare la casella di controllo Rotazione automatica schermo in Impostazioni > Display.

#### Per modificare la dimensione delle anteprime

 Durante la visualizzazione dell'anteprima di foto e video in Album, allontanare due dita per ingrandirla o pizzicare con due dita per ridurla.

#### Eseguire lo zoom di una foto

• Durante la visualizzazione di una foto, allontanare due dita per ingrandirla o pizzicarla con due dita insieme per ridurla.

#### Per vedere una presentazione delle foto

- 1 Durante la visualizzazione di una foto, sfiorare lo schermo per visualizzare le barre degli strumenti, quindi sfiorare > Presentazione per avviare la riproduzione di tutte le foto di un album.
- 2 Sfiorare una foto per terminare la presentazione.

#### Vedere una presentazione delle foto con musica

- 1 Durante la visualizzazione di una foto, sfiorare lo schermo per visualizzare la barra degli strumenti, quindi sfiorare **i** > SensMe<sup>™</sup> slideshow.
- 2 Selezionare la musica e il tema che si desidera utilizzare per la presentazione, quindi sfiorare . L'applicazione Album analizza le foto e utilizza i dati musicali SensMe<sup>™</sup> per riprodurre una presentazione.
- 3 Per interrompere la riproduzione, sfiorare lo schermo per visualizzare i controlli, quindi sfiorare .

#### Per riprodurre un video

- 1 Aprire la scheda Immagini o la scheda Album person. in Album.
- 2 Utilizzare la vista a griglia o la vista ad elenco, individuare il video che si vuole aprire.
- 3 Sfiorare il video per riprodurlo.
- 4 Se i controlli di riproduzione non vengono visualizzati, sfiorare lo schermo per visualizzarli. Per nasconderli, sfiorare nuovamente lo schermo.

#### Per mettere in pausa un video

- 1 Durante la riproduzione di un video, sfiorare lo schermo per visualizzare i controlli.
- Sfiorare III.

#### Per far avanzare o riavvolgere rapidamente un video

- 1 Durante la riproduzione di un video, sfiorare lo schermo per visualizzare i controlli.
- 2 Trascinare il marcatore della barra di progresso a sinistra per riavvolgere o destra per avanzare rapidamente.

#### Per regolare il volume di un video

• Premere il tasto Volume.

## Gestione e condivisione di foto e video

È possibile condividere foto e video memorizzati sul dispositivo. È anche possibile gestirli in diversi modi. Ad esempio, è possibile lavorare con gruppi di foto, eliminarle e collegarle ai contatti.

Potrebbe non essere possibile copiare, inviare o trasferire elementi protetti da copyright. Inoltre, alcuni elementi potrebbero non essere inviati se il file è troppo grande.

#### Condividere una foto o un video

- 1 In Album, trovare e sfiorare la foto o il video che si desidera condividere.
- 2 Sfiorare lo schermo per visualizzare le barre degli strumenti, quindi sfiorare 🔩
- 3 Sfiorare l'applicazione che si desidera utilizzare per condividere la foto, quindi seguire i passaggi ed inviarla.

#### Utilizzare una foto come immagine di un contatto

- 1 Durante la visualizzazione di una foto, sfiorare lo schermo per visualizzare la barra degli strumenti, quindi sfiorare > Usa come > Immagine contatto.
- 2 Se richiesto, selezionare Rubrica > Solo una volta, quindi scegliere un contatto.

#### Utilizzare una foto come sfondo

- 1 Durante la visualizzazione di una foto, sfiorare lo schermo per visualizzare la barra degli strumenti, quindi sfiorare **> Usa come > Sfondo**.
- 2 Seguire le istruzioni sullo schermo.

#### Ruotare una foto

- 1 Durante la visualizzazione di una foto, sfiorare lo schermo per visualizzare la barra degli strumenti, quindi sfiorare **[**.
- 2 Selezionare **Ruota**. La foto viene salvata con il nuovo orientamento.

#### Per eliminare una foto o un video

- 1 Durante la visualizzazione di una foto, toccare lo schermo per visualizzare la barra degli strumenti, quindi toccare m.
- 2 Toccare Elimina.

#### Lavorare con gruppi di foto o video in Album

- 1 Durante la visualizzazione dell'anteprima delle foto e dei video in Album, sfiorare **i**, quindi sfiorare **Seleziona elementi**.
- 2 Sfiorare l'elemento con cui si desidera lavorare. Gli elementi selezionati sono indicati da una cornice blu.
- 3 Utilizzare gli strumenti nelle barre degli strumenti per lavorare con gli elementi selezionati.
- Per attivare la modalità selezione, è possibile toccare e tenere premuto un elemento fino a quando la cornice non diventa blu. Quindi è possibile sfiorare altri elementi per selezionarli.

## Analisi delle foto con volti in Album

È possibile analizzare qualsiasi foto contenente volti di persone presente sul dispositivo. Una volta attivata, la funzione di analisi delle foto resta attiva e nuove foto vengono analizzate man mano che vengono aggiunte. Dopo l'esecuzione dell'analisi, è possibile raggruppare tutte le foto della stessa persona in un'unica cartella.

#### Attivare la funzione di analisi delle foto

- 1 Dalla Schermata Home, sfiorare
- 2 Trovare e sfiorare Album > Album person. > Volti.
- 3 Tutte le foto presenti sul dispositivo vengono conformemente analizzate e raggruppate nella cartella Volti anonimi.

#### Assegnare un nome a un volto

- 1 Nel riquadro Volti, sfiorare la cartella Volti anonimi, quindi navigare fino alla cartella Altri volti e scegliere il volto che si desidera denominare.
- 2 Sfiorare Aggiungi nome.
- 3 Digitare un nome, quindi sfiorare Fine > Aggiungi come nuova persona.

#### Per modificare il nome di un volto

- 1 Durante la visualizzazione di un volto a schermo intero, toccare lo schermo per visualizzare la barra degli strumenti, quindi toccare 
  > Modifica etichetta del nome.
- 2 Toccare OK.
- 3 Toccare il nome del volto che si desidera modificare.
- 4 Modificare il nome, quindi toccare Fine >Aggiungi come nuova persona.

## Modifica di foto con l'applicazione Photo editor

È possibile modificare le foto e applicare effetti originali alle foto scattate con la fotocamera. È possibile, ad esempio, modificare gli schemi di illuminazione. Una volta salvate le foto modificate, la versione non modificata della foto rimane sul dispositivo.

#### Per modificare una foto

#### Per ritagliare una foto

- 1 Durante la visualizzazione di una foto, toccare lo schermo per visualizzare la barra degli strumenti, quindi toccare 🔍.
- 2 Se viene richiesto, selezionare Photo editor > Solo una volta.
- 3 Toccare 🕁 > Ritaglia.
- 4 Toccare e selezionare un'opzione.
- 5 Per regolare la cornice di ritaglio, tenere premuto il bordo della cornice. Quando scompaiono i quadrati ai bordi, trascinare all'interno o all'esterno per ridimensionare la cornice.
- 6 Per ridimensionare tutti i lati della cornice da rifilare allo stesso momento, tenere premuto uno dei quattro angoli per far scomparire i quadrati ai bordi, poi trascinare l'angolo di conseguenza.
- 7 Per spostare la cornice di ritaglio in un'altra area della foto, tenere premuto all'interno della cornice, quindi trascinarla nella posizione desiderata.
- 8 Toccare Applica rifilatura.
- 9 Per salvare una copia della foto una volta ritagliata, toccare Salva.

#### Per applicare effetti speciali a una foto

- 1 Durante la visualizzazione di una foto, sfiorare lo schermo per visualizzare la barra degli strumenti, quindi sfiorare .
- 2 Se richiesto, selezionare Photo editor > Solo una volta.
- 3 Sfiorare 🕁, quindi selezionare un'opzione.
- 4 Modificare la foto come desiderato, quindi sfiorare Salva.

#### Migliorare una foto utilizzando le impostazioni avanzate

- 1 Durante la visualizzazione di una foto, sfiorare lo schermo per visualizzare la barra degli strumenti, quindi sfiorare 🔍.
- 2 Se richiesto, selezionare Photo editor > Solo una volta.
- 3 Sfiorare □, quindi selezionare un'opzione.
- 4 Per salvare una copia della foto modificata, sfiorare Salva.

#### Per regolare le impostazioni di illuminazione di una foto

- 1 Durante la visualizzazione di una foto, toccare lo schermo per visualizzare la barra degli strumenti, quindi toccare .
- 2 Se viene richiesto, selezionare Photo editor > Solo una volta.
- 3 Toccare Ø, quindi selezionare un'opzione.
- 4 Per salvare una copia della foto modificata, toccare Salva.

#### Impostare il livello di saturazione dei colori in una foto

- 1 Durante la visualizzazione di una foto, sfiorare lo schermo per visualizzare la barra degli strumenti, quindi sfiorare **□**.
- 2 Se richiesto, selezionare Photo editor > Solo una volta.
- 3 Sfiorare , quindi selezionare un'opzione.
- 4 Per salvare una copia della foto modificata, sfiorare Salva.

## Album di foto

La scheda Album person. nell'applicazione Album consente di raccogliere tutti gli album fotografici, inclusi gli album di foto scattate e video registrati con la fotocamera, nonché il contenuto condiviso online mediante servizi come PlayMemories, Picasa e Facebook. Dopo aver effettuato l'accesso a tali servizi, è possibile gestire il contenuto, commentare foto e video e visualizzare i commenti degli amici. Dall'applicazione Album, è inoltre possibile aggiungere geotag alle foto, eseguire attività di modifica di base e utilizzare metodi come la tecnologia wireless Bluetooth®, le e-mail e i messaggi per condividere il contenuto.

Il servizio PlayMemories online non è disponibile in tutti i paesi o regioni.

#### Visualizzare e aggiungere commenti al contenuto dell'album online

- 1 Durante la visualizzazione di una foto da un album online, sfiorare lo schermo per mostrare la barra degli strumenti, quindi sfiorare per visualizzare i commenti.
- 2 Immettere i commenti nel campo di immissione, quindi sfiorare Post.

Per esprimere "Mi piace" per una foto o un video su Facebook™

 Quando si visualizza una foto o un video da uno degli album Facebook<sup>™</sup>, sfiorare lo schermo per visualizzare le barre degli strumenti, quindi sfiorare i per mostrare "Mi piace" sull'elemento su Facebook<sup>™</sup>.

### Visualizzazione delle foto su una mappa

L'aggiunta di informazioni sull'ubicazione alle foto viene indicata anche come geotagging. È possibile visualizzare ed etichettare le foto su una mappa e mostrare ad amici e parenti il luogo dove è stata scattata un foto in particolare. Per ulteriori informazioni, vedere *Aggiunta della posizione geografica alle foto* sulla pagina 71.

Se nella fotocamera è stato attivato il rilevamento della posizione e il geotagging, in un momento successivo è possibile etichettare le foto direttamente dalla visualizzazione della mappa.

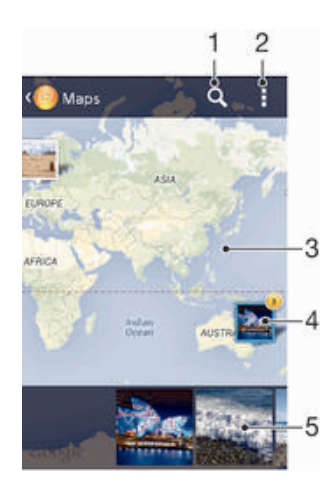

- 1 Cercare una posizione sulla mappa.
- 2 Visualizzare opzioni menu.
- 3 Sfiorare due volte per ingrandire. Pizzicare per ridurre. Trascinare per visualizzare parti differenti della mappa.
- 4 Un gruppo di foto e/o video geotaggati con la stessa posizione.
- 5 Anteprime del gruppo selezionato delle foto e/o dei video. Sfiorare un elemento per la visualizzazione a schermo intero.
- Se una serie di foto sono state scattate nello stesso luogo, solo una di esse verrà visualizzata sulla mappa. Il numero totale delle foto viene visualizzato nell'angolo in alto a destra, ad esempio, a. Per visualizzare tutte le foto nel gruppo, sfiorare la foto della copertina e quindi sfiorare una delle anteprime alla base dello schermo.

#### Per aggiungere una geotag ad una foto

- 1 Durante la visualizzazione di una foto, toccare lo schermo per mostrare la barra degli strumenti, quindi toccare **Tocca per imp. la posiz.** per aprire lo schermo della mappa.
- 2 Trovare e toccare la posizione desiderata e inserire la foto sulla mappa.
- 3 Per regolare la posizione della foto, toccare la posizione sulla mappa verso dove si desidera spostare la foto.
- 4 Una volta finito, toccare OK per salvare la geotag e tornare al visualizzatore delle foto.

#### Visualizzare il geotagging di una foto su una mappa

- 1 Dalla Schermata Home, sfiorare .....
- 2 Trovare e sfiorare Album > Album person. > Mappe.
- 3 Sfiorare una foto per la visualizzazione a schermo intero.

#### Visualizzare il geotagging di una foto su un mappamondo

- 1 Dalla Schermata Home, sfiorare
- 2 Trovare e sfiorare Album > Album person. > Globo.
- 3 Sfiorare una foto per la visualizzazione a schermo intero.

#### Per modificare la geotag di una foto

- 1 Durante la visualizzazione di una foto sulla mappa in Album, tenere premuta la foto fino a quando la cornice diventa blu, quindi toccare la posizione desiderata sulla mappa.
- 2 Toccare OK.

#### Per modificare la visualizzazione della mappa

• Durante la visualizzazione della mappa in Album, toccare , quindi selezionare Visualizzazione classica o Visualizzazione satellitare.

## Video

## Guardare video con l'applicazione Film

Utilizzare l'applicazione Film per riprodurre film e altri contenuti video salvati o scaricati sul dispositivo. L'applicazione Film inoltre aiuta a fornire poster, trame, informazioni di genere e dettagli sui registi per ogni film. È inoltre possibile riprodurre i film su altri dispositivi connessi alla stessa rete.

- I video acquisiti con la fotocamera del dispositivo vengono visualizzati nell'applicazione Album, non nell'applicazione Film.
- Alcuni file video potrebbero non essere riproducibili nell'applicazione Film.

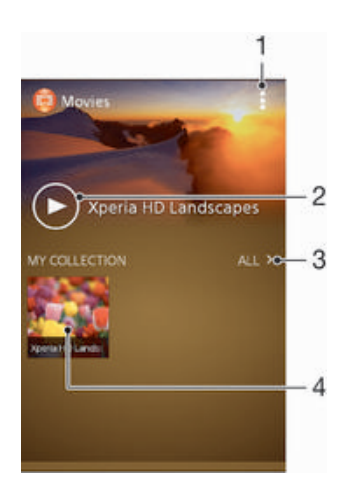

- 1 Visualizzare le opzioni del menu
- 2 Tocca per riprodurre il video visualizzato più di recente
- 3 Sfoglia tutti i video scaricati o salvati sul dispositivo
- 4 Tocca per riprodurre i file video salvati o scaricati

#### Per riprodurre un video in Film

- 1 Dalla Schermata Home, sfiorare **...**, quindi trovare e sfiorare Film.
- 2 Trovare e sfiorare il video che si desidera riprodurre. Se il video non viene visualizzato sullo schermo, sfiorare Tutti nella scheda La mia raccolta, quindi trovare e sfiorare il video da riprodurre.
- 3 Per mostrare o nascondere i comandi, sfiorare lo schermo.
- 4 Per mettere in pausa la riproduzione, sfiorare . Per riprendere la riproduzione, sfiorare .
- 5 Per riavvolgere, trascinare a sinistra la barra di avanzamento. Per andare avanti velocemente, trascinare a destra la barra di avanzamento.

#### Modificare le impostazioni in Film

- 1 Dalla Schermata Home, sfiorare **...**, quindi trovare e sfiorare Film.
- 2 Sfiorare **\* > Impostazioni**, quindi modificare le impostazioni nel modo desiderato.

#### Per modificare le impostazioni audio durante la riproduzione di un video

- 1 Durante la riproduzione di un video, sfiorare lo schermo per visualizzare i controlli.
- 2 Sfiorare , quindi sfiorare Impostazioni audio.
- 3 Contrassegnare le caselle di controllo per le impostazioni audio che si desidera attivare.
- 4 Al termine, sfiorare OK.

#### Per condividere un video

- 1 Durante la riproduzione di un video, sfiorare , quindi sfiorare Condividi.
- 2 Nel menu che si apre, sfiorare l'applicazione che si desidera utilizzare per condividere il video selezionato, quindi seguire i passaggi per inviarlo.

## Trasferimento di contenuto video sul dispositivo

Prima di iniziare ad utilizzare l'applicazione Film, è consigliabile trasferire i film, i programmi TV e altro contenuto video sul proprio dispositivo da altri dispositivi, ad esempio un computer. Esistono vari modi per trasferire il proprio contenuto:

- Connettere il dispositivo ad un computer utilizzando un cavo USB e trascinare e rilasciare i file video direttamente utilizzando l'applicazione di gestione file sul computer. Vedere la sezione *Collegamento del dispositivo a un computer* alla pagina 85.
- Se si dispone di un PC, utilizzare l'applicazione Media Go<sup>™</sup> di Sony<sup>™</sup> per organizzare il contenuto e trasferire i file video sul dispositivo mediante il PC. Per saperne di più e scaricare l'applicazione Media Go<sup>™</sup>, accedere alla pagina http:// mediago.sony.com/enu/features.
- Se il computer è un Apple® Mac®, è possibile utilizzare l'applicazione Sony™ Bridge per Mac per trasferire i file video da iTunes al dispositivo. Per saperne di più e scaricare Sony™ Bridge per Mac, accedere alla pagina www.sonymobile.com/global-en/tools/bridge-for-mac/.

## Gestione di contenuto video

#### Per ottenere informazioni sui film manualmente

- 1 Assicurarsi che il dispositivo disponga di una connessione dati attiva.
- 2 Dalla Schermata Home, sfiorare ..., guindi trovare e sfiorare Film.
- 3 Sfiorare **Tutti** nella scheda **La mia raccolta** per individuare l'anteprima di un file su cui si desidera ottenere informazioni.
- 4 Toccare e tenere premuta l'anteprima del video, quindi sfiorare Ricerca informazioni.
- 5 Se richiesto, consentire al dispositivo di scaricare i dettagli del video utilizzando la connessione dati mobile.
- 6 Nel campo di ricerca, inserire le parole chiave per il video, quindi sfiorare il tasto di conferma sulla tastiera. Tutti i film corrispondenti sono mostrati in un elenco.
- 7 Selezionare un risultato della ricerca, quindi sfiorare Fine. Inizia il download delle informazioni.
- È possibile ottenere automaticamente informazioni sui nuovi video aggiunti ogni volta che si apre l'applicazione Film selezionando la casella di controllo Richiama dettagli video in Impostazioni. Potrebbero essere applicati costi di trasmissione dati.
- Se le informazioni scaricate non sono corrette, effettuare nuovamente la ricerca utilizzando parole chiave diverse.

#### Per cancellare le informazioni su un video

- 1 Dalla Schermata Home, sfiorare **...**, guindi trovare e sfiorare Film.
- 2 Sfiorare Tutti nella scheda La mia raccolta per individuare il video da modificare.
- 3 Toccare e tenere premuta l'anteprima del video, quindi sfiorare Cancella informazioni.

#### Per eliminare un video

- 1 Dalla schermata Home, sfiorare **...**, quindi trovare e sfiorare Film.
- 2 Sfiorare Tutti nella scheda La mia raccolta per individuare il video da eliminare.
- 3 Toccare e tenere premuta l'anteprima del video, quindi sfiorare Elimina dall'elenco visualizzato.
- 4 Sfiorare nuovamente Elimina per confermare.

# Connettività

## Tecnologia wireless Bluetooth®

Utilizzare la funzione Bluetooth<sup>®</sup> per inviare file ad altri dispositivi Bluetooth<sup>®</sup> compatibili o ad accessori vivavoce. Attivare la funzione Bluetooth<sup>®</sup> nel dispositivo e creare connessioni wireless con altri dispositivi compatibili Bluetooth<sup>®</sup> come ad esempio computer, accessori vivavoce e telefoni. Le connessioni Bluetooth<sup>®</sup> funzionano meglio entro un raggio di 10 metri e senza oggetti solidi frapposti. In alcuni casi è necessario associare manualmente il dispositivo ad altri dispositivi Bluetooth<sup>®</sup>.

L'interoperabilità e la compatibilità tra i dispositivi Bluetooth<sup>®</sup> possono variare.

#### Per attivare la funzione Bluetooth<sup>®</sup> e rendere visibile il dispositivo

- 1 Trascinare la barra di stato verso il basso e sfiorare 🔀
- 2 Sfiorare l'interruttore di attivazione/disattivazione accanto a Bluetooth per attivare la funzione Bluetooth<sup>®</sup>.
- 3 Sfiorare Bluetooth. Vengono visualizzati il dispositivo e un elenco di dispositivi Bluetooth<sup>®</sup> disponibili.
- 4 Sfiorare il nome del dispositivo per rendere il dispositivo visibile ad altri dispositivi Bluetooth<sup>®</sup>.

#### Per regolare il tempo di visibilità del dispositivo per altri dispositivi Bluetooth®

- 1 Trascinare la barra di stato verso il basso e sfiorare x.
- 2 Trovare e sfiorare Bluetooth.
- 3 Premere e selezionare Timeout visibilità.
- 4 Selezionare un'opzione.

## Denominazione del dispositivo

È possibile assegnare un nome al dispositivo. Questo nome sarà mostrato ad altri dispositivi dopo avere attivato la funzione Bluetooth<sup>®</sup> e impostato il telefono su visibile.

#### Per assegnare un nome al dispositivo

- <sup>1</sup> Assicurarsi che la funzione Bluetooth<sup>®</sup> sia attiva.
- 2 Trascinare la barra di stato verso il basso e sfiorare x.
- 3 Trovare e sfiorare Bluetooth.
- 4 Sfiorare e selezionare Rinomina telefono.
- 5 Immettere un nome per il dispositivo.
- 6 Sfiorare Rinomina.

## Associazione a un altro dispositivo Bluetooth®

Quando si associa il dispositivo a un altro dispositivo è possibile, ad esempio, collegare il dispositivo a un auricolare Bluetooth<sup>®</sup> o a un kit per auto Bluetooth<sup>®</sup> e utilizzare tali dispositivi per condividere musica.

Una volta associato il dispositivo a un altro dispositivo Bluetooth<sup>®</sup>, l'associazione viene memorizzata. Al momento di associare il dispositivo con un dispositivo Bluetooth<sup>®</sup>, potrebbe essere necessario immettere un codice di accesso. Il dispositivo tenterà automaticamente di utilizzare il codice generico 0000. Se tale codice non funziona, fare riferimento alla guida del dispositivo Bluetooth<sup>®</sup> per conoscere il codice d'accesso

corretto. Non è necessario immettere nuovamente il codice di accesso al successivo collegamento a un dispositivo Bluetooth<sup>®</sup> precedentemente associato.

- Alcuni dispositivi Bluetooth<sup>®</sup>, ad esempio molti auricolari <sup>®</sup>, richiedono l'associazione e la connessione con un altro dispositivo.
- Il telefono può essere associato a numerosi dispositivi Bluetooth<sup>®</sup> ma può essere connesso a un solo profilo <sup>Bluetooth®</sup> per volta.

#### Per associare il dispositivo a un altro dispositivo Bluetooth®

- 1 Assicurarsi che nel dispositivo che si desidera associare al proprio dispositivo sia attivata la funzione Bluetooth<sup>®</sup> e che il dispositivo sia visibile ad altri dispositivi Bluetooth<sup>®</sup>.
- 2 Trascinare la barra di stato verso il basso e sfiorare 🔀
- <sup>3</sup> Trovare e sfiorare Bluetooth. Tutti i dispositivi Bluetooth<sup>®</sup> disponibili vengono visualizzati in un elenco.
- 4 Sfiorare il dispositivo Bluetooth<sup>®</sup> che si desidera associare al proprio dispositivo.
- 5 Immettere un codice di accesso, se richiesto, oppure confermare lo stesso codice di accesso su entrambi i dispositivi. Il dispositivo e il dispositivo Bluetooth<sup>®</sup> sono associati.

#### Per collegare il dispositivo a un altro dispositivo Bluetooth®

- <sup>1</sup> Se si sta effettuando la connessione a un dispositivo Bluetooth<sup>®</sup> che richiede prima l'associazione del dispositivo, seguire le istruzioni per l'associazione dei due dispositivi.
- 2 Trascinare la barra di stato verso il basso e sfiorare 🔀
- 3 Trovare e sfiorare Bluetooth.
- <sup>4</sup> Sfiorare il dispositivo Bluetooth<sup>®</sup> che si desidera collegare al telefono.

#### Per rimuovere l'associazione di un dispositivo Bluetooth®

- 1 Trascinare la barra di stato verso il basso e sfiorare **x**.
- 2 Trovare e sfiorare Bluetooth.
- 3 In **Dispositivi accoppiati**, sfiorare **x** accanto al nome del dispositivo di cui si desidera rimuovere l'associazione.
- 4 Sfiorare Disaccoppia.

### Invio e ricezione di elementi tramite tecnologia Bluetooth®

Condividere gli elementi con altri dispositivi compatibili con <sup>Bluetooth</sup>® come telefoni o computer. È possibile inviare e ricevere diversi tipi di elementi utilizzando la funzione <sup>Bluetooth</sup>®, come:

- Foto e video
- Musica e altri file audio
- Contatti
- Pagine Web

#### Inviare elementi utilizzando Bluetooth®

- <sup>1</sup> **Dispositivo di destinazione:** assicurarsi che la funzione Bluetooth<sup>®</sup> sia attiva e che il dispositivo sia visibile ad altri dispositivi Bluetooth<sup>®</sup>.
- 2 **Dispositivo di invio:** aprire l'applicazione che contiene l'elemento che si desidera inviare e scorrere fino a selezionarlo.
- 3 A seconda dell'applicazione e dell'elemento che si desidera inviare, potrebbe essere necessario, ad esempio, toccare e tenere premuto l'elemento, quindi aprirlo e premere <. È possibile che esistano altre modalità di invio di un elemento.
- 4 Selezionare Bluetooth.
- <sup>5</sup> Attivare Bluetooth<sup>®</sup>, se richiesto.
- 6 Sfiorare il nome del dispositivo di destinazione.
- 7 Dispositivo di destinazione: se richiesto, accettare la connessione.
- 8 **Dispositivo di invio:** se richiesto, confermare il trasferimento al dispositivo di destinazione.
- 9 Dispositivo di destinazione: accettare l'elemento in arrivo.

#### Per ricevere elementi tramite Bluetooth®

- Assicurarsi che la funzione Bluetooth<sup>®</sup> sia attiva e che sia visibile ad altri dispositivi Bluetooth<sup>®</sup>.
- 2 Il dispositivo di invio inizia l'invio dei dati al dispositivo.
- 3 Se richiesto, immettere lo stesso codice di accesso su entrambi i dispositivi o confermare il codice di accesso suggerito.
- 4 Quando si riceve la notifica di un file in arrivo sul dispositivo, trascinare la barra di stato verso il basso e sfiorare la notifica per accettare il trasferimento di file.
- 5 Sfiorare Accetta per iniziare il trasferimento di file.
- 6 Per visualizzare l'avanzamento del trasferimento, trascinare la barra di stato verso il basso.
- 7 Per aprire un elemento ricevuto, trascinare la barra di stato verso il basso e sfiorare la notifica pertinente.

#### Per visualizzare i file ricevuti utilizzando Bluetooth®

- 1 Trascinare la barra di stato verso il basso e sfiorare 🔀.
- 2 Trovare e sfiorare Bluetooth.
- 3 Premere e selezionare Mostra file ricevuti.

## Collegamento del dispositivo a un computer

Collegare il dispositivo ad un computer e cominciare a trasferire immagini, musica e altri tipi di file. Il modo più semplice per collegare il dispositivo ad un computer è quello di utilizzare un cavo USB o la tecnologia wireless Bluetooth.

Quando si collega il dispositivo al computer utilizzando un cavo USB, verrà richiesto di installare l'applicazione PC Companion sul computer. PC Companion consente di accedere ad applicazioni aggiuntive del computer per trasferire e organizzare i file multimediali, aggiornare il dispositivo, sincronizzare i contenuti del dispositivo ed altro ancora.

Potrebbe non essere possibile trasferire alcuni materiali protetti da copyright tra il dispositivo e un computer.

#### Trasferimento e gestione di contenuti tramite un cavo USB

Usare il collegamento via cavo USB tra un computer e il dispositivo per un trasferimento e una gestione facili dei file. Una volta collegati i due dispositivi, è possibile trascinare e rilasciare contenuti tra il dispositivo e il computer o tra la memoria interna del dispositivo e la scheda SD utilizzando l'esploratore file del computer.

Se si sta trasferendo musica, video, immagini o altri file multimediali nel dispositivo, è consigliabile utilizzare l'applicazione Media Go<sup>™</sup> sul computer. Media Go<sup>™</sup> converte i file multimediali in modo che sia possibile utilizzarli sul dispositivo.

#### Trasferire contenuti tra dispositivo e computer utilizzando un cavo USB

- Utilizzando un cavo USB, connettere il dispositivo a un computer. Memoria int. e scheda SD collegate viene visualizzato nella barra di stato sullo schermo del dispositivo.
- 2 Computer: Aprire Microsoft® Windows® Explorer dal desktop e attendere fino a quando l'archivio interno del dispositivo e la scheda SD non vengono visualizzati come un disco esterno in Microsoft® Windows® Explorer.
- 3 **Computer**: Trascinare i file selezionati tra il dispositivo e il computer.

#### Trasferire contenuto tra la memoria interna e una scheda SD tramite USB

- Utilizzando un cavo USB, connettere il dispositivo a un computer. Memoria int. e scheda SD collegate viene visualizzato nella barra di stato sullo schermo del dispositivo.
- 2 Computer: Aprire Microsoft® Windows® Explorer dal desktop e attendere fino a quando l'archivio interno del dispositivo e la scheda SD non vengono visualizzati come un disco esterno in Microsoft® Windows® Explorer.
- 3 **Computer**: Trascinare i file selezionati tra la memoria interna del dispositivo e la scheda SD.

## Per trasferire i file direttamente dalla memoria interna a una scheda SD nel dispositivo

- 1 Dalla Schermata Home, sfiorare
- 2 Trovare e sfiorare Impostazioni > Memoria > Trasferisci dati nella scheda SD.
- 3 Contrassegnare i file che si desidera trasferire sulla scheda SD.
- 4 Sfiorare **Trasferisci**.
- Il metodo di trasferimento diretto implica che non è necessaria una connessione via cavo USB a un computer.

## Trasferimento di file con la modalità Media Transfer tramite Wi-Fi®

È possibile trasferire file tra dispositivo e altri dispositivi compatibili con il protocollo Media Transfer, come un computer, utilizzando una connessione Wi-Fi<sup>®</sup>. Prima di effettuare il collegamento, è necessario associare i due dispositivi. Se si sta trasferendo musica, video, immagini o altri file multimediali tra dispositivo e computer, è consigliabile utilizzare l'applicazione Media Go<sup>™</sup> sul computer. Media Go<sup>™</sup> converte i file multimediali in modo che sia possibile utilizzarli sul dispositivo.

Per poter utilizzare questa funzionalità, è necessario un dispositivo con Wi-Fi<sup>®</sup> attivato che supporti il protocollo Media Transfer, ad esempio, un computer con Microsoft<sup>®</sup> Windows Vista<sup>®</sup> o Windows<sup>®</sup> 7.

#### Per associare il dispositivo a un computer utilizzando la modalità Media Transfer

- 1 Accertarsi che la modalità Media Transfer sia abilitata nel dispositivo. Questa modalità è normalmente abilitata per impostazione predefinita.
- 2 Collegare il dispositivo a un computer usando un cavo USB.
- 3 **Computer**: quando il nome del dispositivo viene visualizzato sullo schermo, fare clic su *Configurazione di rete* e seguire le istruzioni per associare il computer.
- 4 Una volta terminata l'associazione, scollegare il cavo USB da entrambi i dispositivi.
- Le istruzioni precedenti sono valide solo per computer con Windows<sup>®</sup> 7 nel caso in cui il computer sia collegato a un Access Point Wi-Fi<sup>®</sup> con un cavo di rete.

#### Per collegare in modalità Media Transfer dispositivi associati via wireless

- 1 Accertarsi che la modalità Media Transfer sia abilitata nel dispositivo. Questa modalità è normalmente abilitata per impostazione predefinita.
- 2 Trascinare la barra di stato verso il basso e sfiorare 🔀.
- 3 Sfiorare Connettività Xperia™ > Connettività USB.
- 4 Sfiorare il dispositivo associato che si desidera collegare in **Dispositivi** attendibili.
- 5 Sfiorare Connetti.
- Assicurarsi che la funzione Wi-Fi<sup>®</sup> sia attiva.

#### Per scollegare in modalità Media Transfer un dispositivo associato via wireless

- 1 Trascinare la barra di stato verso il basso e sfiorare x.
- 2 Sfiorare Impostazioni > Connettività Xperia™ > Connettività USB.
- 3 Sfiorare il dispositivo associato che si desidera scollegare in Dispositivi attendibili.
- 4 Sfiorare Disconnetti.

#### Per rimuovere l'associazione a un altro dispositivo

- 1 Trascinare la barra di stato verso il basso e sfiorare x.
- 2 Sfiorare Impostazioni > Connettività Xperia™ > Connettività USB.
- 3 Sfiorare il dispositivo associato che si desidera rimuovere.
- 4 Sfiorare Diment..

## PC Companion

PC Companion è un'applicazione per computer che consente l'accesso a funzioni e servizi aggiuntivi che facilitano il trasferimento di musica, video e immagini su e da un dispositivo. È anche possibile utilizzare PC Companion per aggiornare il dispositivo e ottenere l'ultima versione del software disponibile. I file di installazione per PC Companion sono salvati nel dispositivo e l'installazione viene avviata direttamente dal dispositivo quando si effettua la connessione a un computer tramite cavo USB.

Per utilizzare l'applicazione PC Companion è necessario un computer con uno dei seguenti sistemi operativi e una connessione a Internet:

- Microsoft® Windows® 7
- Microsoft® Windows® 8
- Microsoft® Windows Vista®
- Microsoft® Windows® XP (Service Pack 3 o successivo)

#### Installare PC Companion su un PC

- 1 Connettere il dispositivo a un PC usando un cavo USB.
- 2 Dispositivo: Sfiorare Installa nella finestra di installazione del software.
- 3 Computer: PC Companion si avvia automaticamente in pochi secondi. Seguire le istruzioni visualizzate sullo schermo per installare PC Companion.
- L'installazione del software sul dispositivo è abilitata per impostazione predefinita. È possibile disabilitare questa opzione nelle impostazioni del dispositivo.

#### **Avviare PC Companion**

- 1 Assicurarsi che PC Companion sia installato nel PC.
- 2 Aprire l'applicazione PC Companion nel computer, quindi fare clic su **Start** per aprire una delle funzioni che si desidera utilizzare.

## Uso di un auricolare

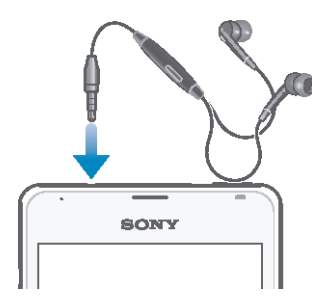

Utilizzare gli accessori forniti con il dispositivo, o altri accessori compatibili, per prestazioni ottimali.

#### Per utilizzare un auricolare

- 1 Connettere l'auricolare al dispositivo.
- 2 Per rispondere a una chiamata, premere il tasto per la gestione della chiamata.
- 3 Per terminare la chiamata, premere il tasto per la gestione della chiamata.
- Se un auricolare non è incluso nella dotazione del dispositivo, è possibile acquistarlo separatamente.
- Se si sta ascoltando musica, la musica si interrompe quando si risponde ad una chiamata e riprende al termine della chiamata.

## Smart Connect

Utilizzare l'applicazione Smart Connect per impostare ciò che accade nel dispositivo quando si collega o si scollega un accessorio. È inoltre possibile utilizzare Smart Connect per impostare un'azione specifica o un gruppo di azioni da lanciare sul dispositivo in determinati momenti della giornata.

Ad esempio, quando si collega l'auricolare, è possibile creare un evento in modo che le seguenti azioni vengano lanciate sul dispositivo:

- Tra le 7 e le 9 del mattino, quando ci si reca al lavoro, l'applicazione"WALKMAN" si avvia e il browser Web apre il giornale del mattino. Il volume della suoneria è impostato sulla vibrazione.
- Durante il ritorno a casa, la radio FM si avvia e si apre un'app di appunti con la lista della spesa.

#### **Avviare l'applicazione Smart Connect**

- 1 Dalla Schermata Home, sfiorare
- 2 Trovare e sfiorare S.

#### Creare un evento Smart Connect

- 1 Avviare l'applicazione Smart Connection. Se si sta avviando Smart Connect per la prima volta, sfiorare **OK** per chiudere la schermata di introduzione.
- 2 Sfiorare +.
- 3 Dare un nome all'evento, quindi sfiorare Crea.
- 4 In Quando, aggiungere un accessorio o un intervallo di tempo, o entrambi.
- 5 In Azione da eseguire, aggiungere quello che si desidera che avvenga quando l'accessorio viene collegato o a un orario specifico nel dispositivo.
- 6 In AI termine, aggiungere ciò che si desidera che accada quando si disconnette l'accessorio o quando l'intervallo di tempo volge al termine. Se entrambe queste condizioni sono impostate, le azioni iniziano quando si disconnette l'accessorio o quando l'intervallo di tempo volge al termine.
- Per aggiungere un accessorio Bluetooth®, è necessario prima associarlo al dispositivo.

#### Modificare un evento Smart Connect

- 1 Avviare l'applicazione Smart Connection.
- 2 Nella scheda **Eventi**, sfiorare un evento.
- 3 Se l'evento non è attivo, trascinare lo slider verso destra.
- 4 Regolare le impostazioni come desiderato.
- Per rimuovere un evento, sfiorare riga dell'evento, quindi > Elimina evento e Elimina per confermare.

#### Gestione dei dispositivi

Utilizzare l'applicazione Smart Connect per gestire una gamma di accessori smart di Sony che consentono di collegare il dispositivo, tra cui SmartTags, SmartWatch e Smart Wireless Headset pro. Smart Connect scarica tutte le applicazioni necessarie e, quando disponibili, trova anche applicazioni di terze parti. I dispositivi connessi in precedenza vengono visualizzati in un elenco che consente di ottenere altre informazioni sulle funzionalità di ciascun dispositivo.

#### Associare e connettere un accessorio

- 1 Avviare l'applicazione Smart Connection. Se si apre Smart Connect per la prima volta, sfiorare OK per chiudere la schermata introduttiva.
- 2 Sfiorare Dispositivi, quindi sfiorare +.
- 3 Sfiorare OK per avviare la ricerca dei dispositivi.
- 4 Nell'elenco dei risultati di ricerca, sfiorare il nome del dispositivo che si desidera aggiungere.

#### Regolare le impostazioni per un accessorio connesso

- 1 Associare e connettere l'accessorio al dispositivo.
- 2 Avviare l'applicazione Smart Connection.
- 3 Sfiorare Dispositivi, quindi sfiorare il nome dell'accessorio connesso.
- 4 Regolare le impostazioni desiderate.

# Viaggio e mappe

## Utilizzo dei servizi di localizzazione

I servizi di localizzazione consentono ad applicazioni quali Maps e fotocamera di utilizzare le informazioni delle reti mobili, Wi-Fi® e del GPS per determinare l'ubicazione approssimativa dell'utente. Se l'utente non si trova in un punto facilmente rintracciabile dai satelliti GPS, il dispositivo può determinare l'ubicazione utilizzando la funzione Wi-Fi®. Se l'utente non si trova nella zona di copertura di una rete Wi-Fi®, il dispositivo può determinare l'ubicazione utilizzando la rete mobile.

Per utilizzare il dispositivo al fine di rilevare la propria posizione, è necessario attivare i servizi di localizzazione.

#### Per attivare i servizi di localizzazione

- 1 Trascinare la barra di stato verso il basso e toccare 🔀
- 2 Toccare Servizi di localizzazione.
- 3 Trascinare verso destra il dispositivo di scorrimento accanto a Accesso alla mia posizione.
- 4 Toccare Accetto per confermare.
- Quando si attivano i servizi di localizzazione, si abilitano sia Satelliti GPS che Servizio di ubicazione di Google (Wi-Fi e reti mobili) per impostazione predefinita. È possibile disattivare l'una o l'altra delle opzioni manualmente.

#### Per consentire alle app Google di accedere alla propria posizione

- 1 Trascinare la barra di stato verso il basso e toccare 🔀.
- 2 Toccare Google > Impostazioni ubicazione.
- 3 Trascinare verso destra il dispositivo di scorrimento accanto a Consenti a Google di acc. alla pos.
- Per essere in grado di utilizzare i servizi di localizzazione è necessario accedere al proprio account Google™.

## Miglioramento dell'accuratezza del GPS

Al primo utilizzo, il ricevitore GPS del dispositivo potrebbe impiegare tra i 5 ed i 10 minuti per rilevare la posizione dell'utente. Per facilitare la ricerca, assicurarsi di avere una chiara vista del cielo. Restare immobili e non coprire l'antenna GPS (l'area illuminata nell'immagine). I segnali GPS possono passare attraverso le nuvole e la plastica ma non attraverso la maggior parte degli oggetti solidi come montagne ed edifici. Se la posizione non viene rilevata entro pochi minuti, spostarsi in un altro luogo.

|    |       | _ |       |
|----|-------|---|-------|
| 0. | /     | - |       |
|    | + COM |   |       |
|    | BONI  |   |       |
|    |       |   | 1.(   |
| 11 |       |   |       |
|    |       |   |       |
|    |       |   | 1.    |
|    |       |   | 118.  |
|    |       |   |       |
|    |       |   |       |
|    |       |   | L 1.  |
|    |       |   | 1 P - |
|    |       |   | н.    |
|    |       |   | 112   |
|    |       |   |       |
|    |       |   |       |
|    |       |   |       |
|    |       |   |       |
|    |       |   |       |
|    |       |   |       |
|    |       |   |       |
|    |       |   |       |
|    |       |   |       |
|    |       |   |       |
|    |       |   | 1     |
|    |       |   |       |
| 1  |       | - | 1     |

## Google Maps<sup>™</sup> e navigazione

Utilizzare Google Maps<sup>™</sup> per tenere traccia della propria posizione corrente e ricevere indicazioni dettagliate per la propria destinazione.

Quando si visualizza una mappa, l'utente utilizza il traffico dati per connettersi a Internet e i dati vengono trasferiti al dispositivo. Pertanto, è una buona idea salvare le mappe e renderle disponibili offline prima di iniziare un viaggio. In questo modo, si possono evitare costi elevati di roaming.

Per utilizzare l'applicazione Google Maps<sup>™</sup> online è necessario accedere a una connessione Internet. È possibile incorrere in costi aggiuntivi per la connessione, quando si accede a Internet dal dispositivo. Per ulteriori informazioni, contattare il gestore di rete. L'applicazione Google Maps<sup>™</sup> potrebbe non essere disponibile per tutti i mercati, paesi o regioni.

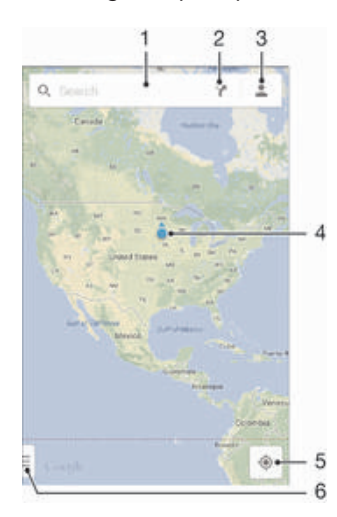

- 1 Inserire un indirizzo o un nome per effettuare la ricerca di una località, ad esempio il nome di un ristorante o il suo indirizzo.
- 2 Selezionare un metodo di trasporto e visualizzare le indicazioni che consentono di raggiungere la destinazione.
- 3 Visualizzare il profilo dell'account.
- 4 Contrassegno di posizione: consente di visualizzare sulla mappa una posizione ricercata.
- 5 Visualizzare la posizione attuale dell'utente.
- 6 Visualizzare la guida e le opzioni.

#### Per visualizzare la posizione sulla mappa

- 1 Dalla Schermata Home, sfiorare
- 2 Trovare e sfiorare Mappe, quindi sfiorare .

#### Per cercare una località

- 1 Dalla Schermata Home, sfiorare .....
- 2 Trovare e sfiorare Mappe.
- 3 Nel campo di ricerca, immettere il nome della località da cercare.

#### Per ottenere indicazioni

- 1 Quando si visualizza una mappa, sfiorare Y.
- 2 Selezionare un metodo di trasporto, quindi immettere il punto di partenza e la destinazione. I percorsi consigliati vengono visualizzati in un elenco.
- 3 Sfiorare un'opzione dall'elenco dei percorsi consigliati per visualizzare le indicazioni sulla mappa.

#### Per rendere disponibile offline una mappa

- 1 Quando si visualizza una mappa, sfiorare il campo di ricerca.
- 2 Scorrere verso il basso e sfiorare Rendi questa area della mappa disponibile offline. L'area visualizzata sulla mappa viene salvata sul dispositivo.

#### Per ulteriori informazioni su Google Maps™

• Quando si utilizza Google Maps<sup>™</sup>, sfiorare , quindi sfiorare Guida.

## Utilizzo del traffico dati in viaggio

Quando si viaggia al di fuori della rete mobile domestica, potrebbe essere necessario accedere a Internet tramite il traffico dati mobile. In questo caso, è necessario attivare il roaming dei dati sul dispositivo. Si consiglia di verificare in anticipo le tariffe relative alla connessione dati.

#### Per attivare o disattivare il roaming dei dati

- Trascinare la barra di stato verso il basso e toccare x.
- 2 Toccare Altro... > Reti mobili.
- 3 Selezionare o deselezionare la casella di controllo Roaming dati.
- Non è possibile attivare il roaming dei dati se i dati mobili sono stati disattivati.

## Modalità Aereo

In modalità Aereo la rete e i ricetrasmettitori sono disattivati per evitare disturbi alle apparecchiature sensibili. È comunque possibile giocare, ascoltare musica, riprodurre video ed altri contenuti, se tali contenuti sono salvati sulla memory card o nella memoria interna. È inoltre possibile ricevere notifiche con sveglie, se attivate.

L'attivazione della modalità Aereo riduce il consumo di batteria.

#### Per attivare la modalità Aereo

- Dalla Schermata Home, sfiorare ......
- 2 Trovare e sfiorare Impostazioni > Altro....
- 3 Selezionare la casella di controllo Modalità aereo.
- È inoltre possibile tenere premuto il tasto di accensione () e quindi selezionare Modalità aereo nel menu che si apre.

## Calendario e sveglia

## Agenda

Utilizzare l'applicazione Calendario per gestire la propria pianificazione temporale. Se l'utente ha eseguito l'accesso e sincronizzato il dispositivo con uno o più account online che comprendono un calendario (ad esempio, l'account Google™ o Xperia™ con Facebook), gli eventi di calendario di tali account verranno visualizzati nell'applicazione Calendario. È possibile selezionare i calendari che si desidera integrare nella vista combinata del calendario.

Quando si avvicina l'orario di un appuntamento, il dispositivo emette un segnale acustico per ricordarlo. Inoltre, nella barra di stato viene visualizzato 31.

È possibile sincronizzare il calendario di Outlook con il proprio dispositivo utilizzando PC Companion. In questo caso, tutti gli appuntamenti del calendario di Outlook verranno visualizzati nel calendario del dispositivo. Per ulteriori informazioni, vedere la sezione PC Companion alla pagina 87.

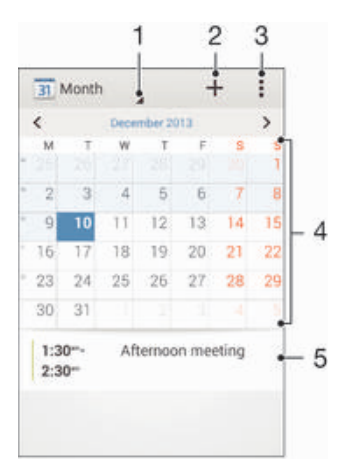

- 1 Selezionare un tipo di vista
- 2 Aggiungere un evento di calendario
- 3 Accedere alle impostazioni e ad altre opzioni
- 4 Toccare rapidamente verso sinistra o destra in modo più rapido
- 5 Calendario del giorno selezionato

#### Per creare un evento del calendario

- 1 Dalla Schermata Home, sfiorare ..., quindi sfiorare Agenda.
- 2 Sfiorare +.
- 3 Se il calendario è stato sincronizzato con uno o più account, selezionare l'account al quale si desidera aggiungere questo evento. Se si desidera aggiungere solo questo evento al dispositivo, toccare Calendario del dispositivo.
- 4 Inserire o selezionare le informazioni desiderate e aggiungere i partecipanti all'evento.
- 5 Per salvare l'evento e inviare gli inviti, sfiorare Fine.

#### Per visualizzare un evento del calendario

- 1 Dalla Schermata Home, sfiorare **...**, quindi sfiorare Agenda.
- 2 Sfiorare l'evento che si desidera visualizzare.

#### Visualizzare più calendari

- 1 Dalla Schermata Home, sfiorare **...**, quindi trovare e sfiorare Agenda.
- 2 Sfiorare , quindi sfiorare Calendari.
- 3 Sfiorare per selezionare i calendari da eliminare.

#### Per eseguire lo zoom della vista del calendario

 Quando è selezionata la vista Settimana o Giorno, pizzicare lo schermo per ingrandire.

## Sveglia e orologio

È possibile impostare più sveglie e utilizzare una delle suonerie salvate sul dispositivo come suono della sveglia. La sveglia non suona se il dispositivo è spento, ma suona se il dispositivo è impostato in modalità silenziosa.

Il formato dell'ora visualizzato per la sveglia è lo stesso formato selezionato per le impostazioni generali dell'ora. Ad esempio, 12 o 24 ore.

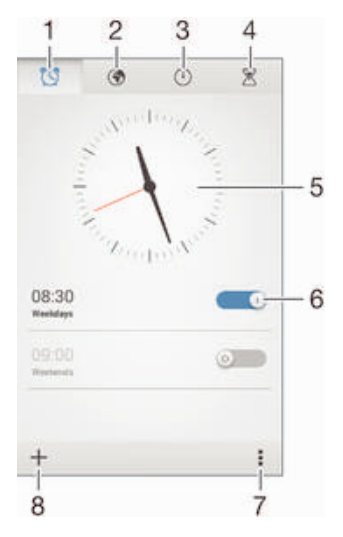

- 1 Accedere alla schermata iniziale della sveglia
- 2 Visualizzare l'orologio mondiale e regolare le impostazioni
- 3 Accedere alla funzione del cronometro
- 4 Accedere alla funzione del timer
- 5 Aprire le impostazioni relative a ora e data per l'orologio
- 6 Attivare o disattivare una sveglia
- 7 Visualizzare le opzioni
- 8 Aggiungere una nuova sveglia

#### Impostare una nuova sveglia

- 1 Dalla schermata Home, sfiorare
- 2 Trovare e sfiorare Sveglia e orologio.
- 3 Sfiorare +.
- 4 Sfiorare Ora e regolare l'ora scorrendo verso l'alto e verso il basso.
- 5 Sfiorare Imposta.
- 6 Se lo si desidera, modificare altre impostazioni della sveglia.
- 7 Sfiorare Fine.

#### Per posticipare una sveglia mentre suona

• Sfiorare Posponi.

#### Disattivare una sveglia mentre suona

#### Per modificare una sveglia esistente

- 1 Aprire l'applicazione Sveglia e orologio, quindi sfiorare la sveglia che si desidera modificare.
- 2 Apportare le modifiche desiderate.
- 3 Sfiorare Fine.

#### Per attivare o disattivare una sveglia

• Aprire l'applicazione Sveglia e orologio, quindi trascinare lo slider accanto alla sveglia sulla posizione di attivazione o disattivazione.

#### Per eliminare una sveglia

- 1 Aprire l'applicazione Sveglia e orologio, quindi tenere premuta la sveglia che si desidera eliminare.
- 2 Sfiorare Elimina sveglia, quindi Sì.

#### Per impostare la suoneria di una sveglia

- 1 Aprire l'applicazione Sveglia e orologio, quindi sfiorare la sveglia che si desidera modificare.
- 2 Sfiorare Suono sveglia e selezionare un'opzione o sfiorare J per selezionare dai file musicali.
- 3 Sfiorare Fine due volte.

#### Per impostare una sveglia ricorrente

- 1 Aprire l'applicazione Sveglia e orologio, quindi sfiorare la sveglia che si desidera modificare.
- 2 Sfiorare Ripeti.
- 3 Contrassegnare le caselle di controllo per i giorni desiderati, quindi sfiorare OK.
- 4 Sfiorare Fine.

#### Per attivare la funzione vibrazione per una sveglia

- 1 Aprire l'applicazione Sveglia e orologio, quindi sfiorare la sveglia che si desidera modificare.
- 2 Contrassegnare la casella di controllo Vibrazione.
- 3 Sfiorare Fine.

## Per impostare le sveglie in modo che suonino anche quando il dispositivo è in modalità silenziosa

- 1 Aprire l'applicazione Sveglia e orologio, quindi sfiorare la sveglia che si desidera modificare.
- 2 Selezionare la casella di controllo Sveglia in mod. silenz., quindi sfiorare Fine.

## Supporto e manutenzione

## Supporto per il dispositivo

Utilizzare l'applicazione di Supporto nel dispositivo per cercare una Guida utente, leggere guide per la risoluzione di problemi e trovare informazioni riguardo agli aggiornamenti di software ed altre informazioni relative al prodotto.

#### Accedere all'applicazione Supporto

- 1 Dalla Schermata Home, sfiorare
- 2 Trovare e sfiorare 🔄, quindi selezionare l'elemento di supporto richiesto.
- Assicurarsi di avere una connessione Internet attiva, preferibilmente Wi-Fi®, per limitare le spese di traffico dati quando si utilizza l'applicazione Supporto.

#### Guida in menu e applicazioni

Alcune applicazioni ed impostazioni hanno una guida disponibile nel menu opzioni, il quale è solitamente indicato da inelle specifiche applicazioni.

## Aggiornamento del dispositivo

Aggiornare il dispositivo con la versione più recente del software per ottimizzarne le prestazioni e usufruire delle migliorie più recenti. È possibile utilizzare l'applicazione Centro aggiornamento sul dispositivo per eseguire un aggiornamento wireless oppure è possibile utilizzare l'applicazione PC Companion su un computer per eseguire un aggiornamento mediante il cavo USB.

Se si esegue l'aggiornamento mediante il wireless, puoi utilizzare sia la rete mobile sia la connessione di rete Wi-Fi<sup>®</sup>. Prima di effettuare un aggiornamento, assicurarsi di aver eseguito il backup e di aver salvato tutti i dati memorizzati sul dispositivo.

Nuove release del software potrebbero non essere compatibili con alcuni dispositivi. Quando si esegue un aggiornamento tramite l'applicazione Centro aggiornamento, viene stabilita una connessione di dati e potrebbero essere applicati costi correlati. Inoltre, la disponibilità degli aggiornamenti in una rete mobile dipende dall'operatore. Per ulteriori informazioni, contattare il gestore di rete.

#### Per verificare la disponibilità di un nuovo software

- 1 Dalla schermata Home, sfiorare .....
- 2 Trovare e sfiorare Centro aggiorn.
- 3 Per verificare se è installata la versione del software di sistema più recente, sfiorare Sistema. Per verificare la disponibilità di aggiornamenti per le applicazioni installate sul dispositivo, sfiorare Aggiorn.

## Aggiornamento del dispositivo in modalità wireless

Utilizzare l'applicazione Update Center per aggiornare il dispositivo in modalità wireless. L'applicazione consente di gestire gli aggiornamenti delle applicazioni e di sistema, nonché di semplificare il download di nuove applicazioni sviluppate per il dispositivo. Gli aggiornamenti che possono essere scaricati tramite rete mobile dipendono dall'operatore dell'utente. Si consiglia di utilizzare una rete Wi-Fi® invece di una rete dati per scaricare una nuova versione del software. In questo modo si evitano costi per il traffico dati mobile.

#### Per scaricare e installare un aggiornamento di sistema

- 1 Dalla schermata Home, sfiorare
- 2 Trovare e sfiorare Centro aggiorn. > Sistema.
- 3 Selezionare l'aggiornamento di sistema desiderato, quindi sfiorare U.
- 4 Al termine del download, sfiorare r e seguire le istruzioni visualizzate sullo schermo per completare l'installazione.

#### Per scaricare e installare gli aggiornamenti delle applicazioni

- 1 Dalla schermata Home, sfiorare
- 2 Trovare e sfiorare Centro aggiorn. > Sistema.
- 3 Per scaricare un determinato aggiornamento di un'applicazione, selezionarlo, quindi sfiorare ↓. Per sfiorare tutti gli aggiornamenti delle applicazioni disponibili, sfiorare ¥. Gli aggiornamenti vengono installati automaticamente al termine del download.

#### Aggiornamento del dispositivo tramite computer

È possibile scaricare e installare gli aggiornamenti software sul dispositivo utilizzando un computer con connessione a Internet. È necessario disporre di un cavo USB e di un PC con l'applicazione PC Companion.

Se sul computer non è installata l'applicazione PC Companion collegare il dispositivo al computer utilizzando un cavo USB e seguire le istruzioni visualizzate sullo schermo.

#### Per aggiornare il dispositivo utilizzando un computer

- 1 Verificare che l'applicazione PC Companion sia installata nel PC.
- 2 Connettere il dispositivo al computer utilizzando un cavo USB.
- 3 **Computer**: Avviare l'applicazione PC Companion. Dopo alcuni momenti, il computer rileva il dispositivo e ricerca un nuovo software.
- 4 Computer: Se viene rilevato un nuovo aggiornamento software, viene visualizzata una finestra popup. Seguire le istruzioni sullo schermo per eseguire gli aggiornamenti software necessari.

## **Numero IMEI**

Ogni dispositivo possiede un unico numero IMEI (International Mobile Equipment Identity). Si consiglia di conservare una copia di questo numero. Se il dispositivo viene rubato, il gestore di rete potrà utilizzare il numero IMEI per impedire l'accesso alla rete nel proprio paese.

#### Per visualizzare il numero IMEI

- Disattivare il dispositivo, quindi rimuovere il coperchio della batteria e la batteria per visualizzare il numero IMEI.
- Aprire il compositore del telefono sul dispositivo e immettere \*#06#.

#### Visualizzare il numero IMEI nel dispositivo

- 1 Dalla Schermata Home, sfiorare
- 2 Trovare e sfiorare Impostazioni > Info sul telefono > Stato.
- 3 Scorrere fino a IMEI per visualizzazione il numero IMEI.

## Gestione batteria e alimentazione

È possibile tenere traccia del consumo di batteria e verificare quali applicazioni utilizzano più energia. Inoltre, è possibile visualizzare una stima sul tempo che manca fino all'esaurimento della batteria. Il tempo di durata della batteria stimato si basa sulle abitudini di utilizzo più recenti.

Per far durare di più la batteria, è possibile utilizzare le varie modalità di risparmio energetico, ad esempio la modalità STAMINA, la modalità Batteria in esaurimento e Wi-Fi® basato su posizione. Ogni modalità funziona in un modo differente e controlla molte funzionalità relative al consumo di energia del dispositivo.

#### Visualizzare quali applicazioni consumano più batteria

- 1 Dalla Schermata Home, sfiorare
- 2 Trovare e sfiorare Impostazioni > Gestione Batteria > Utilizzo batteria.

#### Visualizzare il tempo di autonomia della batteria stimato

- 1 Dalla Schermata Home, sfiorare
- 2 Trovare e sfiorare Impostazioni > Gestione Batteria.

# Miglioramento l'autonomia della batteria utilizzando la modalità STAMINA

La modalità STAMINA disattiva le funzioni non necessarie quando il dispositivo non è in uso. Ad esempio, la modalità STAMINA può sospendere la connessione Wi-Fi®, il traffico dati ed altre applicazioni che consumano energia quando il dispositivo è acceso ma lo schermo è inattivo. In questo modo si risparmia batteria ma si possono comunque ricevere telefonate, messaggi e MMS se arrivano. È anche possibile escludere applicazioni individuali dalla sospendere in modalità STAMINA. Una volta riattivato lo schermo, tutte le funzioni interrotte ricominciano a funzionare.

#### Attivare la modalità STAMINA

- 1 Trascinare la barra di stato verso il basso, quindi sfiorare 🔀
- 2 Trovare e sfiorare Gestione Batteria.
- 3 Trascinare lo slider accanto a Modalità STAMINA verso destra, quindi sfiorare Attiva. Viene visualizzato nella barra di stato quando è attivata la modalità STAMINA.

#### Selezionare quali applicazioni eseguire in modalità STAMINA

- 1 Dalla Schermata Home, sfiorare
- 2 Trovare e sfiorare Impostazioni > Gestione Batteria, quindi sfiorare Modalità STAMINA.
- 3 Aggiungere o rimuovere le applicazioni, come desiderato.
- 4 Al termine, sfiorare **Fatto**.

# Migliorare la durata della batteria utilizzando la modalità Batteria scarica

Utilizzare la funzione **Mod. risparmio energetico** per avviare automaticamente il risparmio energetico quando la batteria raggiunge un certo livello di carica. È possibile impostare ed aggiustare questo livello si carica come desiderato. È anche possibile decidere quali funzioni mantenere attive, ad esempio, traffico dati mobile, Wi-Fi® o sincronizzazione automatica.

#### Attivare la modalità Batteria scarica

- 1 Trascinare la barra di stato verso il basso e sfiorare 🗶
- 2 Trovare e sfiorare Gestione Batteria.
- 3 Trascinare lo slider accanto a Mod. risparmio energetico sulla destra.

#### Per modificare le impostazioni di una modalità Batteria scarica

- 1 Dalla Schermata Home, sfiorare
- 2 Trovare e sfiorare Impostazioni > Gestione Batteria.
- 3 Per aprire il menu delle impostazioni, sfiorare Mod. risparmio energetico.
- 4 Regolare le impostazioni come desiderato.
- 5 Al termine, sfiorare 5.

# Miglioramento del rendimento della batteria utilizzando il Wi-Fi® per ubicazione

La funzionalità **Wi-Fi basato su posizione** imposta il dispositivo per attivare la funzione Wi-Fi® solo quando si trova entro il raggio di reti Wi-Fi® salvate. Ciò permette di risparmiare batteria con la convenienza di connessioni Wi-Fi® automatiche.

#### Attivare la funzione Wi-Fi® per ubicazione

- 1 Dalla Schermata Home, sfiorare
- 2 Trovare e sfiorare Impostazioni > Gestione Batteria.
- 3 Trascinare lo slider accanto Wi-Fi basato su posizione verso destra.

## Memoria e archiviazione

Il dispositivo dispone di diversi metodi per memorizzare e archiviare foto, app e altri file:

- La memoria interna ha una dimensione di circa 2 GB e viene utilizzata per memorizzare i contenuti scaricati o trasferiti, nonché le impostazioni e i dati personali. Ad esempio, la sveglia, le impostazioni relative al volume e alla lingua, le e-mail, il registro chiamate, i contatti, i messaggi, gli eventi di calendario, le foto, i video e la musica.
- È possibile utilizzare una memory card rimovibile di dimensione massima pari a 32 GB per ottenere ulteriore memoria. La maggior parte delle applicazioni riesce a leggere i dati presenti su una memory card, ma soltanto determinate app sono in grado di salvare i file su questo tipo di memoria. Ad esempio, è possibile impostare la fotocamera affinché salvi le foto direttamente sulla memory card.
- La memoria dinamica (RAM) ha una dimensione di circa 512 MB e non può essere utilizzate per memorizzare i contenuti. La RAM viene utilizzata per gestire le applicazioni in esecuzione e il sistema operativo.
- Potrebbe essere necessario acquistare una memory card separatamente.

Per ulteriori informazioni relative all'utilizzo della memoria nei dispositivi Android, scaricare il documento relativo al proprio dispositivo all'indirizzo *www.sonymobile.com/support*.

## Miglioramento delle prestazioni della memoria

La memoria del dispositivo tende a esaurirsi come conseguenza di un normale utilizzo. Se le prestazioni del dispositivo appaiono rallentate e se le applicazioni si arrestano improvvisamente, tenere presente quanto segue:

- Disporre sempre di oltre 100 MB di memoria interna libera e di oltre 100 MB di RAM libera.
- Chiudere le applicazioni in esecuzione che non vengono utilizzate.
- Cancellare la memoria cache di tutte le applicazioni.
- Disinstallare tutte le applicazioni scaricate che non vengono utilizzate.
- Trasferire foto, video e musica dalla memoria interna alla memory card.
- Se il dispositivo non riesce a leggere i contenuti presenti sulla memory card, potrebbe essere necessario formattarla.

#### Per visualizzare lo stato della memoria

- 1 Dalla Schermata Home, sfiorare .....
- 2 Trovare e sfiorare Impostazioni > Memoria.

#### Per visualizzare la quantità di RAM libera e utilizzata

- 1 Dalla Schermata Home, sfiorare
- 2 Trovare e sfiorare Impostazioni > Applicazioni > In uso.

#### Per cancellare la memoria cache di tutte le applicazioni

- 1 Dalla Schermata Home, sfiorare
- 2 Trovare e sfiorare Impostazioni > Memoria.
- 3 Sfiorare Dati memorizzati nella cache > OK.
- Quando si cancella la memoria cache, non si perdono informazioni o impostazioni importanti.

#### Per trasferire file multimediali sulla memory card

- 1 Assicurarsi che nel dispositivo sia inserita una memory card.
- 2 Dalla Schermata Home, sfiorare
- 3 Trovare e sfiorare Impostazioni > Memoria > Trasferisci dati nella scheda SD.
- 4 Contrassegnare i tipi di file che si desidera trasferire sulla memory card.
- 5 Sfiorare Trasferisci.

#### Per interrompere l'esecuzione di applicazioni e servizi

- 1 Dalla Schermata Home, sfiorare .....
- 2 Trovare e sfiorare Impostazioni > Applicazioni > In uso.
- 3 Selezionare un'applicazione o un servizio, quindi sfiorare Interrompi.

#### Per formattare la memory card

- 1 Dalla Schermata Home, sfiorare
- 2 Trovare e sfiorare Impostazioni > Memoria > Cancella scheda SD.
- 3 Per confermare, sfiorare Cancella scheda SD > Cancella tutto
- Quando si esegue la formattazione, tutto il contenuto della memory card viene cancellato. Verificare di aver effettuato i backup di tutti i dati che si desidera salvare prima di formattare la memory card. Per eseguire il backup del contenuto, lo si può copiare in un computer. Per ulteriori informazioni, vedere la sezione *Collegamento del dispositivo a un computer* a pagina 85.

## **Ripristino del dispositivo**

È possibile ripristinare il dispositivo con le impostazioni originali, con o senza l'eliminazione di tutti i dati personali e delle applicazioni scaricate. Prima di eseguire un ripristino, assicurarsi di eseguire il backup dei dati importanti salvati sul telefono.

#### Per eseguire un ripristino dei dati di fabbrica

- Per evitare danni permanenti al dispositivo, non riavviarlo durante il ripristino.
- 1 Prima di iniziare, assicurarsi di eseguire il backup di tutti i dati importanti salvati nella memoria interna del dispositivo su una memory card o su un altro tipo di memoria esterna.
- 2 Dalla Schermata Home, sfiorare
- 3 Trovare e sfiorare Impostazioni > Backup e ripristino > Ripristino dati di fabbrica.
- 4 Per eliminare informazioni (ad esempio immagini e musica) dalla memoria interna, contrassegnare la casella di controllo **Elimina memoria interna**.
- 5 Sfiorare Ripristina telefono.
- 6 Per confermare, sfiorare Cancella tutto.

## **Riciclare il telefono**

Hai un vecchio telefono da qualche parte in casa? Perché non riciclarlo? Così facendo, si contribuirà a riutilizzare i suoi materiali e componenti e si proteggerà anche l'ambiente! Scopri di più sulle opzioni di riciclo nella tua regione su *blogs.sonymobile.com/about-us/sustainability/commitment/overview/*.

## Informazioni importanti

## Stampato delle informazioni importanti

Prima di utilizzare il dispositivo leggere il documento Informazioni importanti incluso nel dispositivo stesso o nella relativa confezione.

Accedere alla guida all'installazione manualmente

- 1 Dalla Schermata Home, sfiorare
- 2 Sfiorare Impostazioni > Guida alla configurazione.

## Limiti a servizi e funzioni

Alcuni dei servizi e alcune delle funzionalità descritti in questa guida per l'utente non sono supportati da tutte le reti e/o da tutti i provider dei servizi in tutte le aree. Senza limitazioni, lo stesso vale per il numero di emergenza internazionale 112 GSM. Per individuare la disponibilità di un servizio o una funzionalità determinati o l'eventuale applicazione di tariffe aggiuntive per l'accesso o l'utilizzo, contattare l'operatore di rete o il provider di servizi.

L'utilizzo di alcune funzioni e applicazioni descritte in questa Guida può richiedere l'accesso a Internet. È possibile incorrere in costi aggiuntivi per la connessione, quando si accede a Internet dal dispositivo. Per ulteriori informazioni, contattare il provider di servizi wireless.

## Informazioni legali

#### SonyD2004/D2005

Questa Guida per l'utente è pubblicata da Sony Mobile Communications AB o da una società affiliata, senza alcuna garanzia. Sony Mobile Communications AB si riserva il diritto di apportare in qualsiasi momento e senza preavviso eventuali modifiche e miglioramenti alla presente Guida per l'utente, dovute a errori tipografici, imprecisioni, aggiornamento delle informazioni oppure ad aggiornamenti di programmi e/o dei dispositivi. Tali modifiche verranno inserite nelle edizioni successive della presente Guida per l'utente.

©Sony Mobile Communications AB, 2013.

Tutti i diritti riservati.

Il dispositivo mobile ha la capacità di scaricare, memorizzare e inoltrare contenuti aggiuntivi, ad esempio suonerie. L'utilizzo di tali contenuti può essere limitato o vietato dai diritti di terze parti ed è, a titolo esemplificativo, soggetto a restrizioni in base alle leggi vigenti sul copyright. L'utente, non Sony, è totalmente responsabile dei contenuti aggiuntivi scaricati nel dispositivo mobile o da esso inoltrati. Prima di utilizzare qualsiasi contenuto aggiuntivo, verificare di disporre della licenza appropriata per l'utilizzo previsto o di essere altrimenti autorizzati. Sony non garantisce la precisione, l'integrità o la qualità di qualsiasi contenuto aggiuntivo o di terze parti. In nessun caso Sony sarà responsabile dell'uso improprio del contenuto aggiuntivo o di terze parti.

La presente Guida per l'utente può fare riferimento ad applicazioni o servizi forniti da terze parti. L'uso di tali programmi o servizi potrebbe richiedere una registrazione separata presso il provider di terze parti ed essere soggetto a ulteriori termini di utilizzo. Per le applicazioni accessibili su o tramite un sito Web di terze parti, consultare anticipatamente i relativi termini di utilizzo e qualsiasi politica della privacy applicabile. Sony non garantisce o assicura la disponibilità o le prestazioni di alcun sito Web o servizio offerto da terze parti. Rimuovere la batteria per visualizzare le informazione sulle regolamentazioni, come il marchio CE.

Sony è un marchio o un marchio registrato di Sony Corporation. Bluetooth è un marchio o un marchio registrato di della Bluetooth SIG Inc. e l'utilizzo di tale marchio è autorizzato. Android è un marchio o marchio registrato di Google, Inc.

Per ulteriori informazioni, visitare il sito Web www.sonymobile.com.

Tutte le illustrazioni vengono fornite a titolo puramente indicativo e potrebbero non rappresentare esattamente il dispositivo.

Questo prodotto è protetto da alcuni diritti di proprietà intellettuale di Microsoft. L'utilizzo e la distribuzione di questa tecnologia al di fuori di questo prodotto sono vietati, a meno che non si disponga di una licenza concessa da Microsoft.

I proprietari dei contenuti utilizzano la tecnologia WMDRM (Windows Media Digital Rights Management) per proteggere la loro proprietà intellettuale, compreso il copyright. Questo dispositivo utilizza il software WMDRM per accedere al contenuto protetto da WMDRM. Se il software WMDRM non riesce a proteggere il contenuto, i proprietari di quest'ultimo possono chiedere a Microsoft di revocare la capacità del software di utilizzare WMDRM per riprodurre o copiare il contenuto protetto. La revoca non influisce sul contenuto non protetto. Scaricando le licenze relative al contenuto protetto. La revoca non influisce sul contenuto non protetto. Scaricando le licenze relative al contenuto protetto, l'utente accetta che Microsoft® possa includere al loro interno un elenco di revoca. I proprietari del contenuto possono richiedere all'utente di aggiornare WMDRM per poter accedere al loro contenuto. Se l'utente rifiuta di eseguire l'aggiornamento, non sarà possibile accedere al contenuto che richiede tale aggiornamento.

Il presente prodotto è concesso in licenza ai sensi delle licenze portfolio di brevetti visivi MPEG-4 e AVC per l'uso personale e non commerciale da parte del consumatore al fine di eseguire le seguenti operazioni: (i) codifica video conforme allo standard visivo MPEG-4 ("video MPEG-4") o allo standard AVC ("video AVC") e/o (ii) decodifica di video MPEG-4 o AVC codificati da un consumatore durante un'attività personale e non commerciale e/o ottenuti da un fornitore video provvisto di licenza emessa da MPEG LA allo scopo di fornire video MPEG-4 o AVC. Nessuna licenza viene concessa, nemmeno in modo implicito, per utilizzi di altro tipo. Per ulteriori informazioni, comprese quelle riguardanti gli utilizzi promozionali, interni e commerciali e le licenze, contattare MPEG LA, L.C. Visitare il sito http://www.mpegla.com. La tecnologia di decodifica audio MPEG Layer-3 è concessa in licenza da Fraunhofer IIS e Thomson. SONY MOBILE NON SARÀ RESPONSABILE DI PERDITE, CANCELLAZIONI E/O SOVRASCRITTURE DI FILE O DATI PERSONALI PRESENTI SUL TELEFONO (AD ESEMPIO CONTATTI, TRACCE MUSICALI E IMMAGINI) DERIVANTI DA AGGIORNAMENTI DEL DISPOSITIVO EFFETTUATI ATTENENDOSI AI METODI DESCRITTI NELLA GUIDA DELL'UTENTE O UTILIZZANDO IL DISPOSITIVO SEGUENDO LE INDICAZIONI E I SUGGERIMENTI RIPORTATI NELLA SOTTOSEZIONI 'METODI PER IL TRASFERIMENTO DEI CONTATTI' E 'ARCHIVIO DATI' DI QUESTO DOCUMENTO. IN NESSUN CASO LA RESPONSABILITÀ TOTALE DI SONY MOBILE O DEI SUOI FORNITORI PER DANNI, PENDITE E AZIONI LEGALI (DERIVANTI DA CONTRATTO, ILLECITO, NEGLIGENZA O ALTRE CAUSE) POTRÀ SUPERARE L'IMPORTO EFFETTIVAMENTE PAGATO DALL'ACQUIRENTE PER IL DISPOSITIVO.